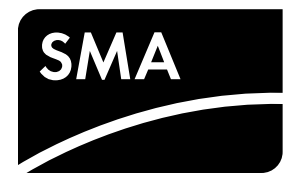

Instructions d'emploi

# SUNNY ISLAND 3.0M/4.4M/6.0H/8.0H SUNNY REMOTE CONTROL

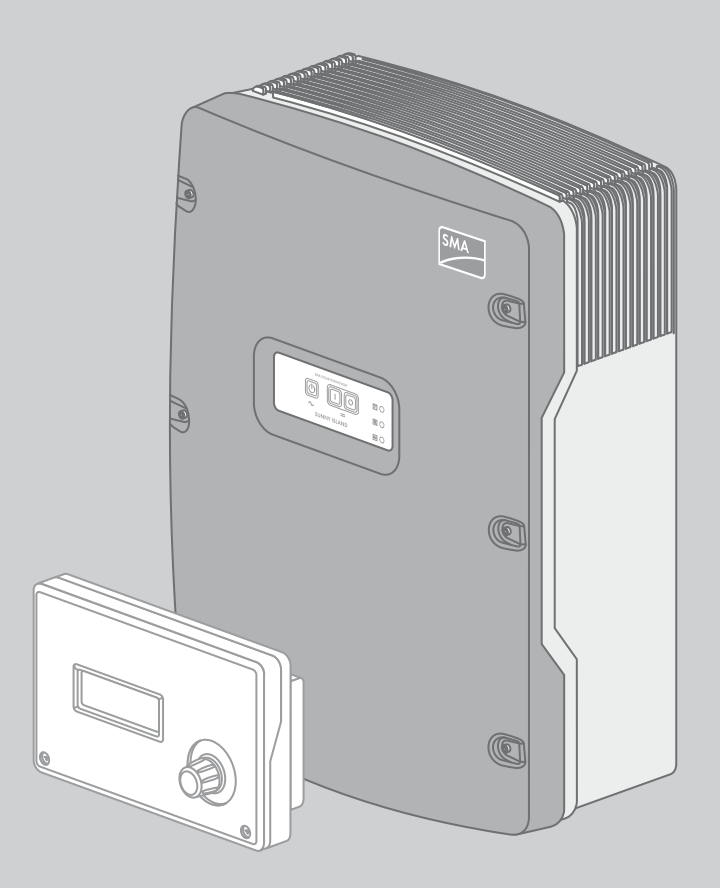

# **Dispositions légales**

Les informations figurant dans ces documents sont la propriété exclusive de SMA Solar Technology AG. La publication de ces informations en totalité ou en partie doit être soumise à l'accord préalable de SMA Solar Technology AG. Une reproduction interne au profit de l'entreprise, pour l'évaluation et la mise en service conforme du produit, est autorisée sans accord préalable.

# Garantie SMA

Vous pouvez télécharger les conditions de garantie actuelles gratuitement sur le site www.SMA-Solar.com.

# Marques déposées

Toutes les marques déposées sont reconnues, y compris dans les cas où elles ne sont pas explicitement signalées comme telles. L'absence de l'emblème de la marque ne signifie pas qu'un produit ou une marque puisse être librement commercialisé(e).

La marque verbale et les logos BLUETOOTH<sup>®</sup> sont des marques déposées de la société Bluetooth SIG, Inc. et toute utilisation de ces marques par la société SMA Solar Technology AG s'effectue sous licence.

Modbus<sup>®</sup> est une marque déposée de Schneider Electric et est sous licence par la Modbus Organization, Inc.

QR Code est une marque déposée de DENSO WAVE INCORPORATED.

Phillips<sup>®</sup> et Pozidriv<sup>®</sup> sont des marques déposées de Phillips Screw Company.

Torx<sup>®</sup> est une marque déposée de Acument Global Technologies, Inc.

# SMA Solar Technology AG

Sonnenallee 1 34266 Niestetal Allemagne Tél. +49 561 9522-0 Fax +49 561 9522-100 www.SMA.de E-mail : info@SMA.de © 2004 à 2014 SMA Solar Technology AG. Tous droits réservés.

# Table des matières

| 1 | Ren        | narque                                                                      | es relatives à ce document                                                                                                    | 7    |  |  |  |
|---|------------|-----------------------------------------------------------------------------|----------------------------------------------------------------------------------------------------|------|--|--|--|
|   | 1.1        | Cham                                                                        | p d'application                                                                                                    | 7    |  |  |  |
|   | 1.2        | Group                                                                       | be cible                                                                                                    | 7    |  |  |  |
|   | 1.3        | Symbo                                                                       | bles                                                                                                    | 8    |  |  |  |
|   | 1.4        | Forma                                                                       | ts                                                                                                    | 8    |  |  |  |
|   | 1.5        | Nome                                                                        | nclature                                                                                                    | 8    |  |  |  |
| 2 | Séc        | urité                                                                       |                                                                                                    | 9    |  |  |  |
|   | 2.1        | Utilisa                                                                     | tion conforme                                                                                                    | 9    |  |  |  |
|   | 2.2        | Consid                                                                      | anes de sécurité                                                                                                    | 10   |  |  |  |
|   | 2.3        | Consi                                                                       | gnes relatives aux batteries                                                                                                    | . 12 |  |  |  |
| 3 | Προ        | crintio                                                                     | n du produit                                                                                                    | 14   |  |  |  |
| J | 3 1        | Suppy                                                                       |                                                                                                    | 11   |  |  |  |
|   | ວ.1<br>ວາ  | Danna                                                                       | au de commande de l'anduleur Sunny Jaland                                                                                       | 14   |  |  |  |
|   | ა.∠<br>ეე  | Dlarau                                                                      |                                                                                                    | . 14 |  |  |  |
|   | 3.3<br>2.4 | Flaque                                                                      | Demote Control                                                                                                    | . 13 |  |  |  |
|   | 3.4        | Sunny                                                                       |                                                                                                    | . 17 |  |  |  |
| 4 | Dén        | narrag                                                                      | je et arrêt du système                                                                                                    | . 18 |  |  |  |
|   | 4.1        | Mise e                                                                      | en marche du Sunny Island                                                                                                    | . 18 |  |  |  |
|   | 4.2        | Démarrage du système                                                        |                                                                                                    |      |  |  |  |
|   | 4.3        | Arrêt o                                                                     | du système                                                                                                    | . 19 |  |  |  |
|   | 4.4        | Mise d                                                                      | à l'arrêt du Sunny Island                                                                                                    | . 19 |  |  |  |
|   | 4.5        | Déclei                                                                      | nchement de la coupure d'urgence du système                                                                                     | . 20 |  |  |  |
|   | 4.6        | ge du fonctionnement temporisé de l'onduleur dans les réseaux en site isolé | . 20                                                                                                    |      |  |  |  |
| 5 | Utili      | sation                                                                      | de l'onduleur Sunny Island avec Sunny Remote Control                                                                            | . 21 |  |  |  |
|   | 5.1        | Mode                                                                        | s d'affichage de l'écran                                                                                                    | . 21 |  |  |  |
|   | 5.2        | Mode                                                                        | standard                                                                                                    | . 22 |  |  |  |
|   |            | 5.2.1                                                                       | Message des états de fonctionnement                                                                                             | 22   |  |  |  |
|   |            | 5.2.2                                                                       | Page d'informations dans les systèmes destinés à l'optimisation de l'autoconsommation et les systèmes d'alimentation de secours | 22   |  |  |  |
|   |            | 5.2.3                                                                       | Page d'informations dans les réseaux en site isolé                                                                              | 24   |  |  |  |
|   | 5.3        | Mode                                                                        | utilisateur                                                                                                    | . 27 |  |  |  |
|   |            | 5.3.1                                                                       | Affichage des paramètres, utilisation et réglage du système                                                                     | 27   |  |  |  |
|   | 5.4        | Mode                                                                        | installateur et mode expert                                                                                                    | . 29 |  |  |  |
|   |            | 5.4.1                                                                       | Passage en mode installateur ou expert                                                                                          | 29   |  |  |  |
|   |            | 5.4.2                                                                       | Quitter le mode installateur ou le mode expert                                                                                  | 30   |  |  |  |
|   |            | 5.4.3                                                                       | Menus en mode installateur et en mode expert                                                                                    | 30   |  |  |  |
|   |            | 5.4.4                                                                       | Page des paramètres en mode installateur et en mode expert                                                                      | 31   |  |  |  |
|   |            | 5.4.5                                                                       | Sélection des menus et des paramètres                                                                                           | .31  |  |  |  |
|   |            | 5.4.6                                                                       | Réglage des paramètres                                                                                                    | .32  |  |  |  |
|   |            | 5.4.7                                                                       | Accès direct aux paramètres                                                                                                    | 32   |  |  |  |
| 6 | Mér        | norisa                                                                      | tion des données et mise à jour du micrologiciel                                                                                | . 33 |  |  |  |
|   | 6.1        | Inserti                                                                     | on de la carte SD                                                                                                    | . 33 |  |  |  |
|   | 6.2        | Enregi                                                                      | istrement et chargement des paramètres                                                                                          | . 33 |  |  |  |

|    | 6.3        | Enregistrement de l'historique des événements et des erreurs                                  | . 34 |  |  |
|----|------------|-----------------------------------------------------------------------------------------------|------|--|--|
|    | 6.4        | Affichage du message d'état de la carte SD                                                    |      |  |  |
|    | 6.5        | Retrait de la carte SD                                                                        | . 34 |  |  |
|    | 6.6        | Affichage du contenu de la carte SD                                                           | . 34 |  |  |
|    | 6.7        | Mise à jour du micrologiciel.                                                                 | . 36 |  |  |
|    |            | 6.7.1 Mise à jour du micrologiciel via la carte SD                                            | 36   |  |  |
|    |            | 6.7.2 Mise à jour du micrologiciel avec Sunny Explorer                                        | 36   |  |  |
|    |            | 6.7.3 Exécution d'une mise à jour à distance avec le Sunny Home Manager                       | 37   |  |  |
| 7  | Com        | mande manuelle du générateur                                                                  | .38  |  |  |
|    | 7.1        | Démarrage du générateur avec le Sunny Remote Control                                          | . 38 |  |  |
|    | 7.2        | Arrêt du générateur avec le Sunny Remote Control                                              | . 38 |  |  |
|    | 7.3        | Démarrage du générateur sans la fonction démarrage automatique                                | . 38 |  |  |
|    | 7.4        | Arrêt du générateur sans la fonction démarrage automatique                                    | . 39 |  |  |
| 8  | Mise       | hors tension du Sunny Island                                                                  | .40  |  |  |
| 9  | Rec        | erche d'erreurs                                                                               | .41  |  |  |
|    | 9.1        | Comportement de l'onduleur Sunny Island en cas de dysfonctionnement.                          | . 41 |  |  |
|    | 9.2        | Acquittement des erreurs                                                                      | . 42 |  |  |
|    | 9.3        | Événements consignés                                                                          | 42   |  |  |
|    |            | 9.3.1 Catégorie Sunny Island (1xx)                                                            | 42   |  |  |
|    |            | 9.3.2 Catégorie Batterie (2xx)                                                                | 43   |  |  |
|    |            | 9.3.3 Catégorie Générateur (4xx)                                                              | 44   |  |  |
|    |            | 9.3.4 Catégorie Réseau électrique public (5xx)                                                | 44   |  |  |
|    |            | 9.3.5 Catégorie Relais (6xx).                                                                 | 44   |  |  |
|    |            | 9.3.6 Catégorie Système (7xx).                                                                | 45   |  |  |
|    |            | 9.3.7 Catégorie Appareils et composants externes (8xx)                                        | 45   |  |  |
|    | 9.4        | Messages d'avertissement et d'erreurs consignés                                               | . 46 |  |  |
|    |            | 9.4.1 Catégorie Sunny Island (1xx)                                                            | 46   |  |  |
|    |            | 9.4.2 Catégorie Batterie (2xx)                                                                | 50   |  |  |
|    |            | 9.4.3 Catégorie Générateur ou réseau électrique public (3xx)                                  | 52   |  |  |
|    |            | 9.4.4 Catégorie Générateur (4xx)                                                              | 58   |  |  |
|    |            | 9.4.5 Catégorie Réseau électrique public (5xx)                                                | 59   |  |  |
|    |            | 9.4.6 Catégorie Relais (6xx)                                                                  | 59   |  |  |
|    |            | 9.4.7 Catégorie Système (7xx)                                                                 | 60   |  |  |
|    |            | 9.4.8 Catégorie Appareils et composants externes (8xx)                                        | 65   |  |  |
|    |            | 9.4.9 Catégorie Général (9xx).                                                                | 73   |  |  |
|    | 9.5        | Questions fréquentes (FAQ)                                                                    | . 73 |  |  |
|    |            | 9.5.1 Questions relatives au Sunny Island                                                     | 73   |  |  |
|    |            | 9.5.2 Questions relatives au Sunny Remote Control.                                            | 74   |  |  |
|    |            | 9.5.3 Questions relatives à la batterie                                                       | 74   |  |  |
|    |            | 9.5.4 Questions relatives au générateur                                                       | 75   |  |  |
|    | <b>a</b> : | 9.5.5 Questions relatives aux systèmes multicluster                                           | 76   |  |  |
|    | 9.6        | Charge de la batterie après une coupure automatique dans les systèmes de réseau en site isolé | . 76 |  |  |
|    | 9.7        | Modification de l'adressage des esclaves dans un cluster                                      | . 79 |  |  |
| 10 | Net        | oyage et maintenance                                                                          | .80  |  |  |
|    | 10.1       | Nettoyage et contrôle du boîtier de l'onduleur Sunny Island                                   | . 80 |  |  |

4

|    | 10.2 Nettoyage du Sunny Remote Control.                                                                                                    | 80                                                                                                    |
|----|----------------------------------------------------------------------------------------------------|----------------------------------------------------------------------------------------------------|
|    | 10.3 Exécution de la charge d'égalisation manuelle dans des réseaux en site isolé                                                                                                    | 80                                                                                                    |
|    | 10.4 Contrôle du fonctionnement                                                                                                    | 80                                                                                                    |
|    | 10.5 Vérification des raccordements                                                                                                    | 81                                                                                                    |
|    | 10.6 Contrôle et maintenance de la batterie                                                                                                    | 81                                                                                                    |
|    | 10.7 Nettoyage des ventilateurs                                                                                                    | 82                                                                                                    |
|    | 10.8 Remplacement de la batterie                                                                                                    | 84                                                                                                    |
| 11 | Mise hors service                                                                                                    | 86                                                                                                    |
|    | 11.1 Démontage du Sunny Island                                                                                                    | 86                                                                                                    |
|    | 11.2 Emballage du Sunny Island                                                                                                    | 87                                                                                                    |
|    | 11.3 Élimination du Sunny Island                                                                                                    | 87                                                                                                    |
| 10 |                                                                                                    | 00                                                                                                    |
| 12 |                                                                                                    | <b>00</b>                                                                                                    |
|    |                                                                                                    | 88                                                                                                    |
|    |                                                                                                    | 89                                                                                                    |
|    |                                                                                                    | 90                                                                                                    |
|    |                                                                                                    | 91                                                                                                    |
|    |                                                                                                    | 91                                                                                                    |
|    | 12.6 Catégorie Self Cosmpto                                                                                                    | 92                                                                                                    |
|    | 12.7 Catégorie Grid Cosmpto                                                                                                    | 92                                                                                                    |
|    | 12.8 Catégorie Grid Feed                                                                                                    | 92                                                                                                    |
|    | 12.9 Catégorie Loads                                                                                                    | 92                                                                                                    |
|    | 12.10 Catégorie PV-System                                                                                                    | 93                                                                                                    |
|    | 12.11 Catégorie System                                                                                                    | 93                                                                                                    |
|    | 12.12 Catégorie Time                                                                                                    | 93                                                                                                    |
|    | 12.13 Catégorie Identity                                                                                                    | 94                                                                                                    |
|    | 12.14 Catégorie Password                                                                                                    | 94                                                                                                    |
| 13 | Liste des paramètres en mode installateur et en mode expert                                                                                                    | 95                                                                                                    |
|    | 13.1 Valeurs affichées                                                                                                    | 95                                                                                                    |
|    | 13.1.1 Inverter (110#)                                                                                                    | .95                                                                                                    |
|    | 13.1.2 Battery (120#)                                                                                                    | .98                                                                                                    |
|    | 13.1.3 External (130#)                                                                                                    | .99                                                                                                    |
|    | 13.1.4 Charge Controller (140#)                                                                                                    | 101                                                                                                    |
|    | 13.1.5 Compact (150#)                                                                                                    | 103                                                                                                    |
|    | 13.1.6 SlfCsmp (160#)                                                                                                    | 105                                                                                                    |
|    | 13.2 Paramètres réglables                                                                                                    | 107                                                                                                    |
|    | 13.2.1 Inverter (210#)                                                                                                    | 107                                                                                                    |
|    | 13.2.2 Battery (220#)                                                                                                    | 107                                                                                                    |
|    | 13.2.4 Relay (240#)                                                                                                    | 100                                                                                                    |
|    | $13.2.4$ Neurov (240 $\pi$ )                                                                                                    | 123<br>128                                                                                                    |
|    | 13.2.6 SlfCsmpBackup (#260)                                                                                                    | 130                                                                                                    |
|    | 13 2 7 Authent (270#)                                                                                                    | 131                                                                                                    |
|    | 13.3 Information (300#)                                                                                                    | 132                                                                                                    |
|    | 13.3.1 Inverter (310#)                                                                                                    | 132                                                                                                    |
| 13 | 12.12 Catégorie Time .         12.13 Catégorie Identity .         12.14 Catégorie Password .         Liste des paramètres en mode installateur et en mode expert .         13.1 Valeurs affichées.         13.1.1 Inverter (110#)         13.1.2 Battery (120#).         13.1.3 External (130#).         13.1.4 Charge Controller (140#)         13.1.5 Compact (150#).         13.1.6 SlfCsmp (160#).         13.2 Paramètres réglables         13.2.1 Inverter (210#)         13.2.2 Battery (220#).         13.2.3 External/Backup (230#).         13.2.4 Relay (240#).         13.2.5 System (250#).         13.2.6 SlfCsmpBackup (#260).         13.2.7 Authent (270#) | <ul> <li>93</li> <li>94</li> <li>94</li> <li>95</li> <li>.95</li> <li>.98</li> <li>.99</li> <li>101</li> <li>103</li> <li>105</li> <li>107</li> <li>107</li> <li>111</li> <li>123</li> <li>128</li> <li>130</li> <li>131</li> <li>132</li> <li>132</li> </ul> |

|    | 13.3.2 Battery (320#)                 |     |
|----|---------------------------------------|-----|
|    | 13.3.3 External (330#)                |     |
|    | 13.4 Report (400#)                    | 137 |
|    | 13.5 Operation (500#)                 |     |
|    | 13.5.1 Inverter (510#)                |     |
|    | 13.5.2 Battery (520#)                 |     |
|    | 13.5.3 Generator (540#)               |     |
|    | 13.5.4 MMC-Card (550#)                |     |
|    | 13.5.5 Grid (560#)                    |     |
| 14 | Structure du menu                     | 140 |
|    | 14.1 Mode utilisateur                 |     |
|    | 14.2 Mode installateur et mode expert |     |
| 15 | Contact                               | 142 |
|    |                                       |     |

# 1 Remarques relatives à ce document

# 1.1 Champ d'application

Ce document est valable pour les types d'appareil suivants :

- SI3.0M-11 (Sunny Island 3.0M) à partir de la version du micrologiciel 3.2
- SI4.4M-11 (Sunny Island 4.4M) à partir de la version du micrologiciel 3.2
- SI6.0H-11 (Sunny Island 6.0H) à partir de la version du micrologiciel 3.1
- SI8.0H-11 (Sunny Island 8.0H) à partir de la version du micrologiciel 3.1
- SRC-20 (Sunny Remote Control)

# 1.2 Groupe cible

Ce document s'adresse au personnel qualifié et à l'exploitant. Les opérations identifiées dans le présent document par un symbole d'avertissement et par le mot « Personnel qualifié » ne doivent être réalisées que par du personnel qualifié. Les opérations pouvant être également exécutées par l'exploitant n'ont pas de marque spécifique et peuvent être réalisées par les exploitants.

# Exploitant

Les exploitants doivent être instruits sur les points suivants par un personnel qualifié :

- Instruction sur les dangers associés à l'utilisation d'appareils électriques
- Instruction sur l'utilisation du Sunny Island
- Instruction sur l'utilisation sûre des batteries
- Instruction sur la manière de couper le Sunny Island en toute sécurité en cas de dysfonctionnement
- Instruction sur la manière de sécuriser un système contre toute remise en marche
- Instruction sur la maintenance et le nettoyage de l'onduleur Sunny Island
- Connaissance et respect du présent document avec toutes les consignes de sécurité

# Personnel qualifié

Les opérations identifiées dans le présent document par un symbole d'avertissement et par le mot « Personnel qualifié » ne doivent être réalisées que par du personnel qualifié. Le personnel qualifié doit posséder les qualifications suivantes :

- Formation en relation avec les dangers et les risques associés à l'installation et à l'utilisation des appareils électriques et des batteries
- Formation à l'installation et à la mise en service d'appareils électriques
- Connaissance et respect des normes et directives applicables sur site
- Connaissance et respect de la documentation de l'onduleur Sunny Island et de toutes les consignes de sécurité

# 1.3 Symboles

| Symbole              | Explication                                                                                                    |
|----------------------|----------------------------------------------------------------------------------------------------|
| A DANGER             | Consigne de sécurité dont le non-respect entraîne des blessures corporelles graves,<br>voire la mort                         |
|                      | Consigne de sécurité dont le non-respect peut entraîner des blessures corporelles<br>graves, voire la mort                   |
| <b>ATTENTION</b>     | Consigne de sécurité dont le non-respect peut entraîner des blessures légères à moyennement graves                           |
| PRUDENCE             | Consigne de sécurité dont le non-respect peut entraîner des dommages matériels                                               |
| A PERSONNEL QUALIFIÉ | Remarque signalant que la section suivante décrit des opérations qui ne doivent être réalisées que par du personnel qualifié |
| A                    | Contenu pertinent pour un Flexible Storage System                                                                            |
|                      | Contenu pertinent pour un réseau en site isolé                                                                               |
| i                    | Information importante sur un thème ou un objectif précis, mais ne relevant pas de<br>la sécurité                            |
|                      | Condition qui doit être remplie pour atteindre un certain objectif                                                           |
| $\checkmark$         | Résultat souhaité                                                                                                    |
| ×                    | Problème susceptible de survenir                                                                                             |

# 1.4 Formats

| Format | Utilisation                                                                     | Exemple                                                                                     |
|--------|---------------------------------------------------------------------------------|---------------------------------------------------------------------------------------------|
| Gras   | Messages à l'écran                                                              | Raccordez PE à AC2Gen/Grid.                                                                 |
|        | <ul> <li>Paramétre</li> <li>Raccordements</li> </ul>                            | <ul> <li>Sélectionnez le paramètre</li> <li>235.01 GnAutoEna et réglez la valeur</li> </ul> |
|        | • Ports                                                                         | sur <b>Off</b> .                                                                            |
|        | <ul> <li>Éléments devant être sélectionnés<br/>ou saisis</li> </ul>             |                                                                                             |
| >      | <ul> <li>Associe plusieurs éléments que<br/>vous devez sélectionner.</li> </ul> | <ul> <li>Sélectionnez 600# Direct Access &gt;<br/>Select Number.</li> </ul>                 |

# 1.5 Nomenclature

| Désignation complète                                                                                               | Désignation dans ce document |
|----------------------------------------------------------------------------------------------------|------------------------------|
| Réseau en site isolé, système d'alimentation de secours,<br>système destiné à l'optimisation de l'autoconsommation | Système                      |
| Sunny Boy, Sunny Mini Central, Sunny Tripower                                                                      | Onduleur photovoltaïque      |

Les menus sont représentés comme suit : numéro du menu, croisillon et nom du menu (par exemple 150# Compact Meters).

Les paramètres sont représentés comme suit : numéro du menu, point, numéro et nom du paramètre (par exemple 150.01 GdRmgTm). Le terme « paramètres » comprend aussi bien les paramètres aux valeurs réglables que les paramètres d'affichage des valeurs.

# 2 Sécurité

# 2.1 Utilisation conforme

# Sunny Island

Le Sunny Island est un onduleur à batterie qui régule le bilan énergétique électrique dans un réseau en site isolé, un système d'alimentation de secours ou un système destiné à l'optimisation de l'autoconsommation. Dans un système d'alimentation de secours, vous pouvez également utiliser le Sunny Island pour optimiser l'autoconsommation.

Utilisez ce produit exclusivement en conformité avec la documentation fournie ainsi qu'avec les normes et directives en vigueur sur le site. Tout autre usage peut compromettre la sécurité des personnes ou entraîner des dommages matériels. Toute modification de l'installation électrique doit être réalisée conformément aux instructions d'installation de l'onduleur Sunny Island.

Le Sunny Island ne convient pas à l'alimentation de dispositifs médicaux de maintien artificiel de la vie. Une panne de courant ne doit entraîner aucun dommage corporel.

Le Sunny Island utilise des batteries pour le stockage d'énergie. La salle des batteries doit être ventilée conformément aux consignes du fabricant de la batterie et aux normes et directives en vigueur sur le site (voir documentation du fabricant de la batterie).

Les interventions sur le produit (modifications ou transformations, par exemple) ne sont autorisées qu'après accord écrit de SMA Solar Technology AG. Toute intervention non autorisée entraîne l'annulation de la garantie légale et commerciale et en règle générale le retrait de l'autorisation d'exploitation. SMA Solar Technology AG décline toute responsabilité en cas de dommages résultant d'une telle intervention.

Toute utilisation du produit différente de celle décrite dans l'utilisation conforme est considérée comme non conforme.

Les documents joints font partie intégrante du produit. Les documents doivent être lus, respectés et rester accessibles à tout moment.

La plaque signalétique doit être apposée en permanence sur le produit.

# Sunny Remote Control

L'écran Sunny Remote Control vous permet de configurer et de commander le système depuis un point central.

Utilisez uniquement le produit conformément aux indications contenues dans la documentation ci-jointe. Les interventions sur le produit (modifications ou transformations, par exemple) ne sont autorisées qu'après accord écrit de SMA Solar Technology AG. Toute intervention non autorisée entraîne l'annulation de la garantie légale et commerciale et en règle générale le retrait de l'autorisation d'exploitation. SMA Solar Technology AG décline toute responsabilité en cas de dommages résultant d'une telle intervention.

Toute utilisation du produit différente de celle décrite dans l'utilisation conforme est considérée comme non conforme.

Les documents joints font partie intégrante du produit. Les documents doivent être lus, respectés et rester accessibles à tout moment.

La plaque signalétique doit être apposée en permanence sur le produit.

# 2.2 Consignes de sécurité

Ce chapitre contient des consignes de sécurité qui doivent être systématiquement respectées lors de toute opération effectuée sur et avec le produit.

Lisez ce chapitre attentivement et respectez en permanence toutes les consignes de sécurité pour éviter tout dommage corporel et matériel, et garantir un fonctionnement durable du produit.

# 

## Danger de mort par choc électrique dû à une tension et risque de blessure par courants de court-circuit

L'intérieur du Sunny Island présente des tensions élevées. Le retrait du couvercle du boîtier donne accès à des composants conducteurs de tension, dont le contact peut entraîner la mort ou des blessures graves par choc électrique. Les courants de court-circuit de la batterie peuvent provoquer des dégagements de chaleur et des arcs électriques. Il peut en résulter des brûlures ou des lésions oculaires dues à des éclairs lumineux.

- Portez toujours un équipement de protection individuelle adapté pour tous les travaux sur l'installation électrique.
- Désactivez ou mettez hors tension les composants suivants dans l'ordre indiqué :
  - Sunny Island
  - Dans le tableau de répartition : les disjoncteurs miniatures des onduleurs Sunny Island, des tensions de commande et de mesure
  - L'interrupteur-sectionneur de la batterie
- Protégez le système contre une remise en marche involontaire.
- Ouvrez le couvercle du boîtier du Sunny Island et vérifiez que l'appareil est bien hors tension.
- Mettez à la terre et court-circuitez les conducteurs AC en dehors de l'onduleur Sunny Island.
- Recouvrez ou rendez inaccessibles les éléments voisins sous tension.

# Danger de mort par choc électrique dû à un Sunny Island endommagé

L'utilisation d'un Sunny Island endommagé peut provoquer des situations dangereuses susceptibles d'entraîner à leur tour des blessures graves, voire mortelles par choc électrique.

- Le Sunny Island doit être exploité uniquement s'il se trouve dans un état technique irréprochable et dans un parfait état de fonctionnement.
- Vérifiez régulièrement que le Sunny Island ne présente pas de dommages visibles.
- Assurez-vous que tous les dispositifs de sécurité externes sont librement accessibles à tout moment.
- Assurez-vous que le fonctionnement de tous les dispositifs de sécurité est garanti.

### Risque d'écrasement dû à des pièces mobiles sur le générateur

Les pièces mobiles du générateur peuvent écraser ou sectionner des parties du corps. Le Sunny Island peut démarrer automatiquement un générateur.

- Utilisez le générateur uniquement lorsque les dispositifs de sécurité sont en place.
- Procédez à l'installation, à la maintenance et à l'exploitation du générateur en respectant les consignes du fabricant.

# **ATTENTION**

### Risque de brûlure dû aux courants de court-circuit sur le Sunny Island hors tension

Les condensateurs dans la zone du raccordement DC accumulent de l'énergie. Après que la batterie a été déconnectée du Sunny Island, la tension de la batterie persiste temporairement au niveau du raccordement DC. Un court-circuit au niveau du raccordement DC peut entraîner des brûlures et endommager le Sunny Island.

• Attendez 15 minutes avant d'intervenir sur le raccordement DC ou sur les câbles DC. Cela laisse le temps aux condensateurs de se décharger.

### Risque de brûlure dû à des composants brûlants

Certains composants du Sunny Island peuvent s'échauffer fortement durant le fonctionnement. Le contact avec ces composants peut provoquer des brûlures. Ces échauffements peuvent entraîner des brûlures.

- Pendant le fonctionnement, ne touchez que le couvercle du boîtier du Sunny Island.
- Lorsque le Sunny Island est ouvert, ne touchez aucune surface brûlante.

# PRUDENCE

### Destruction de l'onduleur Sunny Island par décharges électrostatiques (DES)

En touchant les composants électroniques dans le Sunny Island, vous pouvez endommager, voire détruire le Sunny Island.

- Ne touchez pas aux modules électroniques.
- Reliez-vous à la terre avant de toucher un raccordement.

# 2.3 Consignes relatives aux batteries

# 

### Danger de mort dû à des gaz explosifs

Des gaz explosifs peuvent s'échapper de la batterie et entraîner une explosion. Il peut en résulter des blessures graves, voire la mort.

- Protégez les zones à proximité de la batterie contre les flammes nues, les braises ou les étincelles.
- Procédez à l'installation, à la maintenance et à l'exploitation de la batterie en respectant les consignes du fabricant.
- La batterie ne doit pas surchauffer au-delà de la température autorisée ni brûler.
- Assurez-vous que la salle des batteries est suffisamment ventilée.

## Risque de brûlures et d'empoisonnement par l'électrolyte de la batterie

En cas de mauvaise manipulation, l'électrolyte contenu dans la batterie peut provoquer des brûlures des yeux, des organes respiratoires, de la peau, et peut être toxique. Il peut en résulter une perte de la vue et des brûlures graves.

- Protégez le boîtier de la batterie contre les dégradations.
- N'ouvrez pas la batterie et ne la déformez pas.
- Lors de toute intervention sur la batterie, portez un équipement de protection individuelle approprié tel que des gants en caoutchouc, un tablier, des bottes en caoutchouc et des lunettes de protection.
- En cas de projection d'acide, rincez longuement et soigneusement à l'eau claire et consultez un médecin.
- Procédez à l'installation, l'exploitation, la maintenance et l'élimination de la batterie en respectant les consignes du fabricant.

### Risque de blessure par courants de court-circuit

Les courants de court-circuit de la batterie peuvent provoquer des dégagements de chaleur et des arcs électriques. Il peut en résulter des brûlures ou des lésions oculaires en raison des éclairs lumineux.

- Retirez vos montres, bagues et autres objets métalliques.
- Utilisez un outillage isolé.
- Ne posez pas d'outils ni de pièces métalliques sur la batterie.

# **A**TTENTION

# Risque de brûlure dû à des composants brûlants de la batterie

Un raccordement incorrect de la batterie entraîne des résistances de contact élevées. Des résistances de contact trop élevées entraînent des échauffements localisés.

- Assurez-vous que tous les connecteurs de pôles sont raccordés conformément au couple de raccordement indiqué par le fabricant de la batterie.
- Assurez-vous que tous les câbles DC sont raccordés conformément au couple de raccordement indiqué par le fabricant de la batterie.

# PRUDENCE

### Endommagement de la batterie suite à des réglages incorrects

Des réglages incorrects provoquent un vieillissement prématuré de la batterie. Les réglages des paramètres du menu **220# Battery** influent sur le comportement de charge du Sunny Island.

• Contrôlez si une charge initiale de la batterie est nécessaire avec des réglages spécifiques.

Si une charge initiale est nécessaire, réglez le comportement de charge du Sunny Island pour une charge initiale unique.

Assurez-vous que les valeurs recommandées par le fabricant de la batterie sont réglées dans les menus
 222# Chargemode et 223# Protection (caractéristiques techniques de la batterie, voir documentation du fabricant de la batterie). Notez que les désignations du comportement de charge du fabricant de la batterie et de SMA Solar Technology AG ont, dans des cas exceptionnels, des significations différentes (pour le comportement de charge de l'onduleur Sunny Island, voir l'information technique « Gestion de batterie »). Conseil : en cas de questions concernant les réglages du Sunny Island, veuillez vous adresser au Service en Ligne de SMA.

### Dommage irréversible de la batterie dû à une utilisation non conforme

Les batteries peuvent être endommagées de façon irréversible par une installation et une maintenance non conformes. Les protocoles sont là pour vous aider à limiter cela.

- Respectez toutes les exigences du fabricant de la batterie en ce qui concerne le site d'installation.
- Contrôlez et documentez l'état de la batterie lors de chaque tâche de maintenance :
  - Contrôlez et documentez les dommages visibles de la batterie.
  - Mesurez et documentez le niveau de remplissage et la densité d'acide des batteries FLA.
  - Mesurez et documentez les tensions de chaque cellule des batteries au plomb.
  - Effectuez et documentez les routines de contrôle exigées par le fabricant de la batterie.

Conseil : de nombreux fabricants de batteries mettent à disposition des protocoles adaptés.

### i Défauts pré-existants des batteries

Les batteries peuvent présenter des défauts de production. Les protocoles sont là pour vous aider à limiter cela.

• Contrôlez et documentez l'état de la batterie lors de chaque tâche de maintenance.

### Diminution des performances des batteries

Les résistances de contact diminuent les performances des batteries.

• Assurez-vous lors de chaque tâche de maintenance que les couples de serrage sont corrects au niveau des raccordements de la batterie.

# 3 Description du produit

# 3.1 Sunny Island

Le Sunny Island est un onduleur à batterie qui régule le bilan énergétique électrique dans les réseaux en site isolé, les systèmes d'alimentation de secours ou les systèmes destinés à l'optimisation de l'autoconsommation. Dans un système d'alimentation de secours, vous pouvez également utiliser le Sunny Island pour optimiser l'autoconsommation.

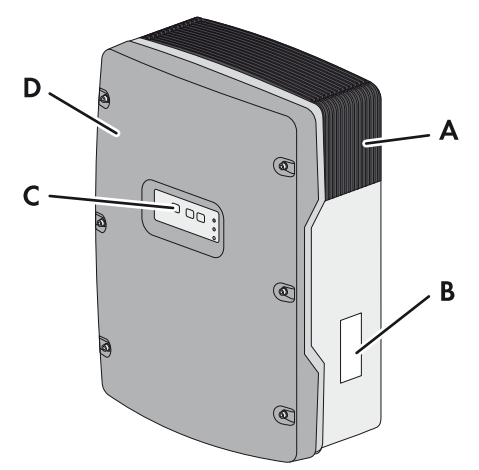

Figure 1 : Structure de l'onduleur Sunny Island

| Position | Désignation           |
|----------|-----------------------|
| А        | Grille de ventilation |
| В        | Plaque signalétique   |
| С        | Panneau de commande   |
| D        | Couvercle du boîtier  |

Le Sunny Island alimente les appareils consommateurs AC dans le système à partir d'une batterie ou charge la batterie avec l'énergie mise à disposition par des sources AC (onduleurs photovoltaïques, par exemple). Les sources AC alimentent les appareils consommateurs et sont utilisées par le Sunny Island pour recharger la batterie.

# 3.2 Panneau de commande de l'onduleur Sunny Island

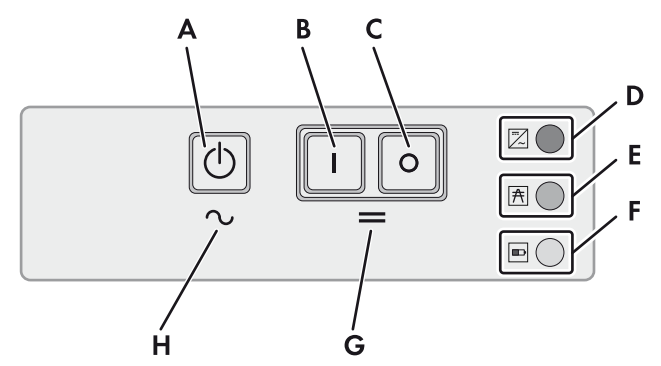

Figure 2 : Structure du panneau de commande

| Position | Symbole | Désignation                        | Statut | Explication                                                                                                    |
|----------|---------|------------------------------------|--------|----------------------------------------------------------------------------------------------------|
| A        |         | Touche marche/<br>arrêt <b>TSS</b> | -      | La touche marche/arrêt permet de mettre en marche<br>ou d'arrêter le système. Cette touche est désignée<br>par <b>TSS</b> dans les messages affichés sur l'écran du<br>Sunny Remote Control. |

| Position | Symbole  | Désignation        | Statut                  | Explication                                                                                                    |
|----------|----------|--------------------|-------------------------|----------------------------------------------------------------------------------------------------|
| В        | Ι        | Touche marche      | -                       | Appuyez sur la touche marche pour mettre sous<br>tension le Sunny Island. Une fois mis sous tension, le<br>Sunny Island est en veille. |
| С        | 0        | Touche arrêt       | -                       | Appuyez sur la touche arrêt pour mettre hors tension<br>le Sunny Island.                                                               |
| D        |          | DEL de l'onduleur  | Éteinte                 | Le Sunny Island est désactivé.                                                                                                    |
|          | <b>~</b> |                    | Allumée en vert         | Le Sunny Island est en service.                                                                                                    |
|          |          |                    | Allumée en<br>orange    | Le Sunny Island est en veille.                                                                                                    |
|          |          |                    | Allumée en<br>rouge     | Le Sunny Island s'est déconnecté à la suite d'une<br>erreur.                                                                           |
|          |          |                    | Clignote<br>rapidement* | Le Sunny Island n'est pas configuré.                                                                                                   |
|          |          |                    | Clignote<br>lentement** | Le Sunny Island est en mode coupure nocturne.                                                                                          |
| E        | A        | ] DEL du réseau    | Éteinte                 | Aucune tension n'est présente au niveau du<br>générateur ou du réseau électrique public.                                               |
|          |          |                    | Allumée en vert         | Le générateur ou le réseau électrique public est en circuit.                                                                           |
|          |          |                    | Allumée en<br>orange    | Le Sunny Island synchronise le réseau en site isolé<br>avec le générateur ou le réseau électrique public.                              |
|          |          |                    | Allumée en<br>rouge     | Erreur de raccordement du générateur ou du réseau<br>électrique public                                                                 |
| F        |          | DEL de la batterie | Allumée en vert         | L'état de charge est supérieur à 50 %.                                                                                                 |
|          |          |                    | Allumée en<br>orange    | L'état de charge est compris entre 20 et 50 %.                                                                                         |
|          |          |                    | Allumée en<br>rouge     | L'état de charge est inférieur à 20 %.                                                                                                 |
| G        | -        | Veille             | -                       | Zone des touches de mise sous tension et d'arrêt                                                                                       |
| Н        | $\sim$   | Fonctionnement AC  | _                       | Zone de la touche de démarrage et d'arrêt                                                                                              |

\* Clignote à un intervalle de 0,5 à 1 s

\*\* Clignote à un intervalle de 1,5 à 2 s

# 3.3 Plaque signalétique

La plaque signalétique permet d'identifier clairement le produit. La plaque signalétique se trouve sur le côté droit du boîtier. Les informations suivantes figurent sur la plaque signalétique :

- Adresse de SMA Solar Technology AG
- Type d'appareil (Model)
- Numéro de série (Serial No.)
- Caractéristiques spécifiques à l'appareil

Les données figurant sur la plaque signalétique sont utiles pour une utilisation sûre du produit et en cas de question au Service en Ligne de SMA.

# Symboles figurant sur la plaque signalétique

| Symbole     | Explication                                                                                                    |
|-------------|----------------------------------------------------------------------------------------------------|
|             | Danger de mort dû à de hautes tensions                                                                                                    |
| <u>///</u>  | Le produit fonctionne avec des tensions élevées. Toute intervention sur le produit doit être effectuée exclusivement par du personnel qualifié.                                                                                                    |
|             | Risque de brûlure au contact de surfaces brûlantes                                                                                                    |
|             | Au cours du fonctionnement, le produit peut devenir brûlant. Évitez tout contact avec l'appareil pendant le fonctionnement. Laissez le produit refroidir suffisamment avant toute intervention.<br>Portez votre équipement de protection individuelle, par exemple des gants de sécurité. |
|             | Respectez la documentation                                                                                                    |
|             | Suivez toutes les informations données dans les documentations fournies avec le produit.                                                                                                    |
| $\sim$      | AC                                                                                                    |
|             | Courant alternatif                                                                                                    |
| <del></del> | DC                                                                                                    |
|             | Courant continu                                                                                                    |
| $\bigcirc$  | Transformateur                                                                                                    |
|             | Le produit dispose d'un transformateur.                                                                                                    |
|             | Marquage DEEE                                                                                                    |
|             | N'éliminez pas le produit avec les ordures ménagères ordinaires, mais conformément aux prescriptions d'élimination en vigueur pour les déchets d'équipements électriques et électroniques.                                                                                                |
| CE          | Marquage CE                                                                                                    |
|             | Le produit est conforme aux exigences des directives européennes applicables.                                                                                                    |
|             | Classe de protection l                                                                                                    |
|             | Le matériel électrique est relié au système de mise à la terre du produit.                                                                                                    |
| * 🛦         | Indice de protection                                                                                                    |
| IP54        | Le produit est protégé contre l'accumulation de poussière dans le compartiment intérieur et les<br>éclaboussures d'eau provenant de toutes les directions.                                                                                                    |
| DYE         | Sécurité contrôlée                                                                                                    |
|             | Le produit a été soumis au contrôle de la VDE (Fédération allemande des industries de<br>l'électrotechnique, de l'électronique et de l'ingénierie de l'information) et répond aux exigences de<br>la loi sur la sécurité des appareils et produits en Europe.                             |
|             | RCM-Tick                                                                                                    |
|             | Le produit est conforme aux exigences des normes CEM australiennes.                                                                                                    |

# 3.4 Sunny Remote Control

L'écran Sunny Remote Control vous permet de configurer et de commander le système depuis un point central.

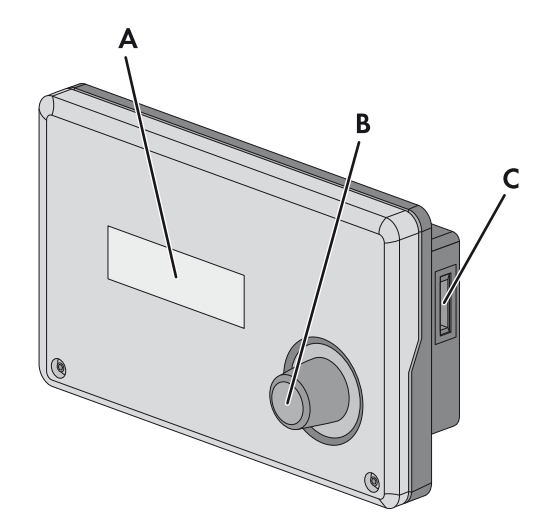

Figure 3 : Structure du Sunny Remote Control

| Position | Désignation           | Explication                                                                                                    |
|----------|-----------------------|----------------------------------------------------------------------------------------------------|
| A        | Écran                 | L'écran à 4 lignes affiche les données de service (par exemple état de fonctionnement, valeurs d'affichage), les événements, les avertissements ou les erreurs de l'onduleur Sunny Island.                                                                           |
|          |                       | Le rétro-éclairage de l'écran s'éteint après une courte période d'inactivité.                                                                                                    |
| В        | Bouton de<br>commande | Appuyez sur le bouton de commande pour activer le rétro-éclairage, confirmer des<br>paramètres ou changer de niveau dans les menus. Le symbole Entrée « 4 » affiché à<br>l'écran vous signale quand vous pouvez exécuter une action après actionnement du<br>bouton. |
|          |                       | Tournez le bouton de commande pour activer le rétro-éclairage, modifier des<br>paramètres et naviguer dans un niveau de menu.                                                                                                    |
| С        | Port pour carte<br>SD | -                                                                                                    |

### Carte SD comme interface de service

Le Sunny Remote Control est doté d'un port pour carte SD. La carte SD enregistre les données nécessaires au contrôle de l'installation et facilite ainsi les travaux d'entretien. Grâce à la carte SD, vous actualisez en outre le micrologiciel de l'onduleur Sunny Island. Les données suivantes sont stockées sur la carte SD :

- Réglages des paramètres
- Données de mesure, toutes les minutes, concernant les éléments suivants :
  - Batterie
  - Sunny Island
  - Générateur
  - Réseau électrique public
  - Réseau en site isolé
- Événements et erreurs
- Valeurs statistiques de la batterie

La carte SD doit être formatée FAT-16 ou FAT-32.

# 4 Démarrage et arrêt du système

# 4.1 Mise en marche du Sunny Island

# Conditions requises :

- □ L'interrupteur-sectionneur du câble DC doit être fermé.
- □ Le Sunny Island ne doit pas s'éteindre de façon autonome (voir chapitre 9.6 « Charge de la batterie après une coupure automatique dans les systèmes de réseau en site isolé », page 76).

# Procédure :

- Dans un système avec un Sunny Island, appuyez sur la touche marche du Sunny Island.
- Dans des systèmes comprenant jusqu'à trois onduleurs Sunny Island, appuyez sur la touche marche du maître et maintenez-la enfoncée jusqu'à ce qu'un signal sonore retentisse.
- Dans le cas d'un système multicluster, appuyez sur la touche de mise en marche des maîtres, puis maintenez les touches enfoncées jusqu'à ce qu'un signal sonore retentisse.

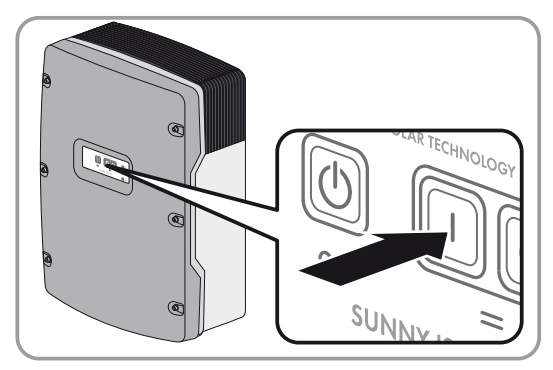

🗹 Sur chaque Sunny Island, la DEL de l'onduleur est allumée en orange et les onduleurs Sunny Island sont en veille.

# 4.2 Démarrage du système

# Condition requise :

□ Tous les onduleurs Sunny Island doivent être allumés.

# Procédure :

• Appuyez sur la touche marche/arrêt du Sunny Island et maintenez-la enfoncée jusqu'à ce qu'un signal sonore retentisse.

ου

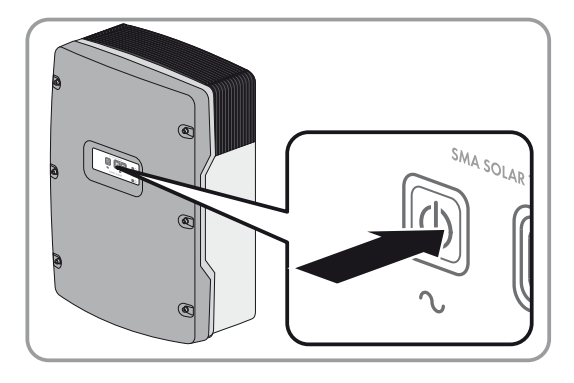

Appuyez sur le bouton de commande du Sunny Remote Control et maintenez-le enfoncé jusqu'à ce qu'un signal sonore retentisse.

🗹 Sur chaque Sunny Island, la DEL de l'onduleur est allumée en vert.

# 4.3 Arrêt du système

Si vous arrêtez le système, le Sunny Island passe du mode fonctionnement au mode veille. En veille, le Sunny Island décharge la batterie du fait de sa consommation en énergie électrique. Conseil : en cas de pauses prolongées, éteignez le Sunny Island (voir chapitre 4.4, page 19).

### Procédure :

 Appuyez sur la touche marche/arrêt du Sunny Island et maintenez-la enfoncée jusqu'à ce que la DEL de l'onduleur s'allume en orange.

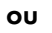

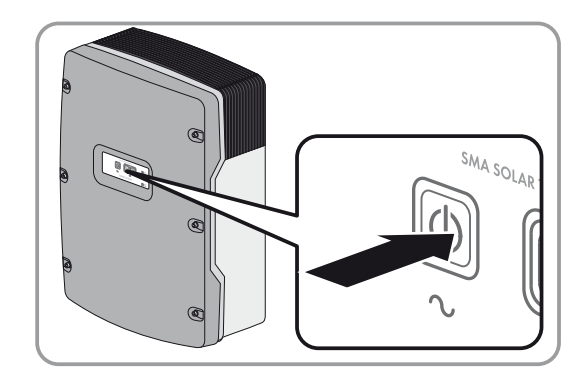

Appuyez sur le bouton du Sunny Remote Control et maintenez-le enfoncé jusqu'à ce que la barre de progression soit pleine.

🗹 Sur chaque Sunny Island, la DEL de l'onduleur est allumée en orange. Les onduleurs Sunny Island sont en veille.

# 4.4 Mise à l'arrêt du Sunny Island

### Condition requise :

□ Le système est arrêté.

### Procédure :

• Appuyez sur la touche arrêt du Sunny Island et maintenez-la enfoncée jusqu'à ce qu'un signal sonore retentisse.

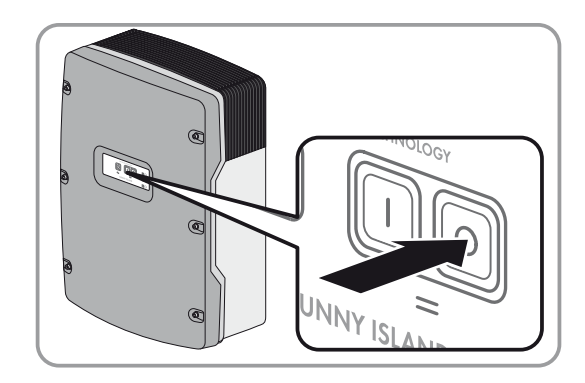

🗹 La DEL de l'onduleur n'est allumée sur aucun Sunny Island.

# 4.5 Déclenchement de la coupure d'urgence du système

### i Répercussions d'une coupure d'urgence

Dans le cas d'une coupure d'urgence, le système est désactivé de manière incontrôlée et les données non sauvegardées sont perdues.

• Ne déclenchez la coupure d'urgence que pour éviter des dangers ou des dommages consécutifs.

### Procédure :

 Appuyez sur la touche arrêt du Sunny Island et maintenez-la enfoncée jusqu'à ce qu'un signal sonore retentisse.

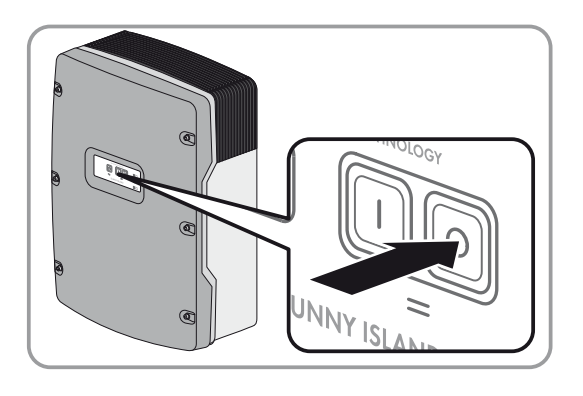

☑ La DEL de l'onduleur n'est allumée sur aucun Sunny Island.

# 4.6 Réglage du fonctionnement temporisé de l'onduleur dans les réseaux en site isolé

## Exemple : réglage des paramètres pour le fonctionnement temporisé de l'onduleur

Vous souhaitez faire fonctionner le Sunny Island en mode onduleur tous les dimanches de 10 h à 18 h à compter du dimanche 8 janvier 2012. Pour cela, paramétrez le Sunny Island de la manière suivante :

- Str.Date: 08.01.2012
- Start Time: 10:00:00
- Run Time: 08:00:00
- Repetition: Weekly

### Condition requise :

Le Sunny Remote Control doit être en mode utilisateur (voir chapitre 5.3, page 27).

### Procédure :

1. Sélectionnez la page d'affichage **Inverter** sur le Sunny Remote Control et appuyez sur le bouton.

☑ Le Sunny Remote Control bascule sur la page de saisie **Inverter**.

- 2. Réglage du fonctionnement temporisé de l'onduleur :
  - Sélectionnez le paramètre Start Date et réglez la date de début souhaitée.
  - Sélectionnez le paramètre Start Time et réglez l'heure de début souhaitée.
  - Sélectionnez le paramètre **Run Time** et réglez le temps de marche souhaité.
  - Sélectionnez le paramètre **Repetition** et réglez le cycle de répétition souhaité.
- 3. Pour activer le mode onduleur à commande temporisée, sélectionnez le paramètre **Timed Start** et réglez-le sur **Enable**.
- Le mode onduleur à commande temporisée est activé. Si le Sunny Island a démarré de façon autonome en mode de fonctionnement temporisé et que vous l'arrêtez, le mode onduleur à commande temporisée est automatiquement désactivé.

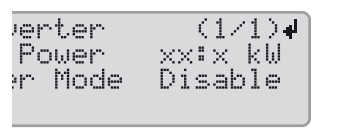

| <b>B</b> Inverter | (1/2)       |
|-------------------|-------------|
| Restart           | _ <b>له</b> |
| Str.Date          | XX.XX.XXXX  |
| Start Time        | XX:XX:XX    |

# 5 Utilisation de l'onduleur Sunny Island avec Sunny Remote Control

# 5.1 Modes d'affichage de l'écran

Le Sunny Remote Control dispose de quatre modes d'affichage. Si vous n'actionnez pas le bouton pendant plus de 5 minutes, le Sunny Remote Control bascule en mode standard.

| Mode                         | Contenu de page                                                                                                    |
|------------------------------|----------------------------------------------------------------------------------------------------|
| Mode standard                | Message des états de fonctionnement                                                                                                    |
| <home></home>                | <ul> <li>Affichage des flux d'énergie</li> </ul>                                                                                                    |
|                              | <ul> <li>Affichage des principaux paramètres</li> </ul>                                                                                                    |
|                              | Dans les messages affichés sur le Sunny Remote Control, <b><home></home></b> désigne le mode standard.                                                                                      |
| Mode utilisateur             | Affichage et accès aux principaux paramètres de fonctionnement                                                                                                    |
| User                         | Dans les messages affichés sur le Sunny Remote Control, <b>User</b> désigne le mode utilisateur.                                                                                            |
| Mode installateur            | <ul> <li>Affichage et accès aux paramètres de configuration et de fonctionnement</li> </ul>                                                                                                 |
| Installer                    | Le mode installateur est protégé par un mot de passe installateur. Dans les messages affichés sur<br>le Sunny Remote Control, <b>Installer</b> désigne le mode installateur.                |
| Mode expert<br><b>Expert</b> | <ul> <li>Affichage et accès à tous les paramètres relatifs à la configuration du système réglée dans le<br/>QCG</li> </ul>                                                                  |
|                              | Ce mode est accessible uniquement via le mode installateur (voir chapitre 5.4.1, page 29).<br>Dans les messages affichés sur le Sunny Remote Control, <b>Expert</b> désigne le mode expert. |

Les paramètres de composants non configurés sont masqués. Ainsi, dans le cas de systèmes sans générateur, les paramètres du générateur ne sont pas affichés. Les paramètres des systèmes multicluster sont disponibles uniquement en mode expert.

#### Mode standard 5.2

Startup

#### Message des états de fonctionnement 5.2.1

Jusqu'au démarrage du Sunny Island, le Sunny Remote Control indique les états de fonctionnement suivants.

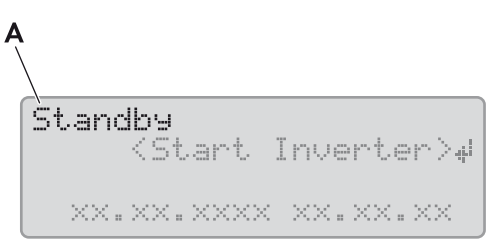

| 0        | 0           |                                                                       |
|----------|-------------|-----------------------------------------------------------------------|
| Position | Désignation | Explication                                                           |
| A        | Boot        | Le Sunny Island s'initialise.                                         |
|          | Error       | Le Sunny Island est dans un état d'erreur.                            |
|          | LBM 1       | Le Sunny Island se trouve en mode Battery Protection 1.               |
|          | LBM 2       | Le Sunny Island se trouve en mode Battery Protection 2.               |
|          | LBM 3       | Le Sunny Island se trouve en mode Battery Protection 3.               |
|          | Restart     | Le Sunny Island redémarre.                                            |
|          | Shutdown    | Le Sunny Island est arrêté.                                           |
|          | Silent      | Le Sunny Island est en mode d'économie d'énergie.                     |
|          | Standby     | Le Sunny Island est en veille ou en mode de fonctionnement temporisé. |

Figure 4 : Message des états de fonctionnement (par exemple, Standby)

#### 5.2.2 Page d'informations dans les systèmes destinés à l'optimisation de l'autoconsommation et les systèmes d'alimentation de secours

Le Sunny Island démarre.

Si le Sunny Island est démarré, le Sunny Remote Control donne des informations sur l'état du système destiné à l'optimisation de l'autoconsommation.

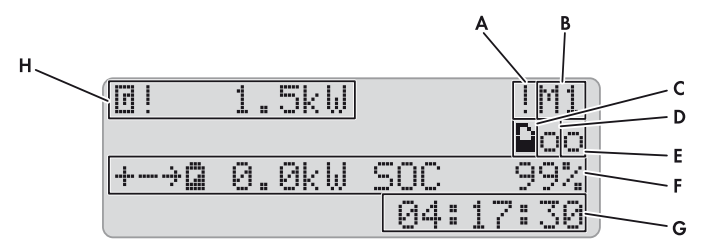

Figure 5 : Flux d'énergie et messages d'état du Sunny Island

| Position | Symbole | Désignation                | Explication                                                                                    |
|----------|---------|----------------------------|------------------------------------------------------------------------------------------------|
| A        |         | Symbole<br>d'avertissement | Symbole d'avertissements et d'erreurs pour lesquels le Sunny Island reste en service.          |
|          |         |                            | Si ce symbole clignote, acquittez l'erreur ou l'avertissement<br>(voir chapitre 9.2, page 42). |

| Position | Symbole                   | Désignation                  | Explication                                                                                     |  |
|----------|---------------------------|------------------------------|-------------------------------------------------------------------------------------------------|--|
| В        | M1                        | Affectation des<br>appareils | Le Sunny Island raccordé au Sunny Remote Control est maître<br>(Master).                        |  |
|          | S1                        | -                            | Le Sunny Island raccordé au Sunny Remote Control est esclave (Slave 1).                         |  |
|          | 52                        |                              | Le Sunny Island raccordé au Sunny Remote Control est esclave<br>(Slave 2).                      |  |
| С        |                           | Carte SD                     | La carte SD est insérée.                                                                        |  |
|          | Le<br>symbole<br>clignote |                              | Le Sunny Island accède à la carte SD.                                                           |  |
|          | Aucun<br>symbole          | -                            | La carte SD n'est pas insérée.                                                                  |  |
| D        | 0                         | Relais multifonction 1       | Le relais multifonction 1 est au repos.                                                         |  |
|          |                           | -                            | Le relais multifonction 1 est excité.                                                           |  |
| E        | 0                         | Relais multifonction 2       | Le relais multifonction 2 est au repos.                                                         |  |
|          | :                         | -                            | Le relais multifonction 2 est excité.                                                           |  |
| F        | ÷                         | Puissance de la              | La batterie se charge.                                                                          |  |
|          | ÷                         | charge                       | La batterie se décharge.                                                                        |  |
|          | ß                         | -                            | Puissance de la batterie en kW, état de charge (SOC) en %                                       |  |
| G        | hh:mm:ss                  | Heure                        | Heure du système                                                                                |  |
| Н        | ٦                         | Puissance et état du         | Puissance en kW                                                                                 |  |
|          | *                         | public                       | La tension et la fréquence du réseau électrique public se situent dans les limites configurées. |  |
|          | !                         | -                            | La puissance de retour maximale dans le réseau électrique public a été dépassée.                |  |

# 5.2.3 Page d'informations dans les réseaux en site isolé

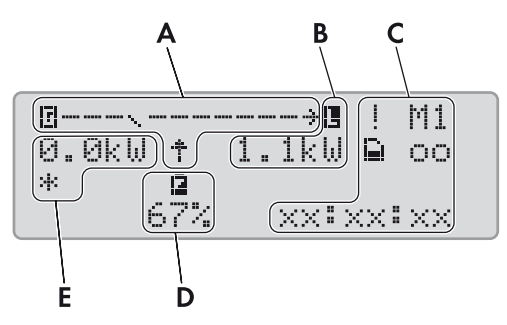

Figure 6 : Flux d'énergie et état de l'onduleur Sunny Island (exemple)

| Position | Désignation                                 |
|----------|---------------------------------------------|
| А        | Représentation graphique des flux d'énergie |
| В        | État du réseau en site isolé                |
| С        | État de l'onduleur Sunny Island             |
| D        | État de charge de la batterie               |
| E        | État du générateur                          |

# Représentation graphique des flux d'énergie

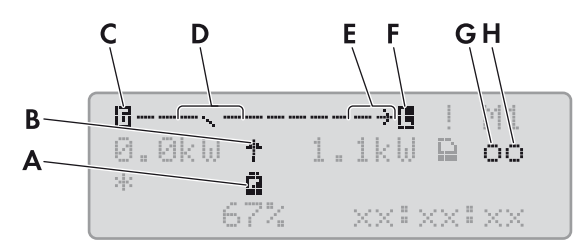

Figure 7 : Représentation graphique des flux d'énergie en mode standard (exemple)

| Position | Symbole        | Désignation                                           | Explication                                                                                                    |  |  |  |  |
|----------|----------------|-------------------------------------------------------|----------------------------------------------------------------------------------------------------|--|--|--|--|
| А        | ۵.             | Batterie                                              | Symbole de la batterie                                                                                                    |  |  |  |  |
| В        | Ť              | Sens du flux d'énergie                                | La batterie alimente les appareils consommateurs.                                                                                           |  |  |  |  |
|          | Ļ              |                                                       | La batterie se charge.                                                                                                    |  |  |  |  |
| С        | ٦              | Générateur                                            | Symbole du générateur                                                                                                    |  |  |  |  |
| D        | N              | Relais de transfert interne                           | Le générateur est coupé du réseau en site isolé.                                                                                            |  |  |  |  |
|          |                |                                                       | Le réseau en site isolé est synchronisé avec le générateur. Le<br>générateur alimente les appareils consommateurs et charge la<br>batterie. |  |  |  |  |
| E        | <del>.</del> . | Sens du flux d'énergie                                | Les appareils consommateurs sont alimentés.                                                                                                 |  |  |  |  |
|          | ÷              |                                                       | Les sources AC du réseau en site isolé injectent plus d'énergie qu'il<br>n'en est utilisé dans le réseau.                                   |  |  |  |  |
| F        |                | Appareils<br>consommateurs du<br>réseau en site isolé | Symbole des appareils consommateurs du réseau en site isolé                                                                                 |  |  |  |  |

# État du réseau en site isolé

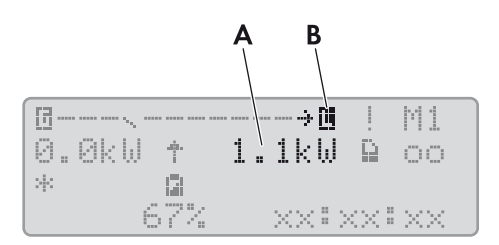

Figure 8 : État du réseau en site isolé (exemple)

| Position | Désignation                                           | Explication                                                 |
|----------|-------------------------------------------------------|-------------------------------------------------------------|
| А        | Puissance de sortie                                   | Puissance de sortie de l'onduleur Sunny Island en kW        |
| В        | Appareils<br>consommateurs du<br>réseau en site isolé | Symbole des appareils consommateurs du réseau en site isolé |

# État de l'onduleur Sunny Island

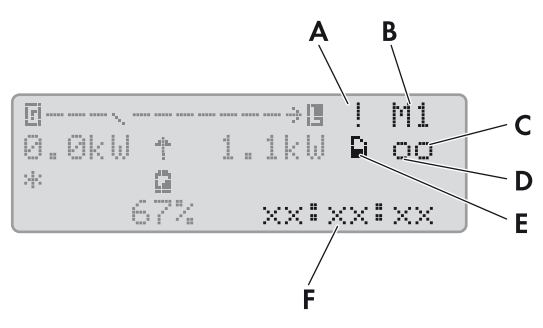

Figure 9 : État de l'onduleur Sunny Island (exemple)

| Position | Symbole                   | Désignation               | Explication                                                                                    |  |  |  |  |  |
|----------|---------------------------|---------------------------|------------------------------------------------------------------------------------------------|--|--|--|--|--|
| A        | I                         | Symbole d'avertissement   | Symbole d'avertissements et d'erreurs pour lesquels le<br>Sunny Island reste en service.       |  |  |  |  |  |
|          |                           |                           | Si ce symbole clignote, acquittez l'erreur ou l'avertissement<br>(voir chapitre 9.2, page 42). |  |  |  |  |  |
| В        | M1                        | Affectation des appareils | Le Sunny Island raccordé au Sunny Remote Control est maître<br>(Master).                       |  |  |  |  |  |
|          | S1                        |                           | Le Sunny Island raccordé au Sunny Remote Control est esclave<br>(Slave 1).                     |  |  |  |  |  |
|          | S2                        |                           | Le Sunny Island raccordé au Sunny Remote Control est esclave<br>(Slave 2).                     |  |  |  |  |  |
| С        |                           | Carte SD                  | La carte SD est insérée.                                                                       |  |  |  |  |  |
|          | Le<br>symbole<br>clignote |                           | Le Sunny Island accède à la carte SD.                                                          |  |  |  |  |  |
|          | Aucun<br>symbole          |                           | La carte SD n'est pas insérée.                                                                 |  |  |  |  |  |
| D        | 0                         | Relais multifonction 1    | Le relais multifonction 1 est au repos.                                                        |  |  |  |  |  |
|          | ÷                         |                           | Le relais multifonction 1 est excité.                                                          |  |  |  |  |  |

| Position | Symbole  | Désignation            | Explication                             |
|----------|----------|------------------------|-----------------------------------------|
| E        | 0        | Relais multifonction 2 | Le relais multifonction 2 est au repos. |
|          | ē        |                        | Le relais multifonction 2 est excité.   |
| F        | hh:mm:ss | Heure                  | Heure du réseau en site isolé           |

# État de charge de la batterie

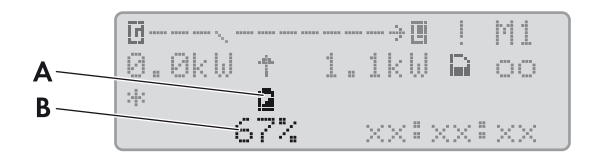

| Figure | 10: | État | de | charae | de l | a | batterie | en | mode | stando | ard | lexemr | ole) | ĺ |
|--------|-----|------|----|--------|------|---|----------|----|------|--------|-----|--------|------|---|
|        |     |      |    |        |      | - |          |    |      |        |     | 1      | /    |   |

| Position | Désignation    | Explication                                  |
|----------|----------------|----------------------------------------------|
| А        | Batterie       | Symbole de la batterie                       |
| В        | État de charge | État de charge de la batterie en pourcentage |

# État de la source d'énergie externe

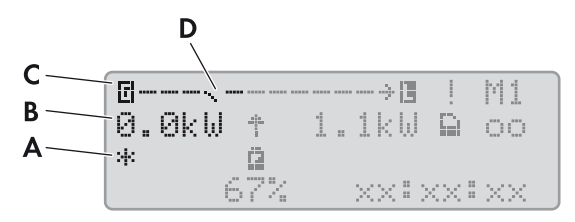

| E:        | 11 | <ul> <li>E11</li> </ul> |      |          | 1/ / |         |          |              |        |          | 1       |      |
|-----------|----|-------------------------|------|----------|------|---------|----------|--------------|--------|----------|---------|------|
| rialire . |    | · FIGI                  | aeir | n source | a e  | nerale  | externe  | eni          | mode   | standara | lexem   | niei |
| 19010     |    |                         |      |          | ~ ~  | 1101010 | 0/10/110 | <b>U</b> 111 | incac. | Junaala  | 10/0/11 | PICI |
| 0         |    |                         |      |          |      |         |          |              |        |          | •       |      |

| Position | Symbole | Désignation        | Explication                                                                              |
|----------|---------|--------------------|------------------------------------------------------------------------------------------|
| А        | *       | État du générateur | La tension et la fréquence du générateur se situent dans les valeurs<br>limites réglées. |
|          |         |                    | La puissance de retour maximale dans le générateur a été<br>dépassée.                    |
|          | В       |                    | Battery                                                                                  |
|          |         |                    | Une demande d'activation du générateur a été exprimée en raison<br>de l'état de charge.  |
|          | С       |                    | Cycle                                                                                    |
|          |         |                    | Une demande d'activation du générateur a été exprimée par<br>commande temporisée.        |
|          | Е       |                    | Extern                                                                                   |
|          |         |                    | Une demande d'activation du générateur a été exprimée par un<br>Extension Cluster.       |
|          | L       |                    | Load                                                                                     |
|          |         |                    | Une demande d'activation du générateur a été exprimée en raison<br>de la charge.         |

| Position | Symbole | Désignation                                                  | Explication                                                                                                    |
|----------|---------|--------------------------------------------------------------|----------------------------------------------------------------------------------------------------|
| А        | S       | État du générateur                                           | Start                                                                                                    |
|          |         |                                                              | Vous avez démarré le générateur manuellement avec le<br>Sunny Remote Control ou une demande d'activation du générateur<br>a été exprimée via l'entrée <b>DigIn</b> . |
|          | Т       |                                                              | Time                                                                                                    |
|          |         |                                                              | Vous avez démarré le générateur pour une durée d'une heure sur<br>le Sunny Remote Control.                                                                           |
| В        | -       | Puissance du générateur<br>ou du réseau électrique<br>public | Puissance en kW                                                                                                    |
| С        | ٦       | Générateur                                                   | Symbole du générateur                                                                                                    |
| D        | N       | Relais de transfert interne                                  | Le générateur est coupé du réseau en site isolé.                                                                                                    |
|          | ••••    |                                                              | Le réseau en site isolé est synchronisé avec le générateur.<br>Le générateur alimente les appareils consommateurs et charge la<br>batterie.                          |

# 5.3 Mode utilisateur

# 5.3.1 Affichage des paramètres, utilisation et réglage du système

Le mode utilisateur affiche les informations importantes sur le système d'après des catégories. Il permet en outre de commander manuellement l'onduleur Sunny Island ou des composants du système comme le démarrage du générateur.

Le mode utilisateur comprend des pages d'affichage et des pages de saisie. Les pages d'affichage indiquent les paramètres d'une catégorie. Les pages de saisie permettent de commander et de régler le système.

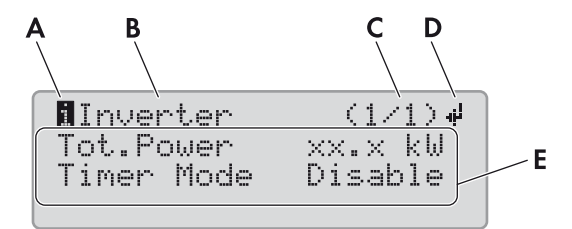

Figure 12 : Structure d'une page en mode utilisateur (exemple)

| Position       | Désignation                | Symbole ou<br>message | Explication                                                                                  |
|----------------|----------------------------|-----------------------|----------------------------------------------------------------------------------------------|
| A Type de page |                            | 8                     | Information<br>Le symbole indique les pages d'affichage.                                     |
|                |                            | 8                     | <b>S</b> et<br>Le symbole indique des pages de saisie.                                       |
| В              | Catégorie                  | -                     | Nom de la catégorie (voir chapitre 12 « Liste des paramètres en mode utilisateur », page 88) |
| С              | Page et nombre<br>de pages | -                     | Page et nombre de pages de la catégorie sélectionnée                                         |

| Position | Désignation    | Symbole ou<br>message | Explication                                                                                                    |
|----------|----------------|-----------------------|----------------------------------------------------------------------------------------------------|
| D        | Symbole Entrée | ц.                    | Dans le cas des pages d'affichage, ce symbole signifie que les pages<br>de saisie sont disponibles pour la catégorie concernée. |
|          |                |                       | Dans le cas des pages de saisie, le symbole désigne le paramètre<br>sélectionné.                                                |
|          |                | Aucun<br>symbole      | Aucune page de saisie disponible pour la catégorie concernée                                                                    |
| E        | Paramètre      | _                     | Paramètres avec valeurs actuelles                                                                                               |

### Procédure :

- 1. Pour allumer l'éclairage de l'écran du Sunny Remote Control, appuyez sur le bouton.
- 2. Tournez le bouton de commande vers la droite.
  - Le Sunny Remote Control passe du mode standard au mode utilisateur.

- 3. Pour faire défiler les pages d'affichage, continuez de tourner le bouton vers la droite.
- 4. Pour revenir en arrière, tournez le bouton vers la gauche.
- 5. Pour sélectionner une page de saisie, naviguez jusqu'à atteindre la page d'affichage qui appartient à la catégorie du réglage souhaité (voir chapitre 12 « Liste des paramètres en mode utilisateur », page 88).

### Exemple : sélection de la page d'affichage

Vous souhaitez redémarrer le Sunny Island. Ce réglage appartient à la catégorie Inverter.

- Sélectionnez la page d'affichage Inverter (1/1).
- 6. Appuyez sur le bouton. Le Sunny Remote Control affiche les pages de saisie faisant partie de la page d'affichage.

### Exemple : sélection de la page de saisie

Vous avez sélectionné la page d'affichage Inverter (1/1).

- Appuyez sur le bouton.
- ☑ La page de saisie Inverter (1/2) apparaît.

| ∎Inverter                                         | (1/1)↓                                |
|---------------------------------------------------|---------------------------------------|
| Tot.Power                                         | xx:x kW                               |
| Timer Mode                                        | Disable                               |
| BInverter<br>Restart<br>Str.Date xx<br>Start Time | (1/2) <b>,</b><br>.xx.xxx<br>xx:xx:xx |

7. Pour sélectionner le paramètre souhaité, tournez le bouton vers la droite jusqu'à ce que le symbole Entrée se trouve à droite du paramètre souhaité.

☑ Vous avez sélectionné le paramètre.

- 8. Pour régler le paramètre, appuyez sur le bouton, puis tournez-le vers la gauche ou vers la droite.
- 9. Une fois que vous avez réglé le paramètre souhaité, appuyez sur le bouton. Vous enregistrez ainsi votre saisie.

Exemple : le Sunny Island doit démarrer chaque semaine en mode de fonctionnement temporisé. Pour cela, le type de répétition (Repetition) doit être réglé sur hebdomadaire (Weekly).

• Appelez la page de saisie Inverter (1/2).

☑ La page de saisie Inverter (1/2) apparaît.

| <b>E</b> Inverter | (1/2)        |
|-------------------|--------------|
| Restart           | <b>4</b>     |
| Str.Date XX       | . XX . XXXX  |
| Start lime :      | XX 8 XX 8 XX |

- Tournez le bouton jusqu'à ce que le symbole Entrée 4<sup>i</sup> se trouve à côté du paramètre Repetition. Le Sunny Remote Control passe alors de la page de saisie Inverter (1/2) à la page de saisie Inverter (2/2).
- Appuyez sur le bouton.
- Tournez le bouton vers la droite jusqu'à ce que Weekly apparaisse.
- Appuyez sur le bouton. Vous venez d'enregistrer le paramètre.

En mode de fonctionnement temporisé, vous avez réglé le type de répétition sur Weekly.

| SInver          | ter           | (2/2)      |
|-----------------|---------------|------------|
| Run Ți          | ņę            | XX;XX;XX . |
| Kepeti<br>Timad | tion<br>Ctast | Weekly#    |
| I THEO          | Duar u        | · pisable  |

- 10. Pour quitter la page de saisie, basculez sur la page d'affichage ou en mode standard :
  - Tournez le bouton vers la gauche jusqu'à ce que le symbole Entrée se trouve sur la première ligne.
  - Pour revenir à la page d'affichage, tournez le bouton vers la gauche jusqu'à ce que **<back>** apparaisse.
  - Pour basculer en mode standard, tournez le bouton vers la gauche jusqu'à ce que **<home>** apparaisse.
  - Appuyez sur le bouton.

Conseil : **<back>** et **<home>** apparaissent également en fin de liste lorsque vous tournez le bouton vers la droite.

# 5.4 Mode installateur et mode expert

# 5.4.1 Passage en mode installateur ou expert

Le mode installateur est protégé par un mot de passe installateur. Le mot de passe installateur change constamment et vous devez toujours le recalculer. Pour accéder au mode expert, il vous faut passer obligatoirement par le mode installateur.

# PRUDENCE

### Pannes du système dues à la saisie de valeurs de paramètres incorrectes

La saisie de valeurs de paramètres incorrectes peut rendre le système instable ou entraîner une panne. Tous les paramètres pouvant jouer un rôle dans la sécurité du fonctionnement du système sont protégés par le mot de passe installateur.

- Le réglage et la modification des paramètres du système ne doivent être effectués que par du personnel qualifié.
- Ne communiquez le mot de passe installateur qu'au personnel qualifié ou aux exploitants.

5 Utilisation de l'onduleur Sunny Island avec Sunny Remote Control

### Procédure :

- 1. En mode utilisateur, sélectionnez la page de saisie **Password (1/1)** sur le Sunny Remote Control.
- 2. Calculez la somme des chiffres qui composent le nombre des heures de service **Runtime**. Vous obtenez ainsi le mot de passe installateur.

# Exemple : calcul de la somme des chiffres

Les heures de service **Runtime** s'élèvent à 1 234 h. La somme des chiffres sera donc :

1 + 2 + 3 + 4 = **10** 

La somme des chiffres est égale à 10.

3. Sélectionnez le paramètre Set et configurez le mot de passe installateur calculé.

☑ Le Sunny Remote Control est en mode installateur.

| Instal | ler       |     |
|--------|-----------|-----|
| 100#   | Meters    | له. |
| 200#   | Settin9s  |     |
| 300#   | Dia9nosis |     |

4. Pour passer en mode expert, sélectionnez le paramètre **700.01 ActLev** et réglez la valeur sur **Expert** (voir chapitre 5.4.6 « Réglage des paramètres », page 32).

# 5.4.2 Quitter le mode installateur ou le mode expert

Si vous ne tournez ou n'actionnez pas le bouton pendant plus de cinq minutes, le Sunny Remote Control passe automatiquement du mode installateur ou expert en mode standard.

• Sélectionnez le paramètre **700.01 ActLev** sur le Sunny Remote Control et réglez la valeur sur **User** (voir chapitre 5.4.6 « Réglage des paramètres », page 32).

# 5.4.3 Menus en mode installateur et en mode expert

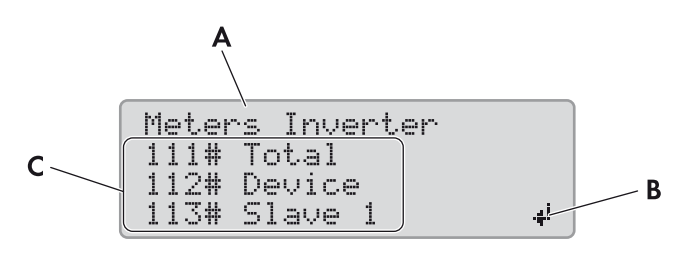

Figure 13 : Structure de la page de menu en mode installateur (exemple)

| Position | Désignation                                                     | Explication                                                                                                    |
|----------|-----------------------------------------------------------------|----------------------------------------------------------------------------------------------------|
| А        | Chemin de menu Les deux niveaux de menu sélectionnés en dernier |                                                                                                    |
|          |                                                                 | Si vous êtes dans le niveau de menu supérieur, l'écran affiche <b>Installer</b> en mode<br>installateur et <b>Expert</b> en mode expert. |
| В        | Symbole Entrée                                                  | Symbole servant à sélectionner un menu                                                                                                   |
| С        | Menu                                                            | -                                                                                                    |

# 5.4.4 Page des paramètres en mode installateur et en mode expert

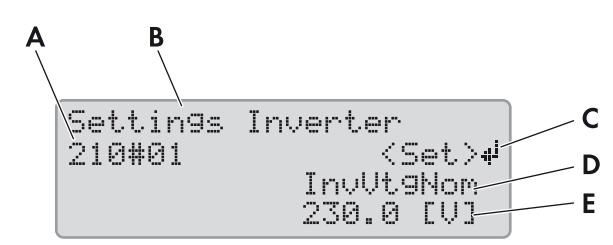

Figure 14 : Structure de la page des paramètres en mode installateur (exemple)

| Position | Désignation                           | Explication                                                                     |
|----------|---------------------------------------|---------------------------------------------------------------------------------|
| A        | Numéro du menu et numéro du paramètre | -                                                                               |
| В        | Chemin de menu                        | Les deux niveaux de menu sélectionnés en dernier                                |
| С        | Symbole Entrée                        | Symbole servant à régler le paramètre                                           |
|          |                                       | Si aucun symbole d'entrée ne s'affiche, le paramètre ne peut<br>pas être réglé. |
| D        | Nom du paramètre                      | -                                                                               |
| E        | Valeur et unité du paramètre          | -                                                                               |

# 5.4.5 Sélection des menus et des paramètres

- 1. Sur le Sunny Remote Control, passez en mode installateur (voir chapitre 5.4.1, page 29).
- Tournez le bouton vers la droite jusqu'à ce que le symbole d'entrée s'affiche à droite à côté du menu souhaité. Le Sunny Remote Control fait défiler les points de menu à l'écran, ligne par ligne.
- 3. Appuyez sur le bouton. Vous accédez ainsi au niveau de menu inférieur.
  - Le Sunny Remote Control affiche le niveau de menu inférieur. Sur la première ligne figure le niveau de menu sélectionné.
- 4. Répétez les étapes 2 et 3 jusqu'à ce que le Sunny Remote Control affiche la première page de paramètres.
- 5. Tournez le bouton vers la droite jusqu'à ce que le Sunny Remote Control affiche le paramètre souhaité.
- 6. Réglez le paramètre (voir chapitre 5.4.6, page 32).
- 7. Pour quitter la page des paramètres, passez au niveau supérieur ou en mode standard :
  - Tournez le bouton vers la gauche jusqu'à ce que le symbole d'entrée apparaisse sur la première ligne.
  - Pour passer au niveau supérieur, tournez le bouton vers la gauche jusqu'à ce que **<back>** apparaisse.
  - Pour basculer en mode standard, tournez le bouton vers la gauche jusqu'à ce que **<home>** apparaisse.
  - Appuyez sur le bouton.

Conseil : **<back>** et **<home>** apparaissent également en fin de liste lorsque vous tournez le bouton vers la droite.

# 5.4.6 Réglage des paramètres

- 1. Sur le Sunny Remote Control, passez en mode installateur (voir chapitre 5.4.1, page 29).
- Sélectionnez le paramètre souhaité. Vous ne pouvez régler que les paramètres pour lesquels < Set > 4 s'affiche à l'écran sur la deuxième ligne.
- 3. Appuyez sur le bouton.
  - 🗹 Le symbole d'entrée clignote à côté de la valeur.
  - X Le message suivant s'affiche à l'écran : Stop device to change the value?
    - Le paramètre ne peut être modifié qu'en veille.
    - Arrêtez le système (voir chapitre 4.3, page 19).
  - X Le message suivant s'affiche à l'écran : No permission to change the value.

Vous n'avez pas le droit de modifier le paramètre en mode installateur.

- Si vous souhaitez modifier les paramètres de la batterie, sélectionnez le menu **New Battery** dans le QCG (voir chapitre 10.8 « Remplacement de la batterie », page 84).
- Pour tous les autres réglages, sélectionnez le menu **New System** dans le QCG (voir instructions d'installation de l'onduleur Sunny Island).
- 4. Pour régler le paramètre, tournez le bouton vers la gauche ou vers la droite.
- 5. Appuyez sur le bouton.
  - Le Sunny Remote Control exige une confirmation du paramètre réglé.

| Thuutaham |
|-----------|
|           |
| Z00.0 LV1 |

ettin9s interter

- 6. Pour confirmer la valeur, tournez le bouton vers la droite jusqu'à ce que Y clignote, puis appuyez sur le bouton.
- 7. Pour refuser la valeur, tournez le bouton vers la droite jusqu'à ce que **N** clignote, puis appuyez sur le bouton.

# 5.4.7 Accès direct aux paramètres

Via la saisie d'un numéro à cinq chiffres, vous pouvez accéder directement aux différents paramètres. Le numéro à cinq chiffres est structuré de la manière suivante :

- Les trois premiers chiffres correspondent au numéro de menu.
- Les deux derniers chiffres correspondent au numéro de paramètre.

# Exemple : numéro à cinq chiffres pour l'accès direct aux paramètres

Avec le paramètre **111.01 TotInvPwrAt**, vous souhaitez voir s'afficher l'ensemble de la puissance active de l'onduleur Sunny Island dans un cluster. Le numéro à cinq chiffres pour l'accès direct est 11101.

### Procédure :

- 1. Sur le Sunny Remote Control, passez en mode installateur (voir chapitre 5.4.1, page 29).
- 2. Sélectionnez le paramètre 600.02 Select Number et réglez le numéro à cinq chiffres.
  - ☑ Le paramètre s'affiche.
  - ★ Le message suivant s'affiche à l'écran : Item not Found?
    - Vous n'avez pas accès à ce paramètre en mode installateur.
    - Appuyez sur le bouton et passez en mode expert (voir chapitre 5.4.1, page 29).
    - Le numéro réglé n'est pas correct.
    - Appuyez sur le bouton et répétez la saisie.

# 6 Mémorisation des données et mise à jour du micrologiciel

# 6.1 Insertion de la carte SD

### Conditions requises :

- □ La carte SD doit être formatée FAT-16 ou FAT-32.
- □ La carte SD doit être utilisée uniquement en tant que support de données du système.

### Procédure :

• Insérez la carte SD dans le port du Sunny Remote Control prévu à cet effet, avec le coin en biais orienté vers le haut.

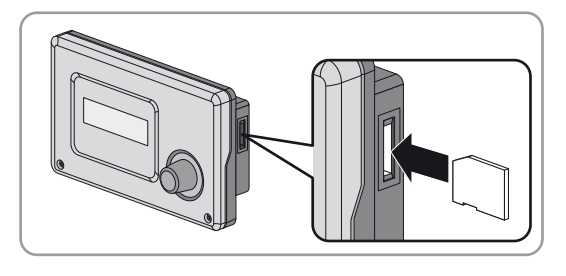

# 6.2 Enregistrement et chargement des paramètres

Vous pouvez enregistrer et charger les réglages actuels des paramètres sur la carte SD, selon deux jeux de paramètres différents. Le Sunny Remote Control distingue deux jeux de paramètres : **Set1** et **Set2**. Chaque jeu enregistre tous les réglages. Vous pouvez ainsi tester les réglages d'un nouveau jeu de paramètres sans avoir à supprimer l'ancien jeu. Conseil : dès que vous avez réglé le système selon vos exigences, enregistrez les réglages des paramètres sur la carte SD. Une fois l'enregistrement terminé, vous pouvez continuer d'ajuster le système. Si le réglage ne vous donne pas le résultat souhaité, vous pouvez recharger le jeu de paramètres enregistré.

### Condition requise :

□ La carte SD doit être insérée.

### Procédure :

- 1. Sur le Sunny Remote Control, passez en mode installateur (voir chapitre 5.4.1, page 29).
- 2. Pour enregistrer un jeu de paramètres, sélectionnez puis réglez le paramètre 550.01 ParaSto :

| Valeur | Explication                                                 |
|--------|-------------------------------------------------------------|
| Set1   | Enregistrez les réglages dans le premier jeu de paramètres. |
| Set2   | Enregistrez les réglages dans le second jeu de paramètres.  |
|        |                                                             |

3. Pour charger un jeu de paramètres, procédez de la manière suivante :

- Sur le Sunny Remote Control, passez en mode expert (voir chapitre 5.4.1, page 29).
- Sélectionnez puis réglez le paramètre 550.02 ParaLod :

| Valeur  | Explication                                          |
|---------|------------------------------------------------------|
| Set1    | Chargement des réglages du premier jeu de paramètres |
| Set2    | Chargement des réglages du second jeu de paramètres  |
| Factory | Démarrage du Quick Configuration Guide               |

# 6.3 Enregistrement de l'historique des événements et des erreurs

### Condition requise :

□ La carte SD doit être insérée.

### Procédure :

- 1. Sur le Sunny Remote Control, passez en mode installateur (voir chapitre 5.4.1, page 29).
- 2. Pour mémoriser l'historique des événements, sélectionnez le paramètre **550.03 CardFunc** et réglez-le sur **StoEvtHis**.
- 3. Pour mémoriser l'historique des erreurs, sélectionnez le paramètre 550.03 CardFunc et réglez-le sur StoFailHis.
- 4. Pour mémoriser l'historique des erreurs et des événements, sélectionnez le paramètre **550.03 CardFunc** et réglez-le sur **StoHis**.

# 6.4 Affichage du message d'état de la carte SD

Le Sunny Remote Control détecte l'état de la carte SD (voir chapitre 13.3.1 « Inverter (310#) », page 132).

- 1. Sur le Sunny Remote Control, passez en mode installateur (voir chapitre 5.4.1, page 29).
- 2. Sélectionnez le paramètre 312.11 CardStt et relevez la valeur.

# 6.5 Retrait de la carte SD

Si vous retirez la carte SD sans aucune préparation, son retrait entraîne une perte de données. La perte de données concerne au maximum les données journal des 15 dernières minutes.

### Procédure :

- 1. Sur le Sunny Remote Control, passez en mode installateur (voir chapitre 5.4.1, page 29).
- 2. Sélectionnez le paramètre **550.03 CardFunc** et réglez-le sur **ForcedWrite**. Ce faisant, toutes les données jusqu'ici non enregistrées sont mémorisées sur la carte SD.
- 3. Retirez la carte SD.

# 6.6 Affichage du contenu de la carte SD

| BATSTAT       |          | File Folder  |
|---------------|----------|--------------|
| HISTORY       |          | File Folder  |
|               |          | File Folder  |
| MISC          |          | File Folder  |
| SIPAR         |          | File Folder  |
| SIM.CCF       | 1 KB     | CCF-Datei    |
| UPDATE.BIN    | 1.420 KB | BIN-Datei    |
| 🗍 version.txt | 1 KB     | Textdokument |
|               |          |              |

Figure 15 : Contenu d'une carte SD (exemple)

La configuration et le système déterminent quels fichiers seront enregistrés sur la carte SD.

### **Explication des dossiers :**

| Nom des<br>dossiers | Explication                                                                                                   |
|---------------------|----------------------------------------------------------------------------------------------------|
| BATSTAT             | Dossier contenant les valeurs statistiques de la batterie pour chaque mois                                    |
|                     | Les fichiers sont répertoriés dans des sous-dossiers par an et par mois.                                      |
| HISTORY             | Dossier contenant l'historique des événements et des erreurs                                                  |
| LOGGING             | Dossier contenant l'enregistrement des données et l'historique des événements et des erreurs pour chaque jour |
|                     | Les fichiers sont répertoriés dans des sous-dossiers par an et par mois.                                      |
| SIPAR               | Dossier contenant les listes des paramètres                                                                   |

| Nom de fichier | Explication                                                                                |
|----------------|--------------------------------------------------------------------------------------------|
| evthis.log     | Historique des événements                                                                  |
| errhis.log     | Historique des erreurs                                                                     |
| si010112.evt   | Historique des événements et des erreurs d'une journée                                     |
|                | La date au format ddmmyy fait partie du nom du fichier.                                    |
| si010112.log   | Enregistrement des données pour la journée                                                 |
|                | La date au format ddmmyy fait partie du nom du fichier.                                    |
| sipar.lst      | Jeu de paramètres actuel                                                                   |
| sipar 1 .lst   | Jeu de paramètres 1                                                                        |
| sipar2.lst     | Jeu de paramètres 2                                                                        |
| update.bin     | Micrologiciel de l'onduleur Sunny Island                                                   |
| batstat.txt    | Valeurs statistiques de la batterie                                                        |
|                | Ces valeurs sont enregistrées tous les soirs à 22 h.                                       |
| batstat.sma    | Valeurs statistiques de la batterie pour évaluation ultérieure par SMA Solar Technology AG |
| sim.ccf        | Informations sur le système de l'onduleur Sunny Island                                     |
| bootex.log     | Fichier généré par le système d'exploitation de l'ordinateur                               |
|                | Ce fichier n'est pas généré par tous les systèmes d'exploitation.                          |

### Explication des fichiers contenus dans les dossiers :

### Structure des fichiers :

Il s'agit de fichiers CSV, c'est-à-dire que les données sont enregistrées sous forme de texte ASCII. Ces fichiers sont structurés de la manière suivante :

- Les premières lignes du fichier sont à titre d'information. Les lignes d'information commencent et se terminent par le signe #.
- Les données des lignes suivantes sont séparées par des points-virgules.
- Les décimales sont représentées par un point.
- Le format de date est dd.mm.yyyy.
- Le format d'heure est hh:mm:ss.
- Les valeurs de paramètres sont en partie enregistrées à l'aide de numéros en texte clair (voir chapitre 13 « Liste des paramètres en mode installateur et en mode expert », page 95).

### **Conditions requises :**

- □ Un ordinateur équipé d'un logiciel de tableur doit être disponible.
- Le logiciel de tableur doit pouvoir lire les fichiers CSV.

### Procédure :

- 1. Insérez la carte SD dans le lecteur et affichez le contenu.
- 2. Lancez le logiciel de tableur et importez le fichier souhaité. Réglez le filtre d'importation selon la structure du fichier (voir instructions du logiciel de tableur).

# 6.7 Mise à jour du micrologiciel

# 6.7.1 Mise à jour du micrologiciel via la carte SD

### i Démarrage automatique de l'onduleur Sunny Island

Si le Sunny Island était en service avant la mise à jour du micrologiciel, il se met en marche automatiquement après la mise à jour.

### Conditions requises :

- □ La carte SD doit être formatée FAT-16 ou FAT-32.
- □ La carte SD contenant le micrologiciel actuel dans le répertoire principal doit être présente.
- □ La carte SD doit être utilisée uniquement en tant que support de données du système.
- □ La carte SD doit être enregistrable et lisible par un ordinateur.
- Le Sunny Remote Control doit être raccordé au maître.

### Procédure :

- 1. Insérez la carte SD dans le port correspondant (voir chapitre 6.1, page 33).
- 2. Attendez que le message UPDATE AVAILABLE apparaisse. Cette opération peut prendre jusqu'à deux minutes.
- 3. Répondez à la question UPDATE AVAILABLE Start update now ? par YES.
- ☑ Le Sunny Island se met en veille et actualise le micrologiciel.

# 6.7.2 Mise à jour du micrologiciel avec Sunny Explorer

### i Démarrage automatique de l'onduleur Sunny Island

Si le Sunny Island était en service avant la mise à jour du micrologiciel, il se met en marche automatiquement après la mise à jour.

Avec Sunny Explorer, transférez en premier lieu le micrologiciel actuel sur le module de données SMA Speedwire Sunny Island. Le module de données SMA Speedwire Sunny Island transfère ensuite automatiquement le micrologiciel actuel sur la carte SD insérée dans le Sunny Remote Control. Le transfert prend un certain temps.

### **Conditions requises :**

- □ Le module de données SMA Speedwire Sunny Island de type SWDMSI-NR10 à partir de la version du micrologiciel 1.01.06.R doit être intégré au système.
- 🛛 Un ordinateur équipé du Sunny Explorer et du micrologiciel actuel doit être disponible.
- Le Sunny Remote Control doit être raccordé au maître.

### Procédure :

- 1. Assurez-vous qu'une carte SD enregistrable est insérée dans le Sunny Remote Control et qu'elle reste insérée tout au long de la mise à jour.
- 2. Sur le Sunny Remote Control, passez en mode installateur (voir chapitre 5.4.1, page 29).
- 3. Réglez le paramètre 250.32 UpdMode sur Auto.
- 4. Réglez le paramètre 250.33 UpdAutoTime à la date souhaitée pour la mise à jour du micrologiciel.
- 5. Avec Sunny Explorer, transférez le micrologiciel actuel de l'ordinateur sur le Sunny Island (voir manuel d'utilisation du Sunny Explorer).
- 6. Une fois le transfert effectué, quittez Sunny Explorer.
- Une fois le transfert sur la carte SD effectué, le Sunny Island s'actualise automatiquement au moment paramétré. Le Sunny Island se met alors en veille et actualise le micrologiciel.
### 6.7.3 Exécution d'une mise à jour à distance avec le Sunny Home Manager

#### i Démarrage automatique de l'onduleur Sunny Island

Si le Sunny Island était en service avant la mise à jour du micrologiciel, il se met en marche automatiquement après la mise à jour.

Le Sunny Home Manager peut fournir automatiquement le micrologiciel actuel via le Sunny Portal. Pour cela, le Sunny Home Manager transfère en premier lieu le micrologiciel actuel sur le module de données SMA Speedwire Sunny Island. Le module de données SMA Speedwire Sunny Island transfère ensuite automatiquement le micrologiciel actuel sur la carte SD insérée dans le Sunny Remote Control. Le transfert prend un certain temps.

#### Conditions requises :

- □ Le Sunny Island doit être enregistré sur le Sunny Portal.
- □ Le module de données SMA Speedwire Sunny Island de type SWDMSI-NR10 doit être intégré au système.
- □ Le Sunny Home Manager doit être intégré au système.
- 🗆 Le Sunny Remote Control doit être raccordé au maître.

#### Procédure :

- 1. Assurez-vous qu'une carte SD enregistrable est insérée dans le Sunny Remote Control et qu'elle le reste.
- 2. Sur le Sunny Remote Control, passez en mode installateur (voir chapitre 5.4.1, page 29).
- 3. Réglez le paramètre 250.32 UpdMode sur Auto.
- 4. Réglez le paramètre 250.33 UpdAutoTime à la date souhaitée pour la mise à jour du micrologiciel.
- 5. Activez la mise à jour automatique du logiciel (voir manuel d'utilisation du Sunny Home Manager).
- Une fois le transfert sur la carte SD effectué, le Sunny Island s'actualise automatiquement au moment paramétré. Le Sunny Island se met alors en veille et actualise le micrologiciel.

# 7 Commande manuelle du générateur

## 7.1 Démarrage du générateur avec le Sunny Remote Control

#### Conditions requises :

- □ Le Sunny Island doit pouvoir commander le générateur via un câble de commande.
- □ Le Sunny Remote Control doit être en mode standard ou en mode utilisateur.

#### Procédure :

- 1. Sélectionnez la page d'affichage **Generator** sur le Sunny Remote Control et appuyez sur le bouton (voir chapitre 5.3.1 « Affichage des paramètres, utilisation et réglage du système », page 27).
- 2. Pour lancer le générateur et le faire fonctionner en continu, sélectionnez le paramètre **Mode** et réglez la valeur sur **Start**.

🗹 Le générateur démarre et tourne jusqu'à ce que vous l'arrêtiez à nouveau.

- 3. Pour lancer le générateur et le faire fonctionner pendant une heure, sélectionnez le paramètre **Mode** et réglez la valeur sur **Run1h**.
  - Le générateur démarre. Si aucune demande d'activation du générateur n'est exprimée au bout d'une heure, le Sunny Island arrête le générateur.

### 7.2 Arrêt du générateur avec le Sunny Remote Control

### 

#### Risque d'écrasement dû à des pièces mobiles sur le générateur

Les pièces mobiles du générateur peuvent écraser ou sectionner des parties du corps. Le Sunny Island peut démarrer automatiquement un générateur.

- Avant toute intervention sur le générateur, arrêtez-le et protégez-le contre tout démarrage automatique.
- Exécutez les travaux sur le générateur en respectant les consignes du fabricant.

#### **Conditions requises :**

- □ Le Sunny Island doit pouvoir commander le générateur via un câble de commande.
- □ Le Sunny Remote Control doit être en mode standard ou en mode utilisateur.

#### Procédure :

- 1. Sélectionnez la page d'affichage **Generator** sur le Sunny Remote Control et appuyez sur le bouton (voir chapitre 5.3.1 « Affichage des paramètres, utilisation et réglage du système », page 27).
- 2. Sélectionnez le paramètre Mode et réglez la valeur sur Stop.
  - Le générateur est momentanément arrêté. Il redémarre si une demande d'activation est exprimée en mode automatique du générateur et si le temps d'arrêt minimum est écoulé.
- 3. Pour arrêter durablement le générateur, désactivez le mode automatique :
  - Sur le Sunny Remote Control, passez en mode installateur (voir chapitre 5.4.1, page 29).
  - Sélectionnez le paramètre 235.01 GnAutoEna et réglez la valeur sur Disable.
  - 🗹 Le générateur est arrêté durablement.

### 7.3 Démarrage du générateur sans la fonction démarrage automatique

- 1. Démarrez le générateur (voir instructions du fabricant).
- 2. Fermez l'interrupteur-sectionneur entre le générateur et le Sunny Island.
- 🗹 Une fois le temps de chauffe écoulé, le Sunny Island connecte le réseau en site isolé au générateur.

### 7.4 Arrêt du générateur sans la fonction démarrage automatique

- 1. Arrêtez le générateur sur le Sunny Remote Control (voir chapitre 7.2, page 38). Dans ce cas, le Sunny Island déconnecte le réseau en site isolé du générateur.
- 2. Ouvrez l'interrupteur-sectionneur entre le générateur et le Sunny Island.
- 3. Arrêtez le générateur (voir instructions du fabricant).
- Le générateur est arrêté. Une fois la marche à vide et le temps d'arrêt minimum écoulés, vous pouvez à nouveau utiliser le générateur.

## 8 Mise hors tension du Sunny Island

#### A PERSONNEL QUALIFIÉ

- 1. Désactivez le système (voir chapitre 4.4, page 19).
- 2. Désactivez le disjoncteur miniature et l'interrupteur-sectionneur dans les sous-distributions, et sécurisez-les contre toute remise en marche.
- 3. Ouvrez l'interrupteur-sectionneur du câble DC et sécurisez-le contre toute remise en marche.

#### 4. **PRUDENCE**

#### Destruction de l'onduleur Sunny Island par décharges électrostatiques (DES)

En touchant les composants électroniques dans le Sunny Island, vous pouvez endommager, voire détruire le Sunny Island.

- Ne touchez pas les modules électroniques.
- Reliez-vous à la terre avant de toucher un raccordement.
- 5. Desserrez toutes les vis du couvercle du boîtier et retirez le couvercle.
- 6. Assurez-vous que le raccordement **DC** est hors tension.
- 7. Assurez-vous que les raccordements AC1 Loads/SunnyBoys, AC2 Gen/Grid et ExtVtg (position A) sont hors tension.

8. Assurez-vous que les raccordements **Relay1** et **Relay2** (position A) sont hors tension.

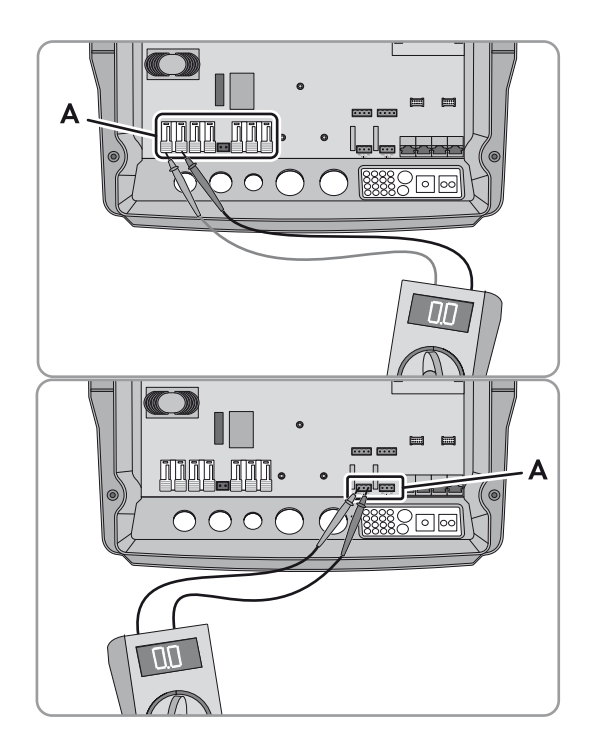

- 9. Mettez à la terre et court-circuitez les câbles de puissance AC en dehors du Sunny Island.
- 10. Recouvrez ou rendez inaccessibles les éléments voisins sous tension.

# 9 Recherche d'erreurs

### 9.1 Comportement de l'onduleur Sunny Island en cas de dysfonctionnement

#### Affichage d'erreurs, d'avertissements et d'événements

Les avertissements et les erreurs s'affichent automatiquement à l'écran du Sunny Remote Control et disparaissent une fois que la cause de l'avertissement ou de l'erreur n'est plus détectée par le Sunny Island ou qu'elle a été acquittée. Les événements sont détectés par le Sunny Island. Les menus suivants recensent les avertissements, les erreurs et les événements :

- 410# Error active Affichage des avertissements et des erreurs en cours
- 420# Error history Historique des avertissements et des erreurs
- 430# Event History Historique des événements
- Dans le cas des systèmes destinés à l'optimisation de l'autoconsommation et des systèmes d'alimentation de secours : 440# Error Grid Historique des cinq dernières erreurs du réseau électrique public

#### Structure des numéros d'affichage

Chaque erreur et chaque événement possède un numéro d'affichage unique à trois chiffres créé selon les paramètres ou l'affectation de la valeur de mesure. Les événements et les erreurs utilisent la même plage de nombre :

- 1xx Sunny Island
- 2xx Batterie
- 3xx Générateur ou réseau électrique public
- 4xx Générateur
- 5xx Réseau électrique public
- 6xx Relais
- 7xx Système
- 8xx Appareils et composants externes
- 9xx Général

#### i Signification des abréviations

F signale une erreur, W un avertissement et E un événement.

! pour « Set » et C pour « Clear » indiquent en cas d'erreur si cette dernière s'est produite ou a été effacée.

#### Niveaux d'erreur

Le Sunny Island distingue cinq niveaux d'erreurs, chaque niveau entraînant un comportement différent.

| Niveau | Désignation             | Affichage sur le<br>Sunny Remote<br>Control | Explication                                                                                                    |
|--------|-------------------------|---------------------------------------------|----------------------------------------------------------------------------------------------------|
| 1      | Avertissement           | Warning                                     | Avertissement, le Sunny Island continue de fonctionner. Remarque en mode standard indiquant qu'un avertissement a été détecté.                                                                   |
| 2      | Dysfonctionne<br>ment 1 | Malfunction                                 | Dysfonctionnement qui ne peut être détecté qu'en service. Le<br>Sunny Island se désactive. Redémarrage possible immédiatement,<br>par exemple par démarrage automatique.                         |
| 3      | Dysfonctionne<br>ment 2 | Malfunction                                 | Dysfonctionnement qui peut être également détecté en veille.<br>Le Sunny Island se désactive. Redémarrage possible uniquement si le<br>dysfonctionnement n'est plus détecté par le Sunny Island. |

| Niveau | Désignation            | Affichage sur le<br>Sunny Remote<br>Control | Explication                                                                                                    |
|--------|------------------------|---------------------------------------------|----------------------------------------------------------------------------------------------------|
| 4      | Panne                  | Failure                                     | Panne d'appareil, le Sunny Island se désactive. Élimination de l'erreur, acquittement de l'erreur et redémarrage manuel requis. |
| 5      | Appareil<br>défectueux | Defect                                      | Le Sunny Island est défectueux et se désactive. Le Sunny Island doit être remplacé.                                             |

#### Traitement d'erreurs en suspens lors de la mise en marche

Toutes les erreurs en suspens lors de la mise en marche sont acquittées sans être consignées dans la liste **420# Error history**. Une erreur persistante est à nouveau consignée après la mise en marche. Les erreurs qui ont été détectées avant la mise en marche du Sunny Island et qui ne le sont plus après la mise en marche sont enregistrées dans la liste **420# Error history**.

#### Autostart

La fonction Autostart permet un redémarrage automatique en cas de dysfonctionnement. Si, en cas de dysfonctionnement, le démarrage automatique échoue, le Sunny Island tente immédiatement d'effectuer le démarrage automatique suivant. Le nombre de démarrages automatiques est limité. Si le Sunny Island fonctionne sans dysfonctionnement pendant dix minutes, il réinitialise le compteur des démarrages automatiques.

Une fois que le nombre maximum de démarrages automatiques a été atteint, le Sunny Island se comporte de la manière suivante :

- Le Sunny Island attend dix minutes.
- Le compteur de démarrages automatiques est réinitialisé.
- Le Sunny Island tente d'effectuer un redémarrage automatique.
- Une fois que le nombre maximum de démarrages automatiques a été atteint, le Sunny Island attend à nouveau dix minutes.

### 9.2 Acquittement des erreurs

Si un dysfonctionnement ou une panne survient, le Sunny Island passe en mode veille. Si vous avez éliminé la cause du dysfonctionnement, vous pouvez redémarrer l'onduleur Sunny Island après avoir acquitté l'erreur.

#### Procédure :

- 1. Supprimez la cause de l'erreur.
- 2. Appuyez sur le bouton de commande du Sunny Remote Control. L'erreur est ainsi acquittée.
- 3. Démarrez le système (voir chapitre 4.2, page 18).

### 9.3 Événements consignés

#### 9.3.1 Catégorie Sunny Island (1xx)

| N°   | Nom      | Description                                  |
|------|----------|----------------------------------------------|
| E101 | Standby  | État d'attente                               |
| E102 | Startup  | Démarrage                                    |
| E103 | Run      | En service                                   |
| E104 | RunExtGn | Fonctionnement avec générateur               |
| E105 | RunExtGd | Fonctionnement avec réseau électrique public |

| N°   | Nom             | Description                                                                                          |
|------|-----------------|----------------------------------------------------------------------------------------------------|
| E106 | RunGdFeed       | Fonctionnement avec injection dans le réseau                                                         |
| E108 | Silent          | Mode d'économie d'énergie                                                                            |
| E110 | ErrShutdown     | Mise à l'arrêt due à une erreur                                                                      |
| E115 | EmgCharge       | Charge d'urgence                                                                                     |
| E118 | AutoStart       | Démarrage automatique                                                                                |
| E119 | ManStart        | Démarrage manuel                                                                                     |
| E120 | ManStop         | Arrêt manuel                                                                                         |
| E121 | PwrSaveStart    | Lancement du mode d'économie d'énergie                                                               |
| E122 | PwrSaveStop     | Fin du mode d'économie d'énergie                                                                     |
| E129 | Ext.Start       | Démarrage externe                                                                                    |
| E130 | Ext.Stop        | Arrêt externe                                                                                        |
| E131 | AfraStart       | Mise en route de la régulation AFRA                                                                  |
| E132 | AfraStop        | La régulation AFRA ne se met pas en route                                                            |
| E133 | SlfCsmpStart    | Lancement de l'optimisation de l'autoconsommation                                                    |
| E134 | SlfCsmpStop     | Arrêt de l'optimisation de l'autoconsommation                                                        |
| E135 | SlfCsmpChrgOnly | La batterie se charge uniquement en cas d'activation de l'optimisation de l'autoconsommation.        |
| E136 | SLfCsmpBatMnt   | Charge complète ou d'égalisation en cas d'activation de l'optimisation de l'autoconsommation         |
| E137 | SlfCsmpNormal   | Retour à l'optimisation de l'autoconsommation après exécution d'une charge complète ou d'égalisation |
| E138 | InvShutdown     | Le Sunny Island s'éteint.                                                                            |
| E140 | FedInOn         | Valeur de consigne activée                                                                           |
| E141 | FedInOff        | Valeur de consigne désactivée                                                                        |
|      |                 |                                                                                                    |

## 9.3.2 Catégorie Batterie (2xx)

| N°   | Nom         | Description                                                                              |
|------|-------------|------------------------------------------------------------------------------------------|
| E202 | BmsNewBat   | Réinitialisation (partielle) de la gestion de batterie en raison d'une nouvelle batterie |
| E203 | BmsFloat    | Changement d'état, algorithme de charge de batterie vers charge de maintien              |
| E204 | BmsBoost    | Changement d'état, algorithme de charge de batterie vers charge rapide                   |
| E205 | BmsFull     | Changement d'état, algorithme de charge de batterie vers charge complète                 |
| E206 | BmsSilent   | Changement d'état en mode d'économie d'énergie                                           |
| E207 | BmsEqual    | Changement d'état, algorithme de charge de batterie vers charge d'égalisation            |
| E224 | BMS20PReCal | Exécution d'un recalibrage à 20 %                                                        |

### 9.3.3 Catégorie Générateur (4xx)

| N°   | Nom         | Description                                                                                                    |
|------|-------------|----------------------------------------------------------------------------------------------------|
| E401 | GnAutoStart | Démarrage automatique du générateur, par exemple via une demande d'activation du<br>générateur en raison de l'état de charge |
| E402 | GnAutoStop  | Arrêt automatique du générateur                                                                                              |
| E403 | GnManStart  | Démarrage manuel du générateur                                                                                               |
| E404 | GnManStop   | Arrêt manuel du générateur                                                                                                   |
| E405 | GnManAck    | Acquittement manuel d'une erreur du générateur                                                                               |
| E406 | GnDmdSrc    | Demande d'activation du générateur                                                                                           |
| E407 | GnCurCtlStr | Démarrage du fonctionnement du générateur régulé par le courant                                                              |
| E408 | GnCurCtlStp | Arrêt du fonctionnement du générateur régulé par le courant                                                                  |

## 9.3.4 Catégorie Réseau électrique public (5xx)

| N°   | Nom         | Description                                                                                       |
|------|-------------|---------------------------------------------------------------------------------------------------|
| E501 | GdSocOn     | Demande d'activation du réseau en raison d'un faible état de charge de la batterie                |
| E502 | GdSocOff    | Autorisation d'injection dans le réseau en raison d'un état de charge de la batterie<br>suffisant |
| E503 | GdPwrOn     | Demande d'activation du réseau en raison du dépassement de la limite de puissance                 |
| E504 | GdPwrOff    | Autorisation d'injection dans le réseau en raison d'une puissance inférieure à la limite          |
| E505 | GdManOn     | Demande manuelle de réseau                                                                        |
| E506 | GdManOff    | Autorisation manuelle d'injection dans le réseau                                                  |
| E507 | GdFeedStart | Démarrage de l'injection dans le réseau électrique public                                         |
| E508 | GdFeedStop  | Arrêt de l'injection dans le réseau électrique public                                             |

## 9.3.5 Catégorie Relais (6xx)

| N°   | Nom             | Description                                       |
|------|-----------------|---------------------------------------------------|
| E601 | Rly1Off         | Le relais multifonction 1 est au repos.           |
| E602 | Rly1On          | Le relais multifonction 1 est excité.             |
| E603 | Rly1Slv1Off     | Le relais multifonction 1 esclave 1 est au repos. |
| E604 | Rly1Slv1On      | Le relais multifonction 1 esclave 1 est excité.   |
| E605 | Rly1Slv2Off     | Le relais multifonction 1 esclave 2 est au repos. |
| E606 | Rly1Slv2On      | Le relais multifonction 1 esclave 2 est excité.   |
| E609 | TransferOff     | Relais de transfert interne ouvert                |
| E610 | TransferOn      | Relais de transfert interne fermé                 |
| E611 | TransferSlv1Off | Relais de transfert interne esclave 1 ouvert      |
| E612 | TransferSlv1On  | Relais de transfert interne esclave 1 fermé       |
| E613 | TransferSlv2Off | Relais de transfert interne esclave 2 ouvert      |
| E614 | TransferSlv2On  | Relais de transfert interne esclave 2 fermé       |

| N°   | Nom           | Description                                                      |
|------|---------------|------------------------------------------------------------------|
| E617 | Rly2Off       | Le relais multifonction 2 est au repos.                          |
| E618 | Rly2On        | Le relais multifonction 2 est excité.                            |
| E619 | Rly2Slv1Off   | Le relais multifonction 2 esclave 1 est au repos.                |
| E620 | Rly2Slv1On    | Le relais multifonction 2 esclave 1 est excité.                  |
| E621 | Rly2Slv2Off   | Le relais multifonction 2 esclave 2 est au repos.                |
| E622 | Rly2Slv2On    | Le relais multifonction 2 esclave 2 est excité.                  |
| E625 | DigInOff      | Absence de tension à l'entrée <b>DigIn</b> (Low)                 |
| E626 | DigInOn       | Tension à l'entrée <b>DigIn</b> (High)                           |
| E627 | DigInSlv1 Off | Absence de tension à l'entrée <b>DigIn</b> (Low) sur l'esclave 1 |
| E628 | DigInSlv1On   | Tension à l'entrée <b>DigIn</b> (High) sur l'esclave 1           |
| E629 | DigInSlv2Off  | Absence de tension à l'entrée <b>DigIn</b> (Low) sur l'esclave 2 |
| E630 | DigInSlv2On   | Tension à l'entrée <b>DigIn</b> (High) sur l'esclave 2           |

# 9.3.6 Catégorie Système (7xx)

| N°   | Nom        | Description                                                                                   |
|------|------------|-----------------------------------------------------------------------------------------------|
| E705 | PwrOn      | Démarrage de l'appareil                                                                       |
| E706 | DateSet    | Date ou heure modifiée                                                                        |
| E707 | NewSys     | Nouveau système configuré dans le QCG                                                         |
| E708 | Fw1Update  | Partie 1 du micrologiciel actualisée                                                          |
| E709 | Fw2Update  | Partie 2 du micrologiciel actualisée                                                          |
| E710 | ClstUpdate | Micrologiciel du cluster actualisé                                                            |
| E711 | CardInsert | Carte SD insérée                                                                              |
| E712 | ParaUpdate | Jeu de paramètres de la carte SD chargé                                                       |
| E715 | SRCOn      | Sunny Remote Control activé                                                                   |
| E716 | PvDiscon   | Déconnexion des onduleurs dont la puissance n'est pas réglable en fonction de la<br>fréquence |
| E718 | NoComMod1  | L'interface de communication 1 est mal insérée ou manquante.                                  |
| E719 | NoComMod2  | L'interface de communication 2 est mal insérée ou manquante.                                  |

## 9.3.7 Catégorie Appareils et composants externes (8xx)

| N°   | Nom             | Description                                               |
|------|-----------------|-----------------------------------------------------------|
| E807 | StartBox        | La Multicluster Box est opérationnelle.                   |
| E808 | StopBox         | La Multicluster Box a été désactivée.                     |
| E824 | UpdFileComplete | Le fichier de mise à jour du micrologiciel est transféré. |
| E825 | UpdFileCrcOK    | Le fichier de mise à jour du micrologiciel est correct.   |
| E827 | UpdFileCrcNOK   | Le fichier de mise à jour du micrologiciel est endommagé. |
| E851 | Sic1Detect      | Le Sunny Island Charger 1 a été détecté.                  |

| N°   | Nom        | Description                              |
|------|------------|------------------------------------------|
| E852 | Sic2Detect | Le Sunny Island Charger 2 a été détecté. |
| E853 | Sic3Detect | Le Sunny Island Charger 3 a été détecté. |
| E854 | Sic4Detect | Le Sunny Island Charger 4 a été détecté. |

# 9.4 Messages d'avertissement et d'erreurs consignés

## 9.4.1 Catégorie Sunny Island (1xx)

| N°    | Nom          | Niveau | Cause                                                                                                    | Solution                                                                                                    |
|-------|--------------|--------|----------------------------------------------------------------------------------------------------|----------------------------------------------------------------------------------------------------|
| F 109 | InvTmpHi     | 3      | La température du transformateur<br>dans le maître est trop élevée en<br>raison d'une surcharge ou de la<br>température ambiante.          | <ul> <li>Assurez-vous que le Sunny Island<br/>est opérationnel. Attendez pour<br/>cela que le Sunny Island ait<br/>refroidi avant de le redémarrer.</li> </ul> |
| W 110 | InvTmpHiSlv1 | 1      | La température du transformateur<br>dans l'esclave 1 est trop élevée en<br>raison d'une surcharge ou de la<br>température ambiante.        | <ul> <li>Nettoyez les ventilateurs<br/>(voir chapitre 10.7 « Nettoyage<br/>des ventilateurs », page 82).</li> <li>Réduisez la puissance totale des</li> </ul>  |
| W 111 | InvTmpHiSlv2 | 1      | La température du transformateur<br>dans l'esclave 2 est trop élevée en<br>raison d'une surcharge ou de la<br>température ambiante.        | appareils consommateurs,<br>par exemple par une utilisation<br>différée.                                                                                       |
| F 113 | InvTmpHi     | 3      | La température du dissipateur<br>thermique dans le maître est trop<br>élevée en raison d'une surcharge<br>ou de la température ambiante.   | <ul> <li>Assurez-vous que le Sunny Island<br/>est opérationnel. Attendez pour<br/>cela que le Sunny Island ait<br/>refroidi avant de le redémarrer.</li> </ul> |
| W 114 | InvTmpHiSlv1 | 1      | La température du dissipateur<br>thermique dans l'esclave 1 est trop<br>élevée en raison d'une surcharge<br>ou de la température ambiante. | <ul> <li>Réduisez la puissance totale des<br/>appareils consommateurs, par<br/>exemple par une utilisation<br/>différée.</li> </ul>                            |
| W 115 | InvTmpHiSlv2 | 1      | La température du dissipateur<br>thermique dans l'esclave 2 est trop<br>élevée en raison d'une surcharge<br>ou de la température ambiante. |                                                                                                    |

| N°    | Nom          | Niveau | Cause                                                                                    | Solution                                                                                                    |
|-------|--------------|--------|------------------------------------------------------------------------------------------|----------------------------------------------------------------------------------------------------|
| F 117 | AcCurLim     | 2      | La puissance des appareils<br>consommateurs est trop élevée<br>pour le maître.           | <ul> <li>Assurez-vous que le Sunny Island<br/>est opérationnel. Pour cela,<br/>nettoyez les ventilateurs et</li> </ul>                                                                                                    |
| W 118 | AcCurLimSlv1 | 1      | La puissance des appareils<br>consommateurs est trop élevée<br>pour l'esclave 1.         | <ul> <li>redémarrez le Sunny Island<br/>(voir chapitre 10.7 « Nettoyage<br/>des ventilateurs », page 82).</li> <li>PERSONNEL QUALIFIÉ<br/>Assurez-vous qu'il n'y a pas de<br/>court-circuit dans le système et<br/>que la puissance des appareils<br/>consommateurs n'est pas<br/>supérieure à celle de l'onduleur<br/>Sunny Island.</li> <li>PERSONNEL QUALIFIÉ<br/>Démarrez les appareils<br/>consommateurs triphasés<br/>nécessitant beaucoup de courant<br/>à leur lancement (les moteurs, par<br/>exemple) à l'aide d'un circuit en<br/>étoile triangle.</li> <li>PERSONNEL QUALIFIÉ<br/>Raccordez l'appareil<br/>consommateur de puissance très<br/>élevée le plus directement<br/>possible au générateur. Ce</li> </ul> |
| W 119 | AcCurLimSlv2 | 1      | La puissance des appareils<br>consommateurs est trop élevée<br>pour l'esclave 2.         |                                                                                                    |
| F 121 | InvVtgHi     | 3      | Une surtension s'est produite au niveau du raccordement <b>AC1</b> du maître.            | • <b>A PERSONNEL QUALIFIÉ</b><br>Assurez-vous que le Sunny Island<br>est opérationnel. Pour cela.                                                                                                    |
| W 122 | InvVtgHiSlv1 | 1      | Une surtension s'est produite au<br>niveau du raccordement <b>AC1</b> de<br>l'esclave 1. | déconnectez toutes les sources<br>AC et les appareils<br>consommateurs du Sunny Island                                                                                                    |
| W 123 | InvVtgHiSlv2 | 1      | Une surtension s'est produite au<br>niveau du raccordement <b>AC1</b> de<br>l'esclave 2. | <ul> <li>avant de le redémarrer.</li> <li>PERSONNEL QUALIFIÉ</li> <li>Trouvez la cause de la surtension<br/>en effectuant des mesures et en<br/>activant progressivement les<br/>sources AC et les charges.</li> </ul>                                                                                                    |

| N°    | Nom          | Niveau | Cause                                                                                                    | Solution                                                                                                    |
|-------|--------------|--------|----------------------------------------------------------------------------------------------------|----------------------------------------------------------------------------------------------------|
| F 129 | InvFrqHi     | 3      | Une fréquence trop élevée est<br>survenue au niveau du<br>raccordement <b>AC1</b> du maître.                                     | • <b>A PERSONNEL QUALIFIÉ</b><br>Assurez-vous que le Sunny Island<br>est opérationnel. Pour cela,                                                                                                    |
| W 130 | InvFrqHiSlv1 | 1      | Une fréquence trop élevée est<br>survenue au niveau du<br>raccordement <b>AC1</b> de l'esclave 1.                                | déconnectez toutes les sources<br>AC et les appareils<br>consommateurs du Sunny Island                                                                                                    |
| W 131 | InvFrqHiSlv2 | 1      | Une fréquence trop élevée est<br>survenue au niveau du<br>raccordement <b>AC1</b> de l'esclave 2.                                | <ul> <li>PERSONNEL QUALIFIÉ</li> <li>Trouvez la cause de la fréquence<br/>trop élevée en effectuant des<br/>mesures et en activant<br/>progressivement les sources AC et<br/>les charges.</li> </ul>           |
| F 133 | InvFrqLo     | 3      | Une fréquence trop basse est<br>survenue au niveau du<br>raccordement <b>AC1</b> du maître.                                      | • <b>A PERSONNEL QUALIFIÉ</b><br>Assurez-vous que le Sunny Island<br>est opérationnel. Pour cela,                                                                                                    |
| W 134 | InvFrqLoSlv1 | 1      | Une fréquence trop basse est<br>survenue au niveau du<br>raccordement <b>AC1</b> de l'esclave 1.                                 | déconnectez toutes les sources<br>AC et les appareils<br>consommateurs du Sunny Island                                                                                                    |
| W 135 | InvFrqLoSlv2 | 1      | Une fréquence trop basse est<br>survenue au niveau du<br>raccordement <b>AC1</b> de l'esclave 2.                                 | <ul> <li>PERSONNEL QUALIFIÉ</li> <li>Trouvez la cause de la fréquence<br/>trop basse en effectuant des<br/>mesures et en activant<br/>progressivement les sources AC et<br/>les charges.</li> </ul>            |
| W 137 | Derate       | 1      | Le maître réduit le courant de<br>charge de la batterie en raison<br>d'une température trop élevée au<br>sein du Sunny Island.   | <ul> <li>Nettoyez les ventilateurs<br/>(voir chapitre 10.7 « Nettoyage<br/>des ventilateurs », page 82).</li> <li>Réduisez la puissance totale des</li> </ul>                                                  |
| W 138 | DerateSlv1   | 1      | L'esclave 1 réduit le courant de<br>charge de la batterie en raison<br>d'une température trop élevée au<br>sein du Sunny Island. | <ul> <li>appareils consommateurs, par<br/>exemple par une utilisation<br/>différée.</li> <li>A PERSONNEL QUALIEIÉ</li> </ul>                                                                                   |
| W 139 | DerateSlv2   | 1      | L'esclave 2 réduit le courant de<br>charge de la batterie en raison<br>d'une température trop élevée au<br>sein du Sunny Island. | Si le Sunny Island réduit souvent<br>sa puissance, augmentez la<br>puissance en remplaçant le<br>Sunny Island actuel par un<br>Sunny Island plus puissant ou en<br>ajoutant un Sunny Island<br>supplémentaire. |

| N°    | Nom             | Niveau | Cause                                                                                                    | Solution                                                                                                    |
|-------|-----------------|--------|----------------------------------------------------------------------------------------------------|----------------------------------------------------------------------------------------------------|
| F 141 | InvVtgLo        | 2      | La tension au niveau du<br>raccordement <b>AC1</b> du maître est<br>trop faible en raison de sources<br>AC dans le système.      | • <b>A PERSONNEL QUALIFIÉ</b><br>Assurez-vous que le Sunny Island<br>est opérationnel. Pour cela,<br>déconnectez toutes les sources                                                                                                    |
| W 142 | InvVtgLoSlv1    | 1      | La tension au niveau du<br>raccordement <b>AC1</b> de l'esclave 1<br>est trop faible en raison de sources<br>AC dans le système. | AC et les appareils<br>consommateurs du Sunny Island<br>avant de le redémarrer.<br>• <b>A PERSONNEL QUALIFIÉ</b>                                                                                                    |
| W 143 | InvVtgLoSlv2    | 1      | La tension au niveau du<br>raccordement <b>AC1</b> de l'esclave 2<br>est trop faible en raison de sources<br>AC dans le système. | Trouvez la cause de la tension<br>trop basse en effectuant des<br>mesures et en activant<br>progressivement les sources AC et<br>les charges.                                                                                                    |
| F 158 | VtgOnAC1Det     | 2      | Le maître a mesuré une tension<br>indésirable au niveau du<br>raccordement <b>AC1</b> .                                          | Il se peut qu'un interrupteur de<br>dérivation court-circuite le relais de<br>transfert interne.                                                                                                    |
| W 159 | VtgOnAC1DetSlv1 | 1      | L'esclave 1 a mesuré une tension<br>indésirable au niveau du<br>raccordement <b>AC1</b> .                                        | Assurez-vous que l'interrupteur de<br>dérivation se trouve dans la<br>position de fonctionnement avec                                                                                                    |
| W 160 | VtgOnAC1DetSlv2 | 1      | L'esclave 2 a mesuré une tension<br>indésirable au niveau du<br>raccordement <b>AC1</b> .                                        | <ul> <li>PERSONNEL QUALIFIÉ</li> <li>Assurez-vous que le Sunny Island<br/>est opérationnel. Pour cela,<br/>déconnectez toutes les sources</li> <li>AC et les appareils<br/>consommateurs du Sunny Island<br/>et redémarrez le Sunny Island.</li> </ul> |
|       |                 |        |                                                                                                    | Il se peut qu'une source de tension<br>(le générateur, par exemple) ait été<br>connectée au raccordement <b>AC1</b> .                                                                                                    |
|       |                 |        |                                                                                                    | • <b>PERSONNEL QUALIFIÉ</b><br>Déconnectez la source de tension<br>du raccordement <b>AC1</b> et<br>raccordez-la au raccordement<br><b>AC2</b> (voir instructions<br>d'installation de l'onduleur<br>Sunny Island).                                    |
| F 162 | OvrCurDet       | 2      | Trop de courant circule à travers le raccordement <b>DC</b> du maître.                                                           | <ul> <li>Réduisez la puissance des<br/>appareils consommateurs.</li> </ul>                                                                                                    |
| W 163 | OvrCurDetSlv1   | 1      | Trop de courant circule à travers le raccordement <b>DC</b> de l'esclave 1.                                                      | _                                                                                                    |
| W 164 | OvrCurDetSlv2   | 1      | Trop de courant circule à travers le raccordement <b>DC</b> de l'esclave 2.                                                      | _                                                                                                    |
| F 166 | Overload5min    | 3      | La capacité de surcharge de<br>5 minutes du maître a été<br>dépassée.                                                            |                                                                                                    |

| N°    | Nom                   | Niveau | Cause                                                                       | Solution                                                                   |
|-------|-----------------------|--------|-----------------------------------------------------------------------------|----------------------------------------------------------------------------|
| W 167 | Overload5minSlv1      | 1      | La capacité de surcharge de<br>5 minutes de l'esclave 1 a été<br>dépassée.  | <ul> <li>Réduisez la puissance des<br/>appareils consommateurs.</li> </ul> |
| W 168 | Overload5minSlv2      | 1      | La capacité de surcharge de<br>5 minutes de l'esclave 2 a été<br>dépassée.  |                                                                            |
| F 169 | Overload30min         | 3      | La capacité de surcharge de<br>30 minutes du maître a été<br>dépassée.      | -                                                                          |
| W 170 | Overload30minSlv<br>1 | 1      | La capacité de surcharge de<br>30 minutes de l'esclave 1 a été<br>dépassée. |                                                                            |
| W 171 | Overload30minSlv<br>2 | 1      | La capacité de surcharge de<br>30 minutes de l'esclave 2 a été<br>dépassée. | -                                                                          |
| F 172 | Overload              | 3      | La capacité de surcharge du<br>maître a été dépassée.                       |                                                                            |
| W 173 | OverloadSlv1          | 1      | La capacité de surcharge de<br>l'esclave 1 a été dépassée.                  |                                                                            |
| W 174 | OverloadSlv2          | 1      | La capacité de surcharge de<br>l'esclave 2 a été dépassée.                  |                                                                            |
| F 175 | StopSlvError          | 1      | Un esclave s'est éteint.                                                    | • Contactez le Service en Ligne de                                         |
| F 176 | CurTrfSns             | 4      | Le capteur de courant interne ne<br>fonctionne pas correctement.            | SMA.                                                                       |

# 9.4.2 Catégorie Batterie (2xx)

| N°            | Nom        | Niveau | Cause                                                                                                    | Solution                                                                                                    |
|---------------|------------|--------|----------------------------------------------------------------------------------------------------|----------------------------------------------------------------------------------------------------|
| F 201         | VBATMAX    | 2      | La tension de la batterie au<br>niveau du maître se situe<br>au-dessus de la plage de<br>mesure admissible.      | <ul> <li>Vérifiez que la valeur du paramètre<br/>120.02 BatVtg se situe au-dessus de<br/>65,0 V. Si cette valeur est supérieure à<br/>65,0 V, vérifiez les réglages des</li> </ul> |
| W 202         | VBATMAXSL1 | 1      | La tension de la batterie au<br>niveau de l'esclave 1 se situe<br>au-dessus de la plage de<br>mesure admissible. | sources DC et assurez-vous que la<br>capacité de la batterie est suffisante.<br>Respectez pour cela les<br>caractéristiques techniques de la<br>batterie qu niveau du raccordement |
| W 203 VBATMAX | VBATMAXSL2 | 1      | La tension de la batterie au<br>niveau de l'esclave 2 se situe                                                   | <b>DC</b> (voir instructions d'installation de l'onduleur Sunny Island).                                                                                                    |
|               |            |        | au-dessus de la plage de<br>mesure admissible.                                                                   | • <b>PERSONNEL QUALIFIÉ</b><br>Assurez-vous que les sources DC sont<br>raccordées et configurées<br>correctement.                                                                  |

| N°    | Nom          | Niveau | Cause                                                                                       | Solution                                                                                                    |
|-------|--------------|--------|---------------------------------------------------------------------------------------------|----------------------------------------------------------------------------------------------------|
| F 206 | BatTmpHi     | 3      | La température de la batterie<br>est trop élevée.                                           | <ul> <li>Attendez que la batterie ait refroidi.<br/>Conseil : protégez la batterie contre<br/>des températures supérieures à<br/>25 °C. Vous évitez ainsi un<br/>vieillissement rapide de la batterie.</li> <li>MPERSONNEL QUALIFIÉ<br/>Vérifiez que le capteur de température<br/>de batterie présente une résistance<br/>d'environ 2 000 Ω entre 20 °C et<br/>25 °C. En cas d'écart important par<br/>rapport à cette valeur, remplacez le<br/>capteur.</li> </ul> |
| F 208 | BatVtgHi     | 3      | La tension de la batterie est<br>supérieure à la tension de<br>charge de consigne.          | <ul> <li>PERSONNEL QUALIFIÉ         Assurez-vous que toutes les sources         DC sont correctement réglées.     </li> <li>PERSONNEL QUALIFIÉ         Assurez-vous que tous les onduleurs         SMA sont réglés sur le jeu de données         régionales adapté au mode de         fonctionnement en site isolé.     </li> </ul>                                                                                                    |
| W 209 | BatVtgWrnHi  | 1      | La tension de la batterie est trop<br>élevée et n'a pas été générée<br>par le Sunny Island. | <ul> <li>PERSONNEL QUALIFIÉ         Assurez-vous que toutes les sources<br/>DC sont correctement réglées.     </li> <li>PERSONNEL QUALIFIÉ         Assurez-vous que tous les onduleurs<br/>SMA sont réglés sur le jeu de données<br/>régionales adapté au mode de<br/>fonctionnement en site isolé.     </li> </ul>                                                                                                    |
| W 210 | BatVtgHiWarn | 1      | La tension de la batterie est<br>temporairement trop élevée.                                | <ul> <li>PERSONNEL QUALIFIÉ         Assurez-vous que toutes les sources<br/>DC sont correctement réglées.     </li> <li>PERSONNEL QUALIFIÉ         Assurez-vous que tous les onduleurs<br/>SMA sont réglés sur le jeu de données<br/>régionales adapté au mode de<br/>fonctionnement en site isolé.     </li> </ul>                                                                                                    |
| W 211 | BatTmpLoWarn | 1      | La température de la batterie<br>est trop faible.                                           | <ul> <li>Assurez-vous que la température de la salle de batterie est suffisamment élevée.</li> </ul>                                                                                                    |
| W 212 | BatTmpHiWarn | 1      | La température de la batterie<br>est trop élevée.                                           | <ul> <li>Attendez que la batterie ait refroidi.<br/>Conseil : protégez la batterie contre<br/>des températures supérieures à<br/>25 °C. Vous évitez ainsi un<br/>vieillissement rapide de la batterie.</li> </ul>                                                                                                    |

| N°    | Nom            | Niveau | Cause                                                                           | Solution                                                                                                    |
|-------|----------------|--------|---------------------------------------------------------------------------------|----------------------------------------------------------------------------------------------------|
| F 213 | BatVtgLow      | 3      | La tension de la batterie est trop<br>faible.                                   | • <b>PERSONNEL QUALIFIÉ</b><br>Chargez la batterie en mode de<br>charge d'urgence ou à l'aide d'un<br>chargeur de batterie externe<br>(voir chapitre 9.6 « Charge de la<br>batterie après une coupure<br>automatique dans les systèmes de<br>réseau en site isolé », page 76). |
|       |                |        |                                                                                 | PERSONNEL QUALIFIÉ                                                                                                    |
|       |                |        |                                                                                 | Assurez-vous qu'en cas d'état de<br>charge faible de la batterie, les<br>appareils consommateurs DC sont<br>délestés via un contacteur de<br>délestage.                                                                                                    |
| W 220 | BatSOH70Warn   | 1      | La capacité disponible de la                                                    | • A PERSONNEL QUALIFIÉ                                                                                                    |
|       |                |        | batterie est intérieure à 70 %.                                                 | Assurez-vous que le message d'erreur<br>est plausible et remplacez la batterie si<br>nécessaire.                                                                                                    |
| F 221 | InvalidBatType | 4      | Gestion de batterie externe                                                     | • A PERSONNEL QUALIFIÉ                                                                                                    |
|       |                |        | détectée bien qu'aucune<br>gestion de l'énergie externe<br>n'ait été configurée | Démarrez le QCG et configurez le<br>nouveau système avec une gestion de<br>l'énergie externe (système avec<br>batterie ion-lithium, par exemple).                                                                                                    |
| W 222 | CheckBat       | 1      | Le recalibrage à 20 % a<br>généré un saut supérieur à<br>10 %.                  | • Contrôlez la batterie.                                                                                                    |

# 9.4.3 Catégorie Générateur ou réseau électrique public (3xx)

| N°    | Nom            | Niveau                                                                                                    | Cause                                                                                  | Solution                                                                                                    |
|-------|----------------|----------------------------------------------------------------------------------------------------|----------------------------------------------------------------------------------------|----------------------------------------------------------------------------------------------------|
| W 309 | RlyProtect     | 1                                                                                                    | Le relais de transfert interne<br>du maître a reçu trop de<br>courant électrique.      | <ul> <li>Réduisez la puissance totale des<br/>appareils consommateurs, par exemple<br/>par une utilisation différée.</li> </ul>          |
| W 310 | RlyProtectSlv1 | 1                                                                                                    | Le relais de transfert interne<br>de l'esclave 1 a reçu trop de<br>courant électrique. | PERSONNEL QUALIFIÉ     Raccordez l'appareil consommateur de     puissance très élevée le plus                                            |
| W 311 | RlyProtectSlv2 | 1                                                                                                    | Le relais de transfert interne<br>de l'esclave 2 a reçu trop de<br>courant électrique. | directement possible au générateur ou<br>au réseau électrique public. Ce faisant,<br>assurez-vous que le générateur n'est<br>pas saturé. |
|       |                |                                                                                                    |                                                                                        | • A PERSONNEL QUALIFIÉ                                                                                                    |
|       |                | Avec les réseaux en site isolé, veillez à<br>ce que les jeux de données régionales<br>des onduleurs SMA soient réglés sur le<br>mode de fonctionnement en site isolé<br>(voir instructions d'installation de<br>l'onduleur SMA). |                                                                                        |                                                                                                    |

| N°    | Nom          | Niveau | Cause                                                                                                    | Solution                                                                                                    |
|-------|--------------|--------|----------------------------------------------------------------------------------------------------|----------------------------------------------------------------------------------------------------|
| F 314 | ExtVtgLoss   | 2      | La tension et/ou et la<br>fréquence du générateur ou<br>du réseau électrique public<br>se situent en dehors de la<br>plage réglée. | <ul> <li>Solution pour un générateur :</li> <li>PERSONNEL QUALIFIÉ         Ajustez les valeurs limites de la fréquence et/ou de la tension du générateur au niveau du Sunny Island (voir instructions d'installation de l'onduleur Sunny Island). Pour cela, observez et analysez les valeurs de mesure 134.02 ExtVtg et 134.04 ExtFrq en cours de service.     <li>PERSONNEL QUALIFIÉ         Ajustez la tension et/ou la fréquence du générateur.     </li> </li></ul> |
|       |              |        |                                                                                                    | Solution dans des systèmes<br>d'alimentation de secours :<br>• Si nécessaire, contactez le Service en<br>Ligne de SMA.                                                                                                    |
| W 315 | ExtVtgLo     | 1      | La tension du générateur ou<br>du réseau électrique public<br>sur le maître est trop faible.                                       | Solution pour un générateur :<br>• Apersonnel QUALIFIÉ<br>Aiustez les valeurs limites de la tension                                                                                                    |
| W 316 | ExtVtgLoSlv1 | 1      | La tension du générateur ou<br>du réseau électrique public<br>sur l'esclave 1 est trop faible.                                     | du générateur au niveau du<br>Sunny Island (voir instructions<br>d'installation de l'onduleur                                                                                                    |
| W 317 | ExtVtgLoSlv2 | 1      | La tension du générateur ou<br>du réseau électrique public<br>sur l'esclave 2 est trop faible.                                     | Sunny Island). Pour cela, observez et<br>analysez les valeurs de mesure<br>134.02 ExtVtg en cours de service.                                                                                                    |
| W 319 | ExtVtgHi     | 1      | La tension du générateur ou<br>du réseau électrique public<br>sur le maître est trop élevée.                                       | • <b>A PERSONNEL QUALIFIÉ</b><br>Si possible, ajustez la tension du<br>générateur.                                                                                                    |
| W 320 | ExtVtgHiSlv1 | 1      | La tension du générateur ou<br>du réseau électrique public<br>sur l'esclave 1 est trop<br>élevée.                                  | Solution dans des systèmes<br>d'alimentation de secours :<br>• Si nécessaire, contactez le Service en<br>Ligne de SMA.                                                                                                    |
| W 321 | ExtVtgHiSlv2 | 1      | La tension du générateur ou<br>du réseau électrique public<br>sur l'esclave 2 est trop<br>élevée.                                  |                                                                                                    |

| N°    | Nom          | Niveau | Cause                                                                                                    | Solution                                                                                                    |
|-------|--------------|--------|----------------------------------------------------------------------------------------------------|----------------------------------------------------------------------------------------------------|
| W 323 | ExtFrqLo     | 1      | La fréquence du générateur<br>ou du réseau électrique<br>public sur le maître est trop<br>basse.              | Solution pour un générateur :<br>• Il se peut que le générateur soit saturé.<br>Réduisez la puissance totale des<br>appareils consommateurs, par exemple                                                                                                    |
| W 324 | ExtFrqLoSlv1 | 1      | La fréquence du générateur<br>ou du réseau électrique<br>public sur l'esclave 1 est trop<br>basse.            | <ul> <li>par une utilisation différée.</li> <li>PERSONNEL QUALIFIÉ         Ajustez les valeurs limites de la fréquence du générateur qu niveau du     </li> </ul>                                                                                                    |
| W 325 | ExtFrqLoSlv2 | 1      | La fréquence du générateur<br>ou du réseau électrique<br>public sur l'esclave 2 est trop<br>basse.            | Sunny Island (voir instructions<br>d'installation de l'onduleur<br>Sunny Island). Pour cela, observez et<br>analysez les valeurs de mesure                                                                                                    |
| W 327 | ExtFrqHi     | 1      | La fréquence du générateur<br>ou du réseau électrique<br>public sur le maître est trop<br>élevée.             | <ul> <li>134.04 ExtFrq en cours de service.</li> <li>         PERSONNEL QUALIFIÉ     </li> <li>Ajustez la fréquence de la source d'énergie externe.     </li> </ul>                                                                                                    |
| W 328 | ExtFrqHiSlv1 | 1      | La fréquence du générateur<br>ou du réseau électrique<br>public sur l'esclave 1 est trop<br>élevée.           | Solution pour le réseau électrique<br>public :<br>• Si nécessaire, contactez le Service en                                                                                                    |
| W 329 | ExtFrqHiSlv2 | 1      | La fréquence du générateur<br>ou du réseau électrique<br>public sur l'esclave 2 est trop<br>élevée.           | - Ligne de SMA.                                                                                                    |
| W 331 | Antilsl      | 1      | Un réseau en site isolé<br>indésirable est présent au<br>niveau du raccordement<br><b>AC2</b> du maître.      | • <b>PERSONNEL QUALIFIÉ</b><br>Assurez-vous que les fils sont bien<br>raccordés au niveau du raccordement<br><b>AC2</b> et que les conducteurs des bornes                                                                                                    |
| W 332 | Antils Slv1  | 1      | Un réseau en site isolé<br>indésirable est présent au<br>niveau du raccordement<br><b>AC2</b> de l'esclave 1. | sont sans isolation.<br><b>Solution pour un générateur :</b><br>Il se peut qu'un contacteur placé entre le                                                                                                    |
| W 333 | AntiIsISIv2  | 1      | Un réseau en site isolé<br>indésirable est présent au<br>niveau du raccordement<br><b>AC2</b> de l'esclave 2. | <ul> <li>generateur et le Sunny Island soit la cause du problème.</li> <li>         PERSONNEL QUALIFIÉ         Réalisez la commande du contacteur via un relais multifonction d'un onduleur Sunny Island. Pour cela, réglez le paramètre du relais multifonction, par exemple 241.01 Rly1Op, sur AutoGn.     </li> <li>         PERSONNEL QUALIFIÉ         Réglez le paramètre 234.20 GdAiSns sur une sensibilité plus faible.         Solution pour le réseau électrique public :         Contactez le Service en Liane de SMA.     </li> </ul> |

| N°    | Nom              | Niveau | Cause                                                                                                    | Solution                                                                                                    |
|-------|------------------|--------|----------------------------------------------------------------------------------------------------|----------------------------------------------------------------------------------------------------|
| W 335 | ExtVtgRdtErr     | 1      | La tension du générateur ou<br>du réseau électrique public<br>sur le maître est située en<br>dehors des valeurs limites<br>réglées (mesure<br>redondante).                                             | Solution pour un générateur :<br>• PERSONNEL QUALIFIÉ<br>Ajustez les valeurs limites de la tension<br>du générateur au niveau du<br>Sunny Island (voir instructions<br>d'installation de l'onduleur |
| W 336 | ExtVtgRdtErrSlv1 | 1      | La tension du générateur ou<br>du réseau électrique public<br>sur l'esclave 1 est située en<br>dehors des valeurs limites<br>réglées (mesure<br>redondante).                                           | Sunny Island). Pour cela, observez et<br>analysez les valeurs de mesure<br>134.02 ExtVtg en cours de service.<br>• A PERSONNEL QUALIFIÉ<br>Si possible, ajustez la tension du                       |
| W 337 | ExtVtgRdtErrSlv2 | 1      | La tension du générateur ou<br>du réseau électrique public<br>sur l'esclave 2 est située en<br>dehors des valeurs limites<br>réglées (mesure<br>redondante).                                           | generateur.<br>Solution pour le réseau électrique<br>public :<br>• Si nécessaire, contactez le Service en<br>Ligne de SMA.                                                                          |
| W 339 | ExtVtgIncPro     | 1      | Protection contre une<br>augmentation de la tension                                                                                                    | • A PERSONNEL QUALIFIÉ                                                                                                    |
| W 340 | ExtVtgIncProSlv1 | 1      |                                                                                                    | Assurez-vous que la section de<br>conductour des câbles AC est                                                                                                    |
| W 341 | ExtVtgIncProSlv2 | 1      |                                                                                                    | correctement dimensionnée.                                                                                                    |
| W 343 | AcVtglim         | 1      | Le maître se déconnecte de<br>la source d'énergie externe<br>parce que la tension au<br>niveau du raccordement<br><b>AC2</b> est trop élevée ou que<br>la tension de la batterie est<br>trop faible.   | <ul> <li>Si nécessaire, contactez le Service en<br/>Ligne de SMA.</li> </ul>                                                                                                    |
| W 344 | AcVtglimSlv1     | 1      | L'esclave 1 se déconnecte<br>de la source d'énergie<br>externe parce que la tension<br>au niveau du raccordement<br><b>AC2</b> est trop élevée ou que<br>la tension de la batterie est<br>trop faible. |                                                                                                    |
| W 345 | AcVtglimSlv2     | 1      | L'esclave 2 se déconnecte<br>de la source d'énergie<br>externe parce que la tension<br>au niveau du raccordement<br><b>AC2</b> est trop élevée ou que<br>la tension de la batterie est<br>trop faible. |                                                                                                    |

| N°    | Nom             | Niveau | Cause                                                                                                    | Solution                                                                                                    |
|-------|-----------------|--------|----------------------------------------------------------------------------------------------------|----------------------------------------------------------------------------------------------------|
| W 347 | ExtOverload     | 1      | Le maître se déconnecte du<br>réseau électrique public en<br>raison d'une panne de<br>phase/surcharge au niveau<br>du raccordement <b>AC2</b> .                        | <ul> <li>Réduisez la puissance totale des appareils consommateurs, par exemple par une utilisation différée.</li> <li>MPERSONNEL QUALIFIÉ</li> <li>Assurezvous qu'il p'y a pas de</li> </ul> |
| W 348 | ExtOverloadSlv1 | 1      | L'esclave 1 se déconnecte<br>du réseau électrique public<br>en raison d'une panne de<br>phase/surcharge au niveau<br>du raccordement <b>AC2</b> .                      | court-circuit au niveau du raccordement<br>AC2.                                                                                                    |
| W 349 | ExtOverloadSlv2 | 1      | L'esclave 2 se déconnecte<br>du réseau électrique public<br>en raison d'une panne de<br>phase/surcharge au niveau<br>du raccordement <b>AC2</b> .                      | -                                                                                                    |
| W 351 | ExtScirDet      | 1      | Le raccordement <b>AC2</b> du maître présente un court-circuit.                                                                                                    | • <b>PERSONNEL QUALIFIÉ</b><br>Éliminez le court-circuit.                                                                                                    |
| W 352 | ExtScirDetSlv1  | 1      | Le raccordement <b>AC2</b> de l'esclave 1 présente un court-circuit.                                                                                                   | -                                                                                                    |
| W 353 | ExtScirDetSlv2  | 1      | Le raccordement <b>AC2</b> de l'esclave 2 présente un court-circuit.                                                                                                   | -                                                                                                    |
| W 355 | PhsAngErr       | 1      | L'affectation des conducteurs<br>de ligne de la source<br>d'énergie externe aux<br>raccordements <b>AC2</b> du<br>Sunny Island ne donne<br>aucun champ tournant droit. | • <b>PERSONNEL QUALIFIÉ</b><br>Assurez-vous que le maître est raccordé<br>à L1, l'esclave 1 à L2 et l'esclave 2 à<br>L3.                                                                     |
| F 365 | VAcExtPhsFail   | 3      | Les phases de la tension AC<br>mesurée au niveau des<br>raccordements <b>VExt</b> et <b>AC2</b><br>ne coïncident pas.                                                  | <ul> <li>PERSONNEL QUALIFIÉ</li> <li>Assurez-vous que le conducteur de<br/>neutre et le conducteur de ligne au<br/>niveau du raccordement ExtVtg sont<br/>correctement raccordés.</li> </ul> |
|       |                 |        |                                                                                                    | <ul> <li>Assurez-vous que le conducteur de<br/>neutre et le conducteur de ligne au<br/>niveau du raccordement AC2 sont<br/>correctement raccordés.</li> </ul>                                |
|       |                 |        |                                                                                                    | <ul> <li>Assurez-vous que les raccordements</li> <li>ExtVtg et AC2 sont reliés à la même<br/>phase.</li> </ul>                                                                               |

| N | D   | Nom             | Niveau | Cause                                                                                                    | Solution                                                                                                    |
|---|-----|-----------------|--------|----------------------------------------------------------------------------------------------------|----------------------------------------------------------------------------------------------------|
| F | 366 | HotAcBus        | 3      | Si le disjoncteur de couplage<br>est ouvert, une tension AC<br>d'une source inconnue est<br>présente au niveau du<br>raccordement <b>AC2</b> .     | <ul> <li>PERSONNEL QUALIFIÉ</li> <li>Assurez-vous que le pilotage du disjoncteur de couplage fonctionne correctement.</li> <li>Assurez-vous que le disjoncteur de couplage est correctement câblé.</li> </ul>                                               |
| F | 367 | ExtCtcNotOpen   | 3      | Le disjoncteur de couplage<br>ne s'ouvre pas.                                                                                                    | <ul> <li>Assurez-vous que le pilotage du disjoncteur de couplage fonctionne correctement.</li> <li>Assurez-vous que le disjoncteur de couplage est correctement câblé.</li> <li>Assurez-vous que le contact de retour est correctement raccordé.</li> </ul> |
| F | 368 | NRelNotOpen     | 3      | Le relais du conducteur de<br>neutre du maître ne s'ouvre<br>pas.                                                                                  | • Contactez le Service en Ligne de SMA.                                                                                                    |
| W | 369 | NRelNotOpenSlv1 | 1      | Le relais du conducteur de<br>neutre de l'esclave 1 ne<br>s'ouvre pas.                                                                             |                                                                                                    |
| W | 370 | NRelNotOpenSlv2 | 1      | Le relais du conducteur de<br>neutre de l'esclave 2 ne<br>s'ouvre pas.                                                                             |                                                                                                    |
| W | 372 | VtgFrqRatio     | 1      | Déconnexion du réseau<br>électrique public ou du<br>générateur suite au<br>non-respect du rapport<br>tension/fréquence au niveau<br>du maître      | <ul> <li>Si nécessaire, contactez le Service en<br/>Ligne de SMA.</li> </ul>                                                                                                    |
| W | 373 | VtgFrqRatioSlv1 | 1      | Déconnexion du réseau<br>électrique public ou du<br>générateur suite au<br>non-respect du rapport<br>tension/fréquence au niveau<br>de l'esclave 1 |                                                                                                    |
| W | 374 | VtgFrqRatioSlv2 | 1      | Déconnexion du réseau<br>électrique public ou du<br>générateur suite au<br>non-respect du rapport<br>tension/fréquence au niveau<br>de l'esclave 2 |                                                                                                    |

| N°    | Nom             | Niveau | Cause                                                                                                    | Solution                                                                                                    |
|-------|-----------------|--------|----------------------------------------------------------------------------------------------------|----------------------------------------------------------------------------------------------------|
| F 376 | ExtCtcNotClose  | 3      | Le disjoncteur de couplage<br>ne se ferme pas.                                                                        | <ul> <li>PERSONNEL QUALIFIÉ</li> <li>Assurez-vous que le pilotage du<br/>disjoncteur de couplage fonctionne<br/>correctement.</li> <li>Assurez-vous que le disjoncteur de<br/>couplage est correctement câblé.</li> <li>Assurez-vous que le contact de retour<br/>est correctement raccordé.</li> </ul> |
| W 380 | VAcExtPhsFailS1 | 1      | Les phases de la tension AC<br>mesurée au niveau des<br>raccordements <b>VExt</b> et <b>AC2</b><br>ne coïncident pas. | A PERSONNEL QUALIFIÉ                                                                                                    |
| W 381 | VAcExtPhsFailS2 | 1      |                                                                                                    | <ul> <li>Assurez-vous que le conducteur de<br/>neutre et le conducteur de ligne au<br/>niveau du raccordement ExtVtg sont<br/>correctement raccordés.</li> </ul>                                                                                                    |
|       |                 |        |                                                                                                    | <ul> <li>Assurez-vous que le conducteur de<br/>neutre et le conducteur de ligne au<br/>niveau du raccordement AC2 sont<br/>correctement raccordés.</li> </ul>                                                                                                    |
|       |                 |        |                                                                                                    | <ul> <li>Assurez-vous que les raccordements</li> <li>ExtVtg et AC2 sont reliés à la même<br/>phase.</li> </ul>                                                                                                    |
| W 383 | HotAcBusSlv1    | 1      | Si le disjoncteur de couplage                                                                                         | A PERSONNEL QUALIFIÉ                                                                                                    |
| W 384 | HotAcBusSlv2    | 2 1    | est ouvert, une tension AC<br>d'une source inconnue est<br>présente au niveau du<br>raccordement <b>AC2</b> .         | <ul> <li>Assurez-vous que le pilotage du disjoncteur de couplage fonctionne correctement.</li> <li>Assurez-vous que le disjoncteur de</li> </ul>                                                                                                    |
|       |                 |        |                                                                                                    | couplage est correctement câblé.                                                                                                    |

# 9.4.4 Catégorie Générateur (4xx)

| N°    | Nom          | Niveau | Cause                                                                                                    | Solution                                                                                                    |
|-------|--------------|--------|----------------------------------------------------------------------------------------------------|----------------------------------------------------------------------------------------------------|
| W 401 | GnRevPwrProt | 1      | Les sources AC du<br>système entraînent le<br>générateur. La<br>puissance de retour<br>dans le générateur a<br>été dépassée pendant<br>un intervalle de temps<br>trop long. | <ul> <li>Ajustez la demande d'activation du générateur<br/>aux caractéristiques des sources AC au sein du<br/>système et à celles des appareils consommateurs<br/>(pour les onduleurs photovoltaïques par exemple,<br/>optez pour une demande d'activation du<br/>générateur de préférence la nuit).</li> </ul> |
|       |              |        |                                                                                                    | A PERSONNEL QUALIFIÉ                                                                                                    |
|       |              |        |                                                                                                    | Si le générateur peut absorber la puissance de<br>retour, ajustez les réglages de cette dernière<br>(voir instructions d'installation de l'onduleur<br>Sunny Island).                                                                                                    |

| N°    | Nom        | Niveau                    | Cause                                                                                                    | Solution                                                                                                    |
|-------|------------|---------------------------|----------------------------------------------------------------------------------------------------|----------------------------------------------------------------------------------------------------|
| W 402 | GnFailLock | ilLock 1 L<br>F<br>r<br>c | L'activation du<br>générateur est bloquée<br>par un trop grand<br>nombre de processus<br>de démarrage<br>interrompus. | <ul> <li>PERSONNEL QUALIFIÉ</li> <li>Assurez-vous que le pilotage du générateur<br/>fonctionne, que le générateur démarre et qu'une<br/>tension de générateur constante et stable est<br/>disponible au niveau du raccordement AC2.</li> <li>Pour permettre à nouveau l'activation du<br/>générateur, acquittez l'erreur du générateur<br/>(voir chapitre 9.2 « Acquittement des erreurs »,<br/>page 42).</li> </ul> |
|       |            |                           |                                                                                                    | A PERSONNEL QUALIFIÉ                                                                                                    |
|       |            |                           |                                                                                                    | Il se peut que le temps de chauffe <b>234.12</b><br><b>GnWarmTm</b> soit trop court et que le générateur ne<br>puisse pas fournir une tension valable.                                                                                                    |
|       |            |                           |                                                                                                    | <ul> <li>Assurez-vous que le temps de chauffe réglé<br/>convient bien au générateur (voir instructions<br/>d'installation de l'onduleur Sunny Island).</li> </ul>                                                                                                    |

## 9.4.5 Catégorie Réseau électrique public (5xx)

| N°    | Nom             | Niveau | Cause                                                                                           | Solution                      |
|-------|-----------------|--------|-------------------------------------------------------------------------------------------------|-------------------------------|
| W 501 | GdRevPwrProt    | 1      | Les sources AC sur le site isolé injectent                                                      | • Si nécessaire, contactez    |
| W 502 | GdRevPwrProtSL1 | 1      | involontairement du courant dans le réseau                                                      | le Service en Ligne de<br>SMA |
| W 503 | GdRevPwrProtSL2 | 1      | dans le réseau électrique public a été<br>dépassée pendant un intervalle de temps<br>trop long. |                               |
| W 505 | GdCurNomExceed  | 1      | Le courant d'injection du maître est supérieur à <b>232.04 GdCurNom</b> .                       | -                             |
| W 506 | GdCurNomExcSlv1 | 1      | Le courant d'injection de l'esclave 1 est supérieur à <b>232.04 GdCurNom</b> .                  | -                             |
| W 507 | GdCurNomExcSlv2 | 1      | Le courant d'injection de l'esclave 2 est supérieur à <b>232.04 GdCurNom</b> .                  | -                             |

## 9.4.6 Catégorie Relais (6xx)

| Ν | 0   | Nom             | Niveau | Cause                                                            | Solution                                                                                                    |
|---|-----|-----------------|--------|------------------------------------------------------------------|----------------------------------------------------------------------------------------------------|
| F | 605 | TransfNotOpn    | 4      | Le relais de transfert interne du<br>maître ne s'ouvre pas.      | Il se peut qu'un interrupteur de dérivation<br>court-circuite le relais de transfert interne.                                                                            |
| W | 606 | TransfNotOpnSL1 | 1      | Le relais de transfert interne de<br>l'esclave 1 ne s'ouvre pas. | Assurez-vous que l'interrupteur de<br>dérivation se trouve dans la position de                                                                                           |
| W | 607 | TransfNotOpnSL2 | 1      | Le relais de transfert interne de<br>l'esclave 2 ne s'ouvre pas. | <ul> <li>fonctionnement avec un Sunny Island.</li> <li>PERSONNEL QUALIFIÉ</li> <li>Assurez-vous que les raccordements</li> <li>AC1 et AC2 ne sont pas pontés.</li> </ul> |

| N°    | Nom         | Niveau | Cause                                                                                                    | Solution                                                                                                    |
|-------|-------------|--------|----------------------------------------------------------------------------------------------------|----------------------------------------------------------------------------------------------------|
| F 702 | RsDsp       | 5      | Le processeur de signal a effectué<br>une réinitialisation.                                                    | <ul> <li>Contactez le Service en Ligne de<br/>SMA.</li> </ul>                                                            |
| F 703 | TimeOut     | 2      | Le temps d'exécution d'une tâche a<br>été dépassé.                                                             |                                                                                                    |
| F 704 | Calib       | 4      | Le système ne s'est pas calibré.                                                                               | -                                                                                                    |
| W 705 | TimeOut     | 1      | Le chien de garde du processus de<br>signal du maître a été déclenché.                                         | <ul> <li>Si nécessaire, contactez le<br/>Service en Ligne de SMA.</li> </ul>                                             |
| F 706 | TimeOut     | 4      | Le chien de garde du processus de<br>signal du maître a été déclenché<br>plusieurs fois.                       | <ul> <li>Contactez le Service en Ligne de<br/>SMA.</li> </ul>                                                            |
| W 707 | TimeOutSlv1 | 1      | Le chien de garde du processus de<br>signal de l'esclave 1 a été déclenché<br>plusieurs fois.                  |                                                                                                    |
| W 708 | TimeOutSlv2 | 1      | Le chien de garde du processus de<br>signal de l'esclave 2 a été déclenché<br>plusieurs fois.                  |                                                                                                    |
| F 710 | AutoStrCnt  | 4      | Le nombre maximum de tentatives de<br>démarrage automatique a été atteint.                                     | • <b>PERSONNEL QUALIFIÉ</b><br>Lisez les erreurs et avertissements<br>existants et consignés, et<br>éliminez les causes. |
|       |             |        |                                                                                                    | <ul> <li>Assurez-vous que le paramètre</li> <li>250.01 AutoStr est réglé sur 3.</li> </ul>                               |
| W 713 | TimeOut     | 1      | Le chien de garde du<br>microprocesseur de conduite de<br>l'exploitation a été déclenché.                      | <ul> <li>Si nécessaire, contactez le<br/>Service en Ligne de SMA.</li> </ul>                                             |
| W 715 | MMCUpdFail  | 1      | L'actualisation ne peut pas être<br>exécutée. Le type ou le format de la<br>carte SD n'est pas pris en charge. | <ul> <li>Copier le fichier de mise à jour<br/>sur la carte SD de 2 Go<br/>maximum et au format FAT-16.</li> </ul>        |

## 9.4.7 Catégorie Système (7xx)

| N°     | Nom            | Niveau | Cause                                                                                                    | Solution                                                                                                    |
|--------|----------------|--------|----------------------------------------------------------------------------------------------------|----------------------------------------------------------------------------------------------------|
| F 716  | VBATMIN        | 2      | La tension de la batterie mesurée au<br>niveau du maître se situe en dessous<br>de la plage de mesure admissible.         | <ul> <li>Déconnectez les appareils<br/>consommateurs DC et chargez<br/>la batterie.</li> </ul>                                                                                                    |
| W 717  | VBATMINSL1     | 1      | La tension de la batterie mesurée au<br>niveau de l'esclave 1 se situe en<br>dessous de la plage de mesure<br>admissible. | Il se peut que la capacité utile de la<br>batterie soit trop faible, à cause du<br>vieillissement par exemple. Si un<br>appareil consommateur d'une                                                                                                    |
| W 718  | VBATMINSL2     | 1      | La tension de la batterie mesurée au<br>niveau de l'esclave 2 se situe en<br>dessous de la plage de mesure<br>admissible. | <ul> <li>puissance élevée se met en circuit, la tension de la batterie s'effondre.</li> <li>A PERSONNEL QUALIFIÉ<br/>Si des appareils consommateurs<br/>DC sont installés dans le<br/>système, installez le délestage<br/>pour ces appareils.</li> <li>A PERSONNEL QUALIFIÉ<br/>Assurez-vous que tous les<br/>éléments de batterie sont</li> </ul> |
| F 720  | InvTmpSns      | 4      | Le capteur de température du<br>transformateur du maître est<br>défectueux.                                               | <ul> <li>opérationnels.</li> <li>Contactez le Service en Ligne de SMA.</li> </ul>                                                                                                    |
| F 721  | InvTmpSns      | 4      | Le capteur de température du<br>dissipateur thermique du maître est<br>défectueux.                                        | -                                                                                                    |
| W 722  | BatTmpSnsShort | 1      | Court-circuit du capteur de<br>température de la batterie                                                                 | • <b>A PERSONNEL QUALIFIÉ</b><br>Assurez-vous que le capteur de                                                                                                    |
| W 723  | BatTmpSnsOpn   | 1      | Rupture de câble du capteur de<br>température de la batterie                                                              | <ul> <li>ressilez-vous que la capieur de<br/>température de la batterie est<br/>correctement raccordé<br/>(voir instructions d'installation de<br/>l'onduleur Sunny Island).</li> <li>Contactez le Service en Ligne de</li> </ul>                                                                                                    |
|        |                | 1      |                                                                                                    | SMA.                                                                                                    |
| VV /24 |                | I      | automatiques de l'esclave 1 a été atteint.                                                                                | <ul> <li>A PERSONNEL QUALIFIÉ<br/>Lisez les erreurs et avertissements<br/>existants et consignés, et<br/>éliminez les causes.</li> <li>Assurez-vous que le paramètre<br/>250.01 AutoStr est réglé sur 3.</li> </ul>                                                                                                    |
| W 725  | AutoStrCntSlv2 | 1      | Le nombre maximum de démarrages<br>automatiques de l'esclave 2 a été<br>atteint.                                          |                                                                                                    |
| F 731  | ClstConfig     | 4      | La configuration du cluster n'est pas<br>correcte.                                                                        | • <b>DERSONNEL QUALIFIÉ</b><br>Modifiez l'adressage des<br>esclaves dans le cluster<br>(voir chapitre 9.7, page 79)                                                                                                    |

| N°    | Nom            | Niveau | Cause                                                                          | Solution                                                                                                    |
|-------|----------------|--------|--------------------------------------------------------------------------------|----------------------------------------------------------------------------------------------------|
| F 733 | MstrLoss       | 4      | La communication avec le maître est interrompue.                               | • <b>A PERSONNEL QUALIFIÉ</b><br>Assurez-vous que les câbles de                                                                                                    |
| W 734 | Slv1 Loss      | 1      | La communication du maître avec<br>l'esclave 1 est interrompue.                | communication CAT5e utilisés ne<br>sont pas endommagés et qu'ils                                                                                                    |
| W 735 | Slv2Loss       | 1      | La communication du maître avec<br>l'esclave 2 est interrompue.                | <ul> <li>PERSONNEL QUALIFIÉ</li> <li>Assurez-vous que le bus de<br/>communication se termine aux<br/>deux extrémités par une<br/>résistance de terminaison.</li> </ul>                    |
| F 737 | BootUpdateFail | 4      | Échec de l'actualisation du chargeur<br>d'amorçage                             | <ul> <li>Contactez le Service en Ligne de<br/>SMA.</li> </ul>                                                                                                    |
| W 738 | GnSynLoss      | 1      | Échec de la synchronisation avec le<br>générateur.                             | <ul> <li>Assurez-vous que le générateur<br/>peut être démarré. Il se peut qu'il<br/>n'y ait pas suffisamment de<br/>carburant.</li> </ul>                                                 |
|       |                |        |                                                                                | • A PERSONNEL QUALIFIÉ                                                                                                    |
|       |                |        |                                                                                | Assurez-vous qu'une tension<br>constante et stable est disponible<br>au niveau du raccordement<br><b>AC2</b> .                                                                            |
|       |                |        |                                                                                | PERSONNEL QUALIFIÉ                                                                                                    |
|       |                |        |                                                                                | Assurez-vous que les valeurs<br>limites sont correctement réglées<br>pour la tension du générateur.                                                                                       |
| F 739 | SPICom         | 3      | La communication interne des<br>appareils du maître est perturbée.             | • Contactez le Service en Ligne de SMA.                                                                                                    |
| W 740 | SPIComSlv1     | 1      | La communication interne des<br>appareils de l'esclave 1 est<br>perturbée.     | -                                                                                                    |
| W 741 | SPIComSlv2     | 1      | La communication interne des<br>appareils de l'esclave 2 est<br>perturbée.     | -                                                                                                    |
| F 743 | CANCom         | 3      | La communication CAN interne des appareils du maître est perturbée.            | • <b>A PERSONNEL QUALIFIÉ</b><br>Assurez-vous que les résistances                                                                                                    |
| W 744 | CANComSlv1     | 1      | La communication CAN interne des<br>appareils de l'esclave 1 est<br>perturbée. | de terminaison du bus de<br>communication sont insérées.                                                                                                    |
| W 745 | CANComSlv2     | 1      | La communication CAN interne des<br>appareils de l'esclave 2 est<br>perturbée. | <ul> <li>Assurez-vous que les câbles de communication CAT5e utilisés ne sont pas endommagés et qu'ils sont correctement insérés.</li> <li>Contactez le Service en Ligne de SMA</li> </ul> |

| N°    | Nom           | Niveau | Cause                                                                                   | Solution                                                                                                    |
|-------|---------------|--------|-----------------------------------------------------------------------------------------|----------------------------------------------------------------------------------------------------|
| W 747 | InvTmpSnsSlv1 | 1      | Le capteur de température du<br>transformateur de l'esclave 1 est<br>défectueux.        | <ul> <li>Contactez le Service en Ligne de<br/>SMA.</li> </ul>                                                                                                    |
| W 748 | InvTmpSnsSlv2 | 1      | Le capteur de température du<br>transformateur de l'esclave 2 est<br>défectueux.        |                                                                                                    |
| W 750 | InvTmpSnsSlv1 | 1      | Le capteur de température du<br>dissipateur thermique de l'esclave 1<br>est défectueux. |                                                                                                    |
| W 751 | InvTmpSnsSlv2 | 1      | Le capteur de température du<br>dissipateur thermique de l'esclave 2<br>est défectueux. |                                                                                                    |
| W 753 | DateInvalid   | 1      | L'heure du système n'est pas valide.                                                    | <ul> <li>Sélectionnez le paramètre</li> <li>250.02 Dt et réglez la date.</li> <li>Sélectionnez le paramètre</li> <li>250.03 Tm et réglez l'heure.</li> </ul>                                                                                                    |
| F 754 | BoxCom        | 2      | La communication avec la<br>Multicluster Box est interrompue.                           | <ul> <li>PERSONNEL QUALIFIÉ         Assurez-vous que les câbles de communication CAT5e utilisés ne sont pas endommagés et qu'ils sont correctement insérés.     </li> <li>PERSONNEL QUALIFIÉ         Assurez-vous que le bus de communication se termine aux deux extrémités par une résistance de terminaison.     </li> </ul> |
| W 755 | LoBatMod 1    | 1      | Le mode Battery Protection protège la batterie. Le niveau 1 est actif.                  | <ul> <li>Désactivez les appareils<br/>consommateurs, démarrez le</li> </ul>                                                                                                    |
| W 756 | LoBatMod2     | 1      | Le mode Battery Protection protège la batterie. Le niveau 2 est actif.                  | générateur, démarrez le<br>Sunny Island et chargez la<br>batterie                                                                                                    |
| W 757 | LoBatMod3     | 1      | Le mode Battery Protection protège la batterie. Le niveau 3 est actif.                  |                                                                                                    |
| F 758 | McNoVtg       | 2      | La tension du Main Cluster ne peut<br>pas être mesurée sur le maître.                   | <ul> <li>Assurez-vous que tous les<br/>disjoncteurs miniatures des</li> </ul>                                                                                                    |
| W 759 | McNoVtgSv1    | 1      | La tension du Main Cluster ne peut<br>pas être mesurée sur l'esclave 1.                 | onduleurs Sunny Island sont<br>fermés dans la Multicluster Box.                                                                                                    |
| W 760 | McNoVtgSlv2   | 1      | La tension du Main Cluster ne peut<br>pas être mesurée sur l'esclave 2.                 | • <b>A PERSONNEL QUALIFIÉ</b><br>Assurez-vous que le câblage est<br>correct au niveau du<br>raccordement <b>AC1</b> .                                                                                                    |

| N°    | Nom              | Niveau | Cause                                                                                                 | Solution                                                                                                    |
|-------|------------------|--------|----------------------------------------------------------------------------------------------------|----------------------------------------------------------------------------------------------------|
| W 778 | DSPNoSlv1        | 1      | La communication CAN avec<br>l'esclave 1 est défectueuse.                                             | • <b>A PERSONNEL QUALIFIÉ</b><br>Assurez-vous que les câbles de                                                                                    |
| W 779 | DSPNoSlv2        | 1      | La communication CAN avec<br>l'esclave 2 est défectueuse.                                             | communication CAT5e utilisés ne<br>sont pas endommagés et qu'ils<br>sont correctement insérés.                                                     |
|       |                  |        |                                                                                                    | • <b>DERSONNEL QUALIFIÉ</b><br>Assurez-vous que le bus de<br>communication se termine aux<br>deux extrémités par une<br>résistance de terminaison. |
| F 781 | SlvError         | 4      | Erreur sur un esclave dans le Main<br>Cluster entraînant un arrêt du<br>système.                      | • <b>PERSONNEL QUALIFIÉ</b><br>Lisez les erreurs et avertissements<br>existants et consignés, et<br>éliminez les causes.                           |
| F 782 | AlVtgMonFail     | 4      | La surveillance du réseau électrique<br>public est tombée en panne.                                   | <ul> <li>Contactez le Service en Ligne de<br/>SMA.</li> </ul>                                                                                      |
| F 783 | CANCom           | 2      | La synchronisation dans le cluster est<br>perturbée au niveau du maître.                              | • <b>A PERSONNEL QUALIFIÉ</b><br>Assurez-vous que les câbles de                                                                                    |
| W 784 | CANComSlv1       | 1      | La synchronisation dans le cluster est<br>perturbée au niveau de l'esclave 1.                         | communication CAT5e utilisés ne<br>sont pas endommagés et qu'ils                                                                                   |
| W 785 | CANComSlv2       | 1      | La synchronisation dans le cluster est                                                                | sont correctement insérés.                                                                                                    |
|       |                  |        | perfurbee au niveau de l'esclave 2.                                                                   | Assurez-vous que le bus de<br>communication se termine aux<br>deux extrémités par une<br>résistance de terminaison.                                |
| F 787 | VcoreFail        | 3      | La tension interne des appareils dans<br>le maître se situe en dehors de la<br>limite de tolérance.   | <ul> <li>Contactez le Service en Ligne de<br/>SMA.</li> </ul>                                                                                      |
| F 788 | VcoreFailSlv1    | 3      | La tension interne des appareils dans<br>l'esclave 1 se situe en dehors de la<br>limite de tolérance. | -                                                                                                    |
| F 789 | VcoreFailSlv2    | 3      | La tension interne des appareils dans<br>l'esclave 2 se situe en dehors de la<br>limite de tolérance. | -                                                                                                    |
| W 791 | RsDspSlv1        | 1      | Le processeur de signal a effectué                                                                    | -                                                                                                    |
| W 792 | RsDspSlv2        | 1      | une réinitialisation.                                                                                 |                                                                                                    |
| W 793 | TimeOutDspSlv1   | 1      | Le temps d'exécution d'une tâche a                                                                    | -                                                                                                    |
| W 794 | TimeOutDspSlv2   | 1      | été dépassé.                                                                                          |                                                                                                    |
| W 797 | AiVtgMonFailSlv1 | 1      | La surveillance du réseau électrique                                                                  | -                                                                                                    |
| W 798 | AiVtgMonFailSlv2 | 1      | public est tombée en panne.                                                                           |                                                                                                    |

| N°     | Nom      | Niveau | Cause                                                                                                   | Solution                                                                                                    |
|--------|----------|--------|----------------------------------------------------------------------------------------------------|----------------------------------------------------------------------------------------------------|
| F 801  | Вох      | 4      | Le contrôle de plausibilité des<br>contacteurs de la Multicluster<br>Box a échoué.                      | • Contactez le Service en Ligne de SMA.                                                                                                    |
| W 805  | BoxNoGn  | 1      | Le fonctionnement avec le<br>générateur n'est pas possible.                                             | <ul> <li>PERSONNEL QUALIFIÉ</li> <li>Réinitialisez le réseau en site isolé.<br/>Pour cela, désactivez tous les appareils<br/>consommateurs, les sources AC, le<br/>générateur et les sources DC. Ouvrez<br/>l'interrupteur-sectionneur du BatFuse.<br/>Attendez 10 minutes et mettez le<br/>réseau en site isolé en service. Attendez<br/>que toutes les sources AC du réseau en<br/>site isolé injectent du courant et que les<br/>appareils consommateurs soient mis en<br/>circuit avant d'activer le générateur.</li> <li>Contactez le Service en Ligne de SMA.</li> </ul> |
| F 806  | ВохТуре  | 4      | La configuration des onduleurs<br>Sunny Island ne convient pas<br>à la Multicluster Box.                | • <b>PERSONNEL QUALIFIÉ</b><br>Vérifiez si la valeur du paramètre<br><b>250.23 Box</b> convient à la Multicluster<br>Box. Si la valeur ne convient pas,<br>redémarrez le QCG (voir instructions<br>d'installation de l'onduleur<br>Sunny Island).                                                                                                    |
|        |          | 1      |                                                                                                    | Contactez le Service en Ligne de SMA.                                                                                                    |
| vv 807 | BoxGavig | I      | d'énergie externe n'est pas<br>comprise dans les valeurs<br>limites valides pour la mise en<br>circuit. | <ul> <li>Acquittez l'erreur (voir chapitre 9.2, page 42).</li> <li>Contactez le Service en Ligne de SMA.</li> </ul>                                                                                                    |
| F 809  | BoxNoLod | 4      | Le contacteur de délestage<br><b>Q5</b> de la Multicluster Box ne<br>fonctionne pas correctement.       | <ul> <li>Réinitialisez le réseau en site isolé. Pour cela, désactivez le réseau en site isolé et redémarrez-le.</li> <li>Il se peut que la configuration ne soit pas correcte.</li> <li>PERSONNEL QUALIFIÉ</li> </ul>                                                                                                    |
|        |          |        |                                                                                                    | Démarrez le QCG et reconfigurez le<br>mode multicluster (voir instructions<br>d'installation de l'onduleur<br>Sunny Island).<br>• Contactez le Service en Liane de SMA.                                                                                                    |
| F 810  | Box15V   | 4      | L'alimentation en tension 15 V<br>de la Multicluster Box est<br>défectueuse                             | Contactez le Service en Ligne de SMA.                                                                                                    |

| 9.4.8 | Catégorie Appareils et composants externes ( | (8xx) |
|-------|----------------------------------------------|-------|
|-------|----------------------------------------------|-------|

| N°    | Nom           | Niveau | Cause                                                                                                    | Solution                                                                                                    |
|-------|---------------|--------|----------------------------------------------------------------------------------------------------|----------------------------------------------------------------------------------------------------|
| F 811 | Box24V        | 4      | L'alimentation en tension 24 V<br>de la Multicluster Box est<br>défectueuse.                                    | • Contactez le Service en Ligne de SMA.                                                                                                    |
| W 815 | BoxQ5         | 1      | Le contacteur <b>Q5</b> de la<br>Multicluster Box ne fonctionne<br>pas correctement.                            | <ul> <li>Réinitialisez le réseau en site isolé.<br/>Pour cela, désactivez le réseau en site<br/>isolé et redémarrez-le.</li> </ul>                                                                                                    |
| F 816 | BoxQ7         | 2      | Le contacteur <b>Q7</b> de la<br>Multicluster Box ne fonctionne<br>pas correctement.                            | Il se peut que la configuration ne soit pas<br>correcte.<br>• A PERSONNEL QUALIFIÉ                                                                                                    |
| F 817 | BoxQ9         | 4      | Le contacteur <b>Q9</b> de la<br>Multicluster Box ne fonctionne<br>pas correctement.                            | Démarrez le QCG et reconfigurez le<br>mode multicluster (voir instructions<br>d'installation de l'onduleur<br>Sunny Island).                                                                                                    |
| F 818 | BoxPhsFail    | 4      | Une phase d'un onduleur<br>Sunny Island est manquante.                                                          | <ul> <li>Contactez le Service en Ligne de SMA.</li> <li>Assurez-vous que tous les disjoncteurs miniatures des onduleurs Sunny Island sont fermés dans la Multicluster Box.</li> <li>Réinitialisez le réseau en site isolé. Pour cela, désactivez le réseau en site isolé et redémarrez-le.</li> <li>MPERSONNEL QUALIFIÉ Recherchez la phase manquante et éliminez l'erreur. Pour cela, mesurez la tension AC entre les conducteurs de ligne correspondants et entre les conducteurs de ligne te teutre tout en veillant à ce que les appareils consommateurs soient raccordés. Si une tension AC s'écarte de plus de ±10 % de la tension nominale, cela signifie qu'il manque une phase.</li> </ul> |
| W 824 | BoxQ4Overload | 1      | La Multicluster Box signale<br>une erreur au niveau du<br>contacteur Q4                                         | • Contactez le Service en Ligne de SMA.                                                                                                    |
| W 840 | eHZ1ComFail   | 1      | Communication défectueuse<br>avec le compteur pour<br>l'injection réseau et l'énergie<br>prélevée sur le réseau | <ul> <li>Assurez-vous que la tête de lecture est<br/>correctement installée.</li> <li>Assurez-vous que la tête de lecture est<br/>correctement raccordée.</li> </ul>                                                                                                    |
| W 841 | eHZ2ComFail   | 1      | Communication défectueuse<br>avec le compteur de<br>production photovoltaïque                                   | -<br>                                                                                                    |
| W 842 | ComBoxFail    | 1      | Communication défectueuse<br>entre le Sunny Island et la<br>Meter Box                                           | • <b>A PERSONNEL QUALIFIÉ</b><br>Assurez-vous que les câbles de<br>communication sont correctement<br>installés.                                                                                                    |

| N°    | Nom          | Niveau | Cause                                                                                                    | Solution                                                                                                    |
|-------|--------------|--------|----------------------------------------------------------------------------------------------------|----------------------------------------------------------------------------------------------------|
| W 843 | ComBoxWD     | 1      | Le chien de garde de la<br>Meter Box s'est déclenché.                                                                                     | • Contactez le Service en Ligne de SMA.                                                                                                    |
| W 844 | eHZ1ProtFail | 1      | Le protocole de données du<br>compteur pour l'injection et<br>l'énergie prélevée sur le<br>réseau est inconnu.                            |                                                                                                    |
| W 845 | eHZ2ProtFail | 1      | Le protocole de données du<br>compteur de production<br>photovoltaïque est inconnu.                                                       |                                                                                                    |
| W 846 | eHzInFail    | 1      | Les têtes de lecture ont été<br>interverties.                                                                                             | <ul> <li>Intervertissez le raccordement des têtes<br/>de lecture.</li> </ul>                                                                                                    |
| W 847 | ComHMFaill   | 1      | Communication défectueuse<br>entre le Sunny Island et le<br>Sunny Home Manager                                                            | <ul> <li>PERSONNEL QUALIFIÉ         Assurez-vous que les câbles de communication sont correctement installés.     </li> <li>Assurez-vous que le paramètre 250.06 ComBaud est réglé sur 115k Bd.</li> </ul>                                                                                                    |
| W 851 | Sic1BatShort | 1      | Le raccordement de la batterie<br>au Sunny Island Charger 1<br>présente une inversion de<br>polarité, ou bien il y a un<br>court-circuit. | <ul> <li>PERSONNEL QUALIFIÉ         Assurez-vous que la batterie est correctement raccordée au niveau du raccordement DC du régulateur de charge Sunny Island Charger.     </li> <li>PERSONNEL QUALIFIÉ         Déconnectez le générateur photovoltaïque du Sunny Island Charger et redémarrez le système. Vous vous assurez ainsi que le générateur photovoltaïque n'est pas court-circuité.     </li> </ul>                                                                                                    |
| W 852 | Sic1BatVtgHi | 1      | La tension de la batterie du<br>Sunny Island Charger 1 est<br>trop élevée.                                                                | <ul> <li>PERSONNEL QUALIFIÉ         Assurez-vous que la configuration du régulateur de charge             Sunny Island Charger avec les             interrupteurs DIP est correcte.         </li> <li>PERSONNEL QUALIFIÉ         Assurez-vous que les sources DC et les             appareils consommateurs DC sont tous             configurés et raccordés correctement.         Réinitialisez le système. Pour cela,             désactivez le système, attendez dix             minutes et redémarrez-le.     </li> </ul> |
| W 853 | Sic1PvVtgHi  | 1      | La tension photovoltaïque du<br>Sunny Island Charger 1 est<br>trop élevée.                                                                | <ul> <li>Si nécessaire, contactez le Service en<br/>Ligne de SMA.</li> </ul>                                                                                                    |

| N°    | Nom          | Niveau | Cause                                                                                                    | Solution                                                                                                    |
|-------|--------------|--------|----------------------------------------------------------------------------------------------------|----------------------------------------------------------------------------------------------------|
| W 854 | Sic1PvVtgLo  | 1      | Aucune tension<br>photovoltaïque n'est présente<br>au niveau du<br>Sunny Island Charger 1, ou<br>bien il y a un court-circuit.            | <ul> <li>Si nécessaire, contactez le Service en<br/>Ligne de SMA.</li> </ul>                                                                                                    |
| W 855 | Sic1TmpLo    | 1      | Sunny Island Charger 1<br>affiche : Erreur du capteur ou<br>température des appareils<br>trop basse                                       | • <b>PERSONNEL QUALIFIÉ</b><br>Réglez le Sunny Island Charger sur le<br>mode de fonctionnement SMA (voir<br>instructions d'installation du régulateur<br>de charge Sunny Island Charger).                                                                                                    |
| W 856 | Sic1TmpHI    | 1      | Sunny Island Charger 1<br>affiche: Erreur du capteur ou<br>température des appareils<br>trop élevée                                       | • <b>PERSONNEL QUALIFIÉ</b><br>Réglez le Sunny Island Charger sur le<br>mode de fonctionnement SMA(voir<br>instructions d'installation du régulateur<br>de charge Sunny Island Charger).                                                                                                    |
| W 857 | Sic1ComLoss  | 1      | La dernière communication<br>avec le<br>Sunny Island Charger 1<br>remonte à plus de 24 h.                                                 | <ul> <li>PERSONNEL QUALIFIÉ         Assurez-vous que les câbles de communication CAT5e utilisés ne sont pas endommagés et qu'ils sont correctement insérés.     </li> <li>PERSONNEL QUALIFIÉ         Assurez-vous que la configuration du régulateur de charge Sunny Island Charger avec les interrupteurs DIP est correcte.     </li> <li>PERSONNEL QUALIFIÉ         Assurez-vous que les interfaces de communication sont correctement insérées dans le Sunny Island.     </li> </ul> |
| W 861 | Sic2BatShort | 1      | Le raccordement de la batterie<br>au Sunny Island Charger 2<br>présente une inversion de<br>polarité, ou bien il y a un<br>court-circuit. | <ul> <li>PERSONNEL QUALIFIÉ         Assurez-vous que la batterie est correctement raccordée au niveau du raccordement DC du régulateur de charge Sunny Island Charger.     <li>PERSONNEL QUALIFIÉ         Déconnectez le générateur photovoltaïque du Sunny Island Charger et redémarrez le système. Vous vous assurez ainsi que le générateur photovoltaïque n'est pas court-circuité.     </li> </li></ul>                                                                            |

| N°    | Nom          | Niveau | Cause                                                                                                    | Solution                                                                                                    |
|-------|--------------|--------|----------------------------------------------------------------------------------------------------|----------------------------------------------------------------------------------------------------|
| W 862 | Sic2BatVtgHi | 1      | La tension de la batterie du<br>Sunny Island Charger 2 est<br>trop élevée.                                                     | <ul> <li>PERSONNEL QUALIFIÉ         Assurez-vous que la configuration du régulateur de charge             Sunny Island Charger avec les             interrupteurs DIP est correcte.         </li> <li>PERSONNEL QUALIFIÉ         Assurez-vous que les sources DC et les             appareils consommateurs DC sont tous             configurés et raccordés correctement.         Réinitialisez le système. Pour cela,             désactivez le système, attendez dix             minutes et redémarrez-le.     </li> </ul> |
| W 863 | Sic2PvVtgHi  | 1      | La tension photovoltaïque du<br>Sunny Island Charger 2 est<br>trop élevée.                                                     | <ul> <li>Si nécessaire, contactez le Service en<br/>Ligne de SMA.</li> </ul>                                                                                                    |
| W 864 | Sic2PvVtgLo  | 1      | Aucune tension<br>photovoltaïque n'est présente<br>au niveau du<br>Sunny Island Charger 2, ou<br>bien il y a un court-circuit. |                                                                                                    |
| W 865 | Sic2TmpLo    | 1      | Sunny Island Charger 2<br>affiche : Erreur du capteur ou<br>température des appareils<br>trop basse                            | • <b>PERSONNEL QUALIFIÉ</b><br>Réglez le Sunny Island Charger sur le<br>mode de fonctionnement SMA (voir<br>instructions d'installation du régulateur<br>de charge Sunny Island Charger).                                                                                                    |
| W 866 | Sic2TmpHI    | 1      | Sunny Island Charger 2<br>affiche : Erreur du capteur ou<br>température des appareils<br>trop élevée                           | • <b>PERSONNEL QUALIFIÉ</b><br>Réglez le Sunny Island Charger sur le<br>mode de fonctionnement SMA (voir<br>instructions d'installation du régulateur<br>de charge Sunny Island Charger).                                                                                                    |
| W 867 | Sic2ComLoss  | 1      | La dernière communication<br>avec le<br>Sunny Island Charger 2<br>remonte à plus de 24 h.                                      | <ul> <li>A PERSONNEL QUALIFIÉ         Assurez-vous que les câbles de communication CAT5e utilisés ne sont pas endommagés et qu'ils sont correctement insérés.     </li> <li>A PERSONNEL QUALIFIÉ         Assurez-vous que la configuration du régulateur de charge         Sunny Island Charger avec les interrupteurs DIP est correcte.     </li> <li>A PERSONNEL QUALIFIÉ         Assurez-vous que les interfaces de communication sont correctement insérées dans le Sunny Island.     </li> </ul>                         |

| N°    | Nom          | Niveau | Cause                                                                                                    | Solution                                                                                                    |
|-------|--------------|--------|----------------------------------------------------------------------------------------------------|----------------------------------------------------------------------------------------------------|
| W 871 | Sic2BatShort | 1      | Le raccordement de la batterie<br>au Sunny Island Charger 2<br>présente une inversion de<br>polarité, ou bien il y a un<br>court-circuit. | <ul> <li>PERSONNEL QUALIFIÉ         Assurez-vous que la batterie est correctement raccordée au niveau du raccordement DC du régulateur de charge Sunny Island Charger.     </li> <li>PERSONNEL QUALIFIÉ         Déconnectez le générateur photovoltaïque du Sunny Island Charger et redémarrez le système. Vous vous assurez ainsi que le générateur photovoltaïque n'est pas court-circuité.     </li> </ul>                                      |
| W 872 | Sic3BatVtgHi | 1      | La tension de la batterie du<br>Sunny Island Charger 3 est<br>trop élevée.                                                                | <ul> <li>PERSONNEL QUALIFIÉ         Assurez-vous que la configuration du régulateur de charge Sunny Island Charger avec les interrupteurs DIP est correcte.     </li> <li>PERSONNEL QUALIFIÉ         Assurez-vous que les sources DC et les appareils consommateurs DC sont tous configurés et raccordés correctement.     </li> <li>Réinitialisez le système. Pour cela, désactivez le système, attendez dix minutes et redémarrez-le.</li> </ul> |
| W 873 | Sic3PvVtgHi  | 1      | La tension photovoltaïque du<br>Sunny Island Charger 3 est<br>trop élevée.                                                                | <ul> <li>Si nécessaire, contactez le Service en<br/>Ligne de SMA.</li> </ul>                                                                                                    |
| W 874 | Sic3PvVtgLo  | 1      | Aucune tension<br>photovoltaïque n'est présente<br>au niveau du<br>Sunny Island Charger 3, ou<br>bien il y a un court-circuit.            | <ul> <li>Si nécessaire, contactez le Service en<br/>Ligne de SMA.</li> </ul>                                                                                                    |
| W 875 | Sic3TmpLo    | 1      | Sunny Island Charger 3<br>affiche : Erreur du capteur ou<br>température des appareils<br>trop basse                                       | • <b>PERSONNEL QUALIFIÉ</b><br>Réglez le Sunny Island Charger sur le<br>mode de fonctionnement SMA (voir<br>instructions d'installation du régulateur<br>de charge Sunny Island Charger).                                                                                                    |
| W 876 | Sic3TmpHI    | 1      | Sunny Island Charger 3<br>affiche : Erreur du capteur ou<br>température des appareils<br>trop élevée                                      | • <b>PERSONNEL QUALIFIÉ</b><br>Réglez le Sunny Island Charger sur le<br>mode de fonctionnement SMA (voir<br>instructions d'installation du régulateur<br>de charge Sunny Island Charger).                                                                                                    |

| N°    | Nom          | Niveau | Cause                                                                                                    | Solution                                                                                                    |
|-------|--------------|--------|----------------------------------------------------------------------------------------------------|----------------------------------------------------------------------------------------------------|
| W 877 | Sic3ComLoss  | 1      | La dernière communication<br>avec le<br>Sunny Island Charger 3<br>remonte à plus de 24 h.                                                 | <ul> <li>PERSONNEL QUALIFIÉ         Assurez-vous que les câbles de communication CAT5e utilisés ne sont pas endommagés et qu'ils sont correctement insérés.     </li> <li>PERSONNEL QUALIFIÉ         Assurez-vous que la configuration du régulateur de charge     </li> </ul>                                                                                                    |
|       |              |        |                                                                                                    | Sunny Island Charger avec les interrupteurs DIP est correcte.                                                                                                    |
|       |              |        |                                                                                                    | • <b>PERSONNEL QUALIFIÉ</b><br>Assurez-vous que les interfaces de<br>communication sont correctement<br>insérées dans le Sunny Island.                                                                                                    |
| W 881 | Sic4BatShort | 1      | Le raccordement de la batterie<br>au Sunny Island Charger 4<br>présente une inversion de<br>polarité, ou bien il y a un<br>court-circuit. | <ul> <li>PERSONNEL QUALIFIÉ         Assurez-vous que la batterie est correctement raccordée au niveau du raccordement DC du régulateur de charge Sunny Island Charger.     </li> <li>PERSONNEL QUALIFIÉ         Déconnectez le générateur photovoltaïque du Sunny Island Charger et redémarrez le système. Vous vous assurez ainsi que le générateur photovoltaïque n'est pas court-circuité.     </li> </ul>                                                                                                    |
| W 882 | Sic4BatVtgHi | 1      | La tension de la batterie du<br>Sunny Island Charger 4 est<br>trop élevée.                                                                | <ul> <li>PERSONNEL QUALIFIÉ         Assurez-vous que la configuration du régulateur de charge             Sunny Island Charger avec les             interrupteurs DIP est correcte.         </li> <li>PERSONNEL QUALIFIÉ         Assurez-vous que les sources DC et les             appareils consommateurs DC sont tous             configurés et raccordés correctement.         Réinitialisez le système. Pour cela,             désactivez le système, attendez dix             minutes et redémarrez-le.     </li> </ul> |
| W 883 | Sic4PvVtgHi  | 1      | La tension photovoltaïque du<br>Sunny Island Charger 4 est<br>trop élevée.                                                                | <ul> <li>Si nécessaire, contactez le Service en<br/>Ligne de SMA.</li> </ul>                                                                                                    |
| W 884 | Sic4PvVtgLo  | 1      | Aucune tension<br>photovoltaïque n'est présente<br>au niveau du<br>Sunny Island Charger 4, ou<br>bien il y a un court-circuit.            |                                                                                                    |

| N°    | Nom         | Niveau | Cause                                                                                                    | Solution                                                                                                    |
|-------|-------------|--------|----------------------------------------------------------------------------------------------------|----------------------------------------------------------------------------------------------------|
| W 885 | Sic4TmpLo   | 1      | Sunny Island Charger 4<br>affiche : Erreur du capteur ou<br>température des appareils<br>trop basse                                              | • <b>PERSONNEL QUALIFIÉ</b><br>Réglez le Sunny Island Charger sur le<br>mode de fonctionnement SMA (voir<br>instructions d'installation du régulateur<br>de charge Sunny Island Charger).                                                                                                    |
| W 886 | Sic4TmpHI   | 1      | Sunny Island Charger 4<br>affiche : Erreur du capteur ou<br>température des appareils<br>trop élevée                                             | • <b>PERSONNEL QUALIFIÉ</b><br>Réglez le Sunny Island Charger sur le<br>mode de fonctionnement SMA (voir<br>instructions d'installation du régulateur<br>de charge Sunny Island Charger).                                                                                                    |
| W 887 | Sic4ComLoss | 1      | La dernière communication<br>avec le<br>Sunny Island Charger 4<br>remonte à plus de 24 h.                                                        | <ul> <li>PERSONNEL QUALIFIÉ         Assurez-vous que les câbles de communication CAT5e utilisés ne sont pas endommagés et qu'ils sont correctement insérés.     </li> <li>PERSONNEL QUALIFIÉ         Assurez-vous que la configuration du régulateur de charge         Sunny Island Charger avec les interrupteurs DIP est correcte.     </li> <li>PERSONNEL QUALIFIÉ         Assurez-vous que les interfaces de communication sont correctement insérées dans le Sunny Island.     </li> </ul> |
| W 890 | BoxMeas     | 2      | Dysfonctionnement lors de la<br>mesure de la tension ou du<br>courant au niveau du point de<br>mesure de la Multicluster Box<br>pour le maître   | • <b>PERSONNEL QUALIFIÉ</b><br>Assurez-vous que le câble de<br>commande et de mesure entre la<br>Multicluster Box et le Sunny Island<br>correspondant du Main Cluster est                                                                                                    |
| W 891 | BoxMeasSlv1 | 2      | Dysfonctionnement lors de la<br>mesure de la tension ou du<br>courant au niveau du point de<br>mesure de la Multicluster Box<br>pour l'esclave 1 | correctement inséré. Veillez à respecter<br>l'ordre des raccordements de la<br>Multicluster Box aux onduleurs<br>Sunny Island (voir instructions<br>d'installation de l'onduleur                                                                                                    |
| W 892 | BoxMeasSlv2 | 2      | Dysfonctionnement lors de la<br>mesure de la tension ou du<br>courant au niveau du point de<br>mesure de la Multicluster Box<br>pour l'esclave 2 | Sunny Island et documentation de la Multicluster Box)                                                                                                    |
## 9.4.9 Catégorie Général (9xx)

| Ν | 0   | Nom            | Niveau | Cause                                                                                   |
|---|-----|----------------|--------|-----------------------------------------------------------------------------------------|
| F | 905 | CalFail        | 4      | Les données de calibrage ne peuvent pas être lues.                                      |
| F | 906 | CalFailSlv1    | 4      | Les données de calibrage de l'esclave 1 ne peuvent pas être lues.                       |
| F | 907 | CalFailSlv2    | 4      | Les données de calibrage de l'esclave 2 ne peuvent pas être lues.                       |
| W | 915 | Timeout        | 1      | Une erreur s'est produite dans le déroulement du programme.                             |
| F | 952 | ExtBMSTimeout  | 3      | Délai d'attente dépassé lors de la communication avec la gestion de<br>batterie externe |
| W | 953 | WrnExtBMSTmOut | 1      | Délai d'attente dépassé lors de la communication avec la gestion de batterie externe    |

# 9.5 Questions fréquentes (FAQ)

# 9.5.1 Questions relatives au Sunny Island

# Le Sunny Island ne se déconnecte pas alors que vous avez ouvert l'interrupteur-sectionneur du BatFuse

Il est possible que le Sunny Island soit encore alimenté côté AC.

• A PERSONNEL QUALIFIÉ

Eteignez toutes les sources AC et déconnectez-les du Sunny Island.

## Le Sunny Island ne passe pas en mode d'économie d'énergie

Il se peut qu'une autre fonction soit prioritaire sur le mode d'économie d'énergie, par exemple une charge d'égalisation ou une charge complète.

## Après l'arrêt automatique en mode Battery Protection, le Sunny Island ne redémarre plus

#### • A PERSONNEL QUALIFIÉ

Ne chargez la batterie que lorsque le Sunny Island ne peut pas être mis en marche (voir chapitre 9.6 « Charge de la batterie après une coupure automatique dans les systèmes de réseau en site isolé », page 76).

- Déconnectez tous les appareils consommateurs.
- Si un générateur est disponible, démarrez le générateur manuellement. Ce faisant, tenez compte du temps de chauffe du générateur. Cinq minutes sans courant de charge peuvent entraîner la coupure de l'onduleur Sunny Island.
- S'il y a suffisamment de puissance fournie par le générateur ou les sources AC du réseau en site isolé (rayonnement solaire suffisant, par exemple, dans le cas d'onduleurs photovoltaïques), allumez le Sunny Island. Dans ce cas, les sources AC du réseau en site isolé ne peuvent injecter du courant que si le Sunny Island a été démarré et s'il est en service.

# 9.5.2 Questions relatives au Sunny Remote Control

## L'écran du Sunny Remote Control est sombre et n'affiche rien

Il est possible que le Sunny Island ne soit pas allumé.

- Allumez le Sunny Island (voir chapitre 4.1, page 18).
- ★ Le Sunny Island ne s'allume pas

## A PERSONNEL QUALIFIÉ

Assurez-vous que le tusible du BatFuse n'est pas défectueux.

Il est possible que le Sunny Remote Control ne soit pas relié au Sunny Island.

## • A PERSONNEL QUALIFIÉ

Assurez-vous que le Sunny Remote Control est raccordé au Sunny Island.

Il se peut que le câble de communication RJ45 soit endommagé.

#### A PERSONNEL QUALIFIÉ

Remplacez le câble de communication RJ45 entre le Sunny Remote Control et le Sunny Island.

#### Les paramètres ne peuvent pas être modifiés

Il se peut que les paramètres ne s'affichent qu'en mode expert.

• Sur le Sunny Remote Control, passez en mode expert (voir chapitre 5.4.1, page 29).

Il se peut que les paramètres ne se modifient qu'en veille ou dans le QCG.

• Tenez compte des messages à l'écran (voir chapitre 5.4.6 « Réglage des paramètres », page 32).

Il se peut que les paramètres soient masqués, car ils ne sont pas nécessaires dans la configuration du système réglée.

• Assurez-vous que la configuration n'a pas désactivé des fonctions utiles.

## « MMC/SD operation failed ! » s'affiche à l'écran

Une action avec la carte SD a échoué.

- Assurez-vous à l'aide d'un ordinateur que la carte SD ne présente pas d'erreurs.
- A PERSONNEL QUALIFIÉ

Veillez à ce que le câble de communication entre le Sunny Remote Control et le Sunny Island ne soit pas endommagé et que les fiches soient bien insérées dans les embases.

## « WRONG FILE SYSTEM » s'affiche à l'écran

La carte SD n'est pas formatée avec le système de fichiers FAT-16 ou FAT-32.

## 9.5.3 Questions relatives à la batterie

#### Un élément de batterie est défectueux

• A PERSONNEL QUALIFIÉ

Retirez l'élément détectueux du système de batterie. La tension assignée de la batterie est alors réduite à hauteur de la tension de l'élément de batterie.

• A PERSONNEL QUALIFIÉ Sous New Battery dans le QCG, réglez la tension assignée actuelle de la batterie (voir chapitre 10.8 « Remplacement de la batterie », page 84).

## L'état de charge de la batterie n'atteint pas 100 % après une charge complète

La puissance requise des appareils consommateurs avant la fin de la charge complète était peut-être trop élevée pour que la batterie puisse se charger à 100 %.

• Sélectionnez si nécessaire le paramètre 222.03 AptTmFul et réglez-le sur un temps plus long.

## La batterie se décharge alors que le générateur fonctionne

Il se peut que le Sunny Island ne se connecte pas au générateur.

• Supprimez la cause de l'erreur (voir chapitre 9.5.4 « Questions relatives au générateur », page 75).

La puissance des appareils consommateurs est peut-être supérieure à la puissance du générateur.

## Que faut-il observer après le remplacement d'un capteur de courant de la batterie ?

• A PERSONNEL QUALIFIÉ

Calibrez le capteur de courant de la batterie (voir mise en service dans les instructions d'installation de l'onduleur Sunny Island).

## 9.5.4 Questions relatives au générateur

#### Le Sunny Island ne se connecte pas au générateur en marche

Une puissance de sortie élevée de l'onduleur Sunny Island, avec un état de charge faible de la batterie, est peut-être responsable du fait que le Sunny Island ne parvienne pas à élever la tension AC du réseau en site isolé au niveau de celle du générateur. Le Sunny Island interrompt la synchronisation.

• Pour charger la batterie, réduisez la puissance des appareils consommateurs.

La tension du générateur n'est peut-être pas située dans les valeurs limites de la tension et de la fréquence.

• Vérifiez que, en mode standard, le symbole « 🗰 » s'affiche en continu.

Si le symbole « 🗰 » ne s'affiche pas, assurez-vous que le fusible n'est pas défectueux ou que le disjoncteur miniature est activé.

Si le symbole « 🗰 » ne s'affiche pas en continu, cela signifie que la tension du générateur se situe sporadiquement en dehors des valeurs limites.

#### • **A** PERSONNEL QUALIFIÉ

Réglez les valeurs limites de la tension et de la fréquence de la tension du générateur photovoltaïque (voir instructions d'installation de l'onduleur Sunny Island).

Si le symbole « 🗰 » s'affiche en continu, cela signifie que le Sunny Island se trouve dans la phase de chauffe ou qu'il est verrouillé pour la mise en circuit. Conseil : vérifiez si le Sunny Remote Control affiche le symbole d'avertissement « ! » en mode standard.

#### Le Sunny Island ne se connecte toujours que brièvement au générateur

Le générateur est peut-être saturé.

- Sélectionnez le paramètre 234.03 GnCurNom et réglez-le sur 75 % du courant assigné du générateur.
- Si possible, réduisez la puissance des appareils consommateurs.

Il se peut que la tension maximale admissible du générateur soit réglée trop bas.

#### A PERSONNEL QUALIFIÉ

Sélectionnez le paramètre 234.02 GnVtgMax et réglez la valeur sur la tension maximale du générateur.

La fréquence minimale de la tension du générateur est peut-être réglée trop haut.

#### A PERSONNEL QUALIFIÉ

Sélectionnez le paramètre **234.05 GnFrqMin** et réglez la valeur sur la fréquence minimale de la tension du générateur.

Il se peut que la durée admissible 234.14 GnRvTm pour le retour de puissance soit dépassée.

- Vérifiez si l'avertissement W401 a été consigné dans le menu 420# Error history. Conseil : si un avertissement a été consigné, le symbole d'avertissement « ! » s'affiche lorsque le Sunny Remote Control est en mode standard.
- Sélectionnez le paramètre 540.02 GnAck et réglez-le sur Ackn. L'erreur du générateur est ainsi acquittée.

# Après une déconnexion du générateur due au non-respect des valeurs limites de la tension et de la fréquence, le Sunny Island ne se reconnecte pas au générateur

Le Sunny Island se connecte avec une hystérèse, c'est-à-dire que les valeurs limites d'activation ne correspondent pas aux valeurs limites de coupure.

- Pour délester le générateur, déconnectez les appareils consommateurs superflus.
- Attendez que la tension et la fréquence aient atteint les valeurs nominales.

## 9.5.5 Questions relatives aux systèmes multicluster

#### Les Extension Cluster restent en veille alors que le Main Cluster est en mode onduleur

Il se peut que le câble de communication entre les maîtres des différents clusters ne soit pas raccordé. Le maître du Main Cluster ne peut pas transmettre la commande « Start » aux maîtres des Extension Cluster.

## Le système multicluster ne délivre pas la totalité de la puissance

Il se peut qu'un Extension Cluster ou des onduleurs Sunny Island d'un Extension Cluster soient en panne.

## Dans le système multicluster, une importante quantité d'énergie est transmise d'un cluster à l'autre

Il se peut que l'état de charge des batteries soit temporairement différent. Le réseau en site isolé compense automatiquement différents états de charge.

Il se peut que les fréquences et les tensions nominales soient définies différemment.

• Réglez les fréquences et les tensions de tous les maîtres, dans le menu **210# Inverter Settings**, sur les mêmes valeurs.

Il se peut que les capacités des batteries soient très différentes.

## • **A** PERSONNEL QUALIFIÉ

Répartissez les capacités des batteries entre les clusters de manière aussi uniforme que possible.

Il se peut que des éléments de la batterie soient défectueux.

#### • A PERSONNEL QUALIFIÉ

Retirez les câbles au niveau des bornes des cellules de batterie défectueuses et réglez une nouvelle tension assignée et une nouvelle capacité (voir chapitre 10.8 « Remplacement de la batterie », page 84).

# 9.6 Charge de la batterie après une coupure automatique dans les systèmes de réseau en site isolé

#### A PERSONNEL QUALIFIÉ

Si la batterie présente une décharge profonde, le Sunny Island se déconnecte et vous ne pouvez plus le démarrer. Pour pouvoir redémarrer le Sunny Island après une coupure automatique, vous devez charger la batterie en mode de charge d'urgence.

En mode de charge d'urgence, le Sunny Island ne constitue pas de réseau en site isolé propre et vous pouvez charger la batterie à l'aide d'un générateur. La gestion de batterie est active en mode de charge d'urgence et le Sunny Island charge la batterie conformément aux réglages des paramètres. En veille ou dans le QCG, vous pouvez adapter les paramètres de la batterie tels que la tension nominale, si une cellule de batterie est défectueuse.

#### i Fonctions de gestion limitées en mode de charge d'urgence

En mode de charge d'urgence, aucun gestionnaire de générateur n'est actif. Il n'y a aucune surveillance des valeurs limites de la tension, du courant et de la fréquence. En mode de charge d'urgence, vous pouvez régler le courant absorbé maximum de l'onduleur Sunny Island pour le processus de charge de la batterie. Aucune charge supplémentaire du générateur émanant d'appareils consommateurs n'est détectée par le Sunny Island.

#### Condition requise :

- Le Sunny Remote Control doit être raccordé au maître.
- Le système doit être un réseau en site isolé.
- □ Les batteries au plomb doivent être raccordées.

#### Procédure :

- Raccordez le générateur au raccordement AC1.
- Chargez la batterie.
- Déconnectez le générateur du raccordement AC1.
- Démarrez le réseau en site isolé.

#### Connexion du générateur au raccordement AC1

## 1. AVERTISSEMENT

#### Danger de mort par choc électrique dû à des tensions élevées

Des tensions élevées sont présentes au niveau des câbles de puissance AC et des câbles de commande. Le contact avec des composants conducteurs peut entraîner des blessures graves, voire mortelles, par choc électrique.

- Mettez le Sunny Island hors tension (voir chapitre 8, page 40).
- 2. Si un générateur est installé de manière fixe dans le réseau en site isolé, pontez les raccordements AC1 et AC2.
- 3. Lors de l'utilisation d'un générateur mobile, connectez ce dernier au raccordement **AC1** (voir instructions d'installation de l'onduleur Sunny Island).
- 4. Fermez le Sunny Island (voir mise en service dans les instructions d'installation de l'onduleur Sunny Island).

## Charge de la batterie

- 1. Déconnectez tous les appareils consommateurs.
- 2. Activez ou fermez tous les disjoncteurs miniatures et/ou les fusibles interrupteurs-sectionneurs de sources d'énergie.
- 3. Fermez rapidement l'interrupteur-sectionneur du BatFuse ainsi que le BatFuse (voir instructions d'installation du BatFuse).
- 4. Démarrez le générateur.
- 5. Allumez le Sunny Island (voir chapitre 4.1, page 18).
- 6. Si le message **<Init System>** # s'affiche sur le Sunny Remote Control, appuyez sur le bouton de commande et maintenez-le enfoncé.

☑ Le Sunny Remote Control affiche le QCG.

- 7. Sélectionnez le menu **Emerg Charge**, puis appuyez sur le bouton.
- 8. Confirmez la sélection par Y.

☑ Le Sunny Remote Control affiche le paramètre **ExtCurMax**.

| Select | option                             |
|--------|------------------------------------|
| 001#01 |                                    |
|        | StartMenu<br>Start System <b>4</b> |

Select option 001#01 **6000000∎**] StartMenu Emer9 Char9e**↓** 

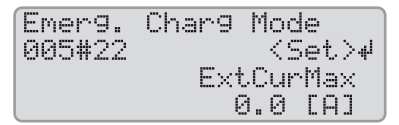

9. Réglez le courant AC du générateur raccordé, et appuyez sur le bouton.

10. Confirmez le courant AC par **Y**.

Tournez le bouton vers la droite et validez le message
 Emerg. Charg Mode Start?. Validez le message Charg Mode
 Start?

Emer9. Char9 Mode Start? <accept Y/N>

## i Interruption du mode de charge d'urgence

Vous pouvez interrompre le mode de charge d'urgence, par exemple pour ajouter du diesel dans un générateur.

• Appuyez sur le bouton et maintenez-le enfoncé.

☑ Le mode de charge d'urgence est arrêté.

Appuyez sur le bouton et maintenez-le enfoncé.
 I Le mode de charge d'urgence est en service.

## Déconnexion du générateur du raccordement AC1

- 1. Mettez le Sunny Island à l'arrêt (voir chapitre 4.4, page 19).
- 2. Assurez-vous que le générateur est durablement arrêté.

## 3. **AVERTISSEMENT**

#### Danger de mort par choc électrique dû à des tensions élevées

Des tensions élevées sont présentes au niveau des câbles de puissance AC et des câbles de commande. Le contact avec des composants conducteurs peut entraîner des blessures graves, voire mortelles par choc électrique.

- Mettez le Sunny Island hors tension (voir chapitre 8, page 40).
- 4. Si les raccordements AC1 et AC2 sont pontés, retirez les ponts.
- 5. En cas d'utilisation d'un générateur mobile, déconnectez le générateur du raccordement AC1.
- 6. Fermez le Sunny Island (voir mise en service dans les instructions d'installation de l'onduleur Sunny Island).

#### Démarrage du réseau en site isolé

- 1. Activez ou fermez tous les disjoncteurs miniatures et/ou les fusibles interrupteurs-sectionneurs.
- 2. Démarrez le réseau en site isolé (voir chapitre 4.2, page 18).

# 9.7 Modification de l'adressage des esclaves dans un cluster

#### A PERSONNEL QUALIFIÉ

Si vous souhaitez modifier l'adressage des esclaves (par exemple après le remplacement d'un onduleur Sunny Island), vous pouvez affecter une nouvelle adresse aux esclaves dans le QCG. Seule l'adresse est modifiée, toutes les autres configurations restent inchangées, par exemple l'affectation des clusters dans un système multicluster. Lors du remplacement d'un maître, vous devez reconfigurer le cluster (configuration du mode Single Cluster ou du mode multicluster, voir notice résumée du système correspondant).

#### **Conditions requises :**

- Tous les onduleurs Sunny Island doivent être hors circuit.
- □ Le Sunny Remote Control doit être raccordé uniquement au maître.

## Procédure :

- 1. Allumez les esclaves.
- 2. Allumez le maître.
- 3. Si le Sunny Remote Control indique **<Init System>**, appuyez sur le bouton du Sunny Remote Control et maintenez-le enfoncé.

☑ Un signal sonore retentit trois fois et le QCG démarre.

- 4. Sélectionnez le menu NewClstCfg sur le Sunny Remote Control et confirmez en sélectionnant Y.
- 5. Sélectionnez le nombre de phases dans le système :
  - Dans le cas d'un système monophasé, réglez 1Phs et appuyez sur le bouton.
  - Dans le cas d'un système triphasé, réglez **3Phs** et appuyez sur le bouton.
- 6. Validez la question Setup new cluster ? en sélectionnant Y.
- 7. Attendez que la DEL de l'onduleur de l'esclave 1 clignote et que le Sunny Remote Control affiche le message **To identify Slave1 press Tss on the Slv**.
- 8. Appuyez sur la touche marche/arrêt de l'esclave 1.☑ Le QCG configure l'esclave 1.

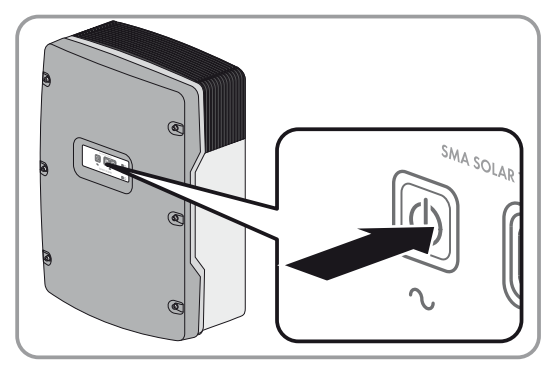

- 9. Pour configurer l'esclave 2, attendez que la DEL de l'onduleur de l'esclave 2 clignote et que le Sunny Remote Control affiche le message **To identify Slave2 press Tss on the Slv**.
- 10. Appuyez sur la touche marche/arrêt de l'esclave 2.☑ Un signal sonore retentit et le QCG configure l'esclave 2.
- 11. Appuyez sur le bouton de commande du Sunny Remote Control. Le QCG se ferme.
- ☑ Le Sunny Remote Control passe du mode affichage au mode standard.

# 10 Nettoyage et maintenance

# 10.1 Nettoyage et contrôle du boîtier de l'onduleur Sunny Island

- Si le boîtier est fortement encrassé, enlevez les saletés à l'aide d'une brosse douce.
- Si le boîtier est empoussiéré, nettoyez-le à l'aide d'un chiffon sec et doux. N'utilisez pas de solvants, de produits abrasifs ou de substances corrosives.

# 10.2 Nettoyage du Sunny Remote Control

• Nettoyez le Sunny Remote Control à l'aide d'un chiffon sec et doux. N'utilisez pas de solvants, de produits abrasifs ou de substances corrosives.

# 10.3 Exécution de la charge d'égalisation manuelle dans des réseaux en site isolé

Après une longue période sans charge (par exemple dans les installations qui ne fonctionnent que de façon saisonnière), il convient d'exécuter une charge d'égalisation manuelle à la fin ou au début de la saison.

## Condition requise :

□ Le Sunny Remote Control doit être en mode standard ou en mode utilisateur.

## Procédure :

- 1. Sélectionnez la page d'affichage **Battery** sur le Sunny Remote Control et appuyez sur le bouton (voir chapitre 5.3.1 « Affichage des paramètres, utilisation et réglage du système », page 27).
- 2. Sélectionnez le paramètre Equalize et réglez la valeur sur Start.

# 10.4 Contrôle du fonctionnement

- S'agissant de systèmes récemment installés, il convient de vérifier chaque semaine durant les six premiers mois si des messages d'erreur ont été consignés. Cela permet de déceler des erreurs cachées dans l'installation ou dans la configuration :
  - Sur le Sunny Remote Control, passez en mode installateur (voir chapitre 5.4.1, page 29).
  - Sélectionnez le menu 420# Error history et vérifiez si des messages d'erreur ont été consignés.
  - Le cas échéant, éliminez les causes (voir chapitre 9 « Recherche d'erreurs », page 41).
- Vérifiez tous les six mois si des messages d'erreur ont été consignés :
  - Sur le Sunny Remote Control, passez en mode installateur (voir chapitre 5.4.1, page 29).
  - Sélectionnez le menu 420# Error history et vérifiez si des messages d'erreur ont été consignés.
  - Le cas échéant, éliminez les causes (voir chapitre 9.4 « Messages d'avertissement et d'erreurs consignés », page 46).

# 10.5 Vérification des raccordements

## A PERSONNEL QUALIFIÉ

## 1. AVERTISSEMENT

## Danger de mort par choc électrique dû à une tension

L'intérieur du Sunny Island présente des tensions élevées. Le retrait du couvercle du boîtier donne accès à des composants conducteurs de tension, dont le contact peut entraîner la mort ou des blessures graves par choc électrique.

- Mettez le Sunny Island hors tension (voir chapitre 8, page 40).
- 2. Assurez-vous que les câbles des raccordements DC+ et DC- sont bien vissés (couple de serrage : 12 Nm).
- 3. Assurez-vous que les raccordements sont exempts de corrosion.
- 4. Veillez à ce que les câbles soient bien fixés dans les raccordements AC1 et AC2.
- 5. Fermez le Sunny Island (voir instructions d'installation de l'onduleur Sunny Island).
- 6. Activez tous les interrupteurs-sectionneurs et les disjoncteurs miniatures.

# 10.6 Contrôle et maintenance de la batterie

## A PERSONNEL QUALIFIÉ

## AVERTISSEMENT

#### Risque de brûlures et d'empoisonnement par l'électrolyte de la batterie

En cas de mauvaise manipulation, l'électrolyte contenu dans la batterie peut provoquer des brûlures des yeux, des organes respiratoires, de la peau, et peut être toxique. Il peut en résulter une perte de la vue et des brûlures graves.

- Protégez le boîtier de la batterie contre les dégradations.
- N'ouvrez pas la batterie et ne la déformez pas.
- Ne jetez pas les batteries au feu. Les batteries peuvent exploser au contact du feu.
- Lors de toute intervention sur la batterie, portez un équipement de protection individuelle approprié tel que des gants en caoutchouc, un tablier, des bottes en caoutchouc et des lunettes de protection.
- En cas de projection d'acide, rincez longuement et soigneusement à l'eau claire et consultez un médecin.
- Procédez à l'installation, l'exploitation, la maintenance et l'élimination de la batterie en respectant les consignes du fabricant.

## AVERTISSEMENT

#### Risque de blessure par courants de court-circuit

Les courants de court-circuit de la batterie peuvent provoquer des dégagements de chaleur et des arcs électriques. Il peut en résulter des brûlures ou des lésions oculaires en raison des éclairs lumineux.

- Retirez vos montres, bagues et autres objets métalliques.
- Utilisez un outillage isolé.
- Ne posez pas d'outils ni de pièces métalliques sur la batterie.

#### Condition requise :

□ Le Sunny Remote Control est en mode utilisateur.

## Procédure :

- 1. Vérifiez si l'état actuel de la batterie correspond à l'état attendu :
  - Sélectionnez la page d'affichage **Battery** sur le Sunny Remote Control.
  - Sélectionnez le paramètre Cycle et comparez la valeur avec les cycles de recharge attendus.
  - Sélectionnez le paramètre Health (SOH) et comparez la valeur avec la capacité de batterie utile attendue.
  - Si l'état actuel de la batterie ne correspond pas à l'état attendu, suivez les étapes suivantes :
  - Assurez-vous que les exigences relatives à la température ambiante de la batterie sont toujours respectées (voir documentation du fabricant de la batterie).
  - Contrôlez et optimisez les réglages de la gestion de batterie.
  - Si vous ne détectez aucune cause responsable de l'écart, contactez le Service en Ligne de SMA.
- 2. Arrêtez le système et mettez le Sunny Island à l'arrêt (voir chapitre 6, page 33).
- 3. Ouvrez l'interrupteur-sectionneur du BatFuse et sécurisez-le contre toute remise en marche.
- 4. Contrôlez la batterie et assurez-en la maintenance (voir documentation fournie par le fabricant de la batterie).
- 5. Fermez rapidement l'interrupteur-sectionneur du BatFuse ainsi que le BatFuse (voir instructions d'installation du BatFuse).
- 6. Démarrez le système.

# 10.7 Nettoyage des ventilateurs

## A PERSONNEL QUALIFIÉ

Si le Sunny Remote Control affiche l'avertissement **W137 Derate** plus souvent qu'à l'habitude, cela signifie que l'un des ventilateurs est défectueux ou obstrué.

#### Procédure :

## 1. AVERTISSEMENT

#### Danger de mort par choc électrique dû à une tension

L'intérieur du Sunny Island présente des tensions élevées. Le retrait du couvercle du boîtier donne accès à des composants conducteurs de tension, dont le contact peut entraîner la mort ou des blessures graves par choc électrique.

- Mettez le Sunny Island hors tension (voir chapitre 8, page 40).
- 2. Attendez que les ventilateurs ne tournent plus.
- 3. Vérifiez si la grille du ventilateur est empoussiérée ou fortement encrassée.
  - Si la grille du ventilateur est empoussiérée, nettoyez-la à l'aide d'un aspirateur ou d'un pinceau doux.

Si la grille du ventilateur est fortement encrassée, retirez-la et nettoyez-la :

• À l'aide d'un tournevis, poussez vers la droite les deux ergots d'enclenchement situés sur le bord droit de la grille du ventilateur et libérez-les du support.

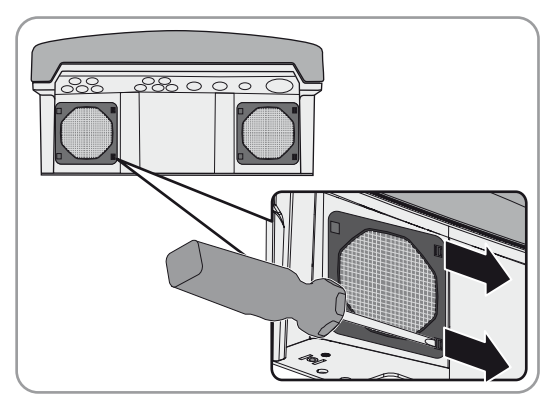

- Retirez avec précaution la grille du ventilateur.
- Nettoyez la grille du ventilateur avec une brosse douce, un pinceau, un chiffon ou de l'air comprimé.

4. Vérifiez l'encrassement du ventilateur.

Si le ventilateur est encrassé, démontez-le :

- Si la grille du ventilateur est montée, retirez-la (voir l'étape 3).
- Poussez les ergots d'enclenchement avant du ventilateur vers l'arrière et les ergots d'enclenchement arrière vers l'avant.

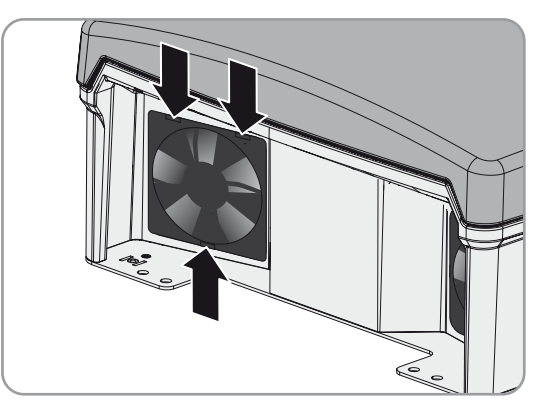

- Retirez lentement le ventilateur du Sunny Island.
- Déverrouillez la fiche du ventilateur et retirez-la.

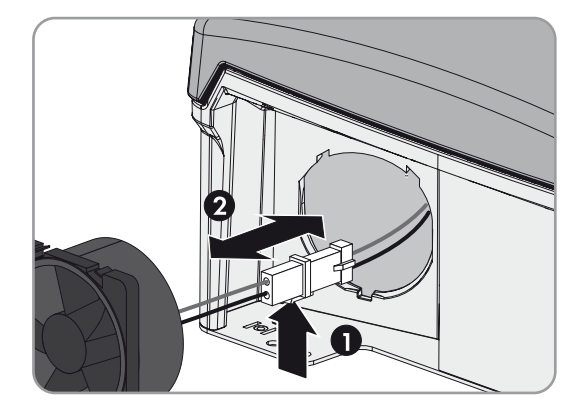

## 5. **PRUDENCE**

#### Endommagement du ventilateur par l'air comprimé

- Nettoyez le ventilateur avec une brosse douce, un pinceau ou un chiffon humide.
- 6. Enfoncez la fiche du ventilateur dans l'embase jusqu'à ce qu'elle s'enclenche.
- 7. Insérez le ventilateur dans le Sunny Island jusqu'à entendre un clic.
- 8. Enfoncez la grille du ventilateur dans la fixation jusqu'à entendre un clic.

# 10.8 Remplacement de la batterie

## A PERSONNEL QUALIFIÉ

## 

#### Risque de blessure par courants de court-circuit

Les courants de court-circuit de la batterie peuvent provoquer des dégagements de chaleur et des arcs électriques. Il peut en résulter des brûlures ou des lésions oculaires en raison des éclairs lumineux.

- Retirez vos montres, bagues et autres objets métalliques.
- Utilisez un outillage isolé.
- Ne posez pas d'outils ni de pièces métalliques sur la batterie.

## 

## Danger de mort dû à une batterie ion-lithium

Une batterie ion-lithium incompatible peut provoquer un incendie ou une explosion. En cas de batteries ion-lithium incompatibles, il n'est pas garanti que la gestion de batterie protège la batterie et soit intrinsèquement sûre.

- Assurez-vous que la batterie répond aux normes et directives en vigueur sur le site et présente une sécurité intrinsèque.
- Assurez-vous que les batteries ion-lithium sont autorisées pour l'utilisation dans le Sunny Island.

La liste des batteries ion-lithium autorisées pour l'utilisation dans le Sunny Island est mise à jour sans cesse (voir information technique « List of Approved Lithium-Ion Batteries » sur www.SMA-Solar.com).

• Utilisez des batteries au plomb, si vous ne pouvez pas utiliser les batteries ion-lithium autorisées pour l'utilisation dans le Sunny Island.

# 

#### Risque de brûlures et d'empoisonnement par l'électrolyte de la batterie

En cas de mauvaise manipulation, l'électrolyte contenu dans la batterie peut provoquer des brûlures des yeux, des organes respiratoires, de la peau, et peut être toxique. Il peut en résulter une perte de la vue et des brûlures graves.

- Protégez le boîtier de la batterie contre les dégradations.
- N'ouvrez pas la batterie et ne la déformez pas.
- Ne jetez pas les batteries au feu. Les batteries peuvent exploser au contact du feu.
- Lors de toute intervention sur la batterie, portez un équipement de protection individuelle approprié tel que des gants en caoutchouc, un tablier, des bottes en caoutchouc et des lunettes de protection.
- En cas de projection d'acide, rincez longuement et soigneusement à l'eau claire et consultez un médecin.
- Procédez à l'installation, l'exploitation, la maintenance et l'élimination de la batterie en respectant les consignes du fabricant.

## PRUDENCE

#### Endommagement de la batterie dû à des réglages incorrects

Les paramètres de la batterie influent sur le comportement de charge du Sunny Island. La batterie est endommagée suite à des réglages incorrects des paramètres relatifs au type de batterie, à la tension nominale et à la capacité de la batterie.

• Assurez-vous de bien régler les valeurs recommandées par le fabricant de la batterie (caractéristiques techniques de la batterie, voir documentation du fabricant de la batterie).

#### Procédure :

- 1. Arrêtez le système et mettez le Sunny Island à l'arrêt (voir chapitre 6, page 33).
- 2. Vérifiez que la batterie n'a pas été mise involontairement à la terre.

Si la batterie a été mise involontairement à la terre, localisez la liaison entre la batterie et le potentiel de terre et éliminez la liaison involontaire. Vous éviterez ainsi un choc électrique en cas de dysfonctionnement d'un autre composant du système.

- 3. Ouvrez l'interrupteur-sectionneur du BatFuse et sécurisez-le contre toute remise en marche.
- 4. Démontez la batterie à remplacer (voir instructions du fabricant de la batterie).
- Installez la nouvelle batterie et raccordez-la (voir instructions du fabricant de la batterie). La batterie doit répondre aux exigences techniques de l'onduleur Sunny Island (pour les caractéristiques techniques du raccordement DC, voir instructions d'installation de l'onduleur Sunny Island).
- 6. Fermez rapidement l'interrupteur-sectionneur du BatFuse ainsi que le BatFuse (voir instructions d'installation du BatFuse).
- 7. Allumez le Sunny Island (voir chapitre 4.1, page 18).
- 8. Si le Sunny Remote Control indique **<Init System>** # , appuyez sur le bouton et maintenez-le enfoncé jusqu'à ce que le Sunny Remote Control affiche le QCG.
- 9. Sélectionnez le menu New Battery, puis appuyez sur le bouton.
- 10. Confirmez la sélection par **Y**.
- 11. Sélectionnez le paramètre **BatTyp**, réglez le type de batterie de la manière suivante et confirmez en sélectionnant **Y**.

| Valeur        | Explication                                        |
|---------------|----------------------------------------------------|
| VRLA          | Batterie au plomb à électrolyte absorbé ou gélifié |
| FLA           | Batterie au plomb à électrolyte liquide            |
| Lilon_Ext-BMS | Batterie ion-lithium                               |

- 12. Avec les batteries au plomb, effectuez les réglages suivants :
  - Sélectionnez le paramètre **BatVtgLst**, réglez la tension de la batterie et confirmez en sélectionnant **Y**.
  - Sélectionnez le paramètre BatCpyNom, réglez la capacité de la batterie sur C10 (calcul de la capacité de la batterie, voir instructions d'installation de l'onduleur Sunny Island) et confirmez la capacité de la batterie en sélectionnant Y.
- 13. Avec les batteries ion-lithium, effectuez les réglages suivants :
  - Sélectionnez le paramètre BatCpyNom, réglez la capacité de la batterie sur C10 (calcul de la capacité de la batterie, voir instructions d'installation de l'onduleur Sunny Island) et confirmez la capacité de la batterie en sélectionnant Y.
- 14. Sélectionnez la dernière page et validez la question Setup new battery en sélectionnant Y.

# 11 Mise hors service

# 11.1 Démontage du Sunny Island

## A PERSONNEL QUALIFIÉ

## 1. AVERTISSEMENT

## Danger de mort par choc électrique dû à une tension

L'intérieur du Sunny Island présente des tensions élevées. Le retrait du couvercle du boîtier donne accès à des composants conducteurs de tension, dont le contact peut entraîner la mort ou des blessures graves par choc électrique.

- Mettez le Sunny Island hors tension (voir chapitre 8, page 40).
- 2. Retirez tous les câbles du Sunny Island.
- 3. Fermez le Sunny Island
- 4. Retirez les grilles de ventilation vers le côté.

5. Si le Sunny Island est sécurisé contre le vol, retirez les vis de sécurité.

 Retirez les vis situées entre le Sunny Island et le support mural des deux côtés, à l'aide d'une clé pour vis à six pans creux (ouverture de 5).

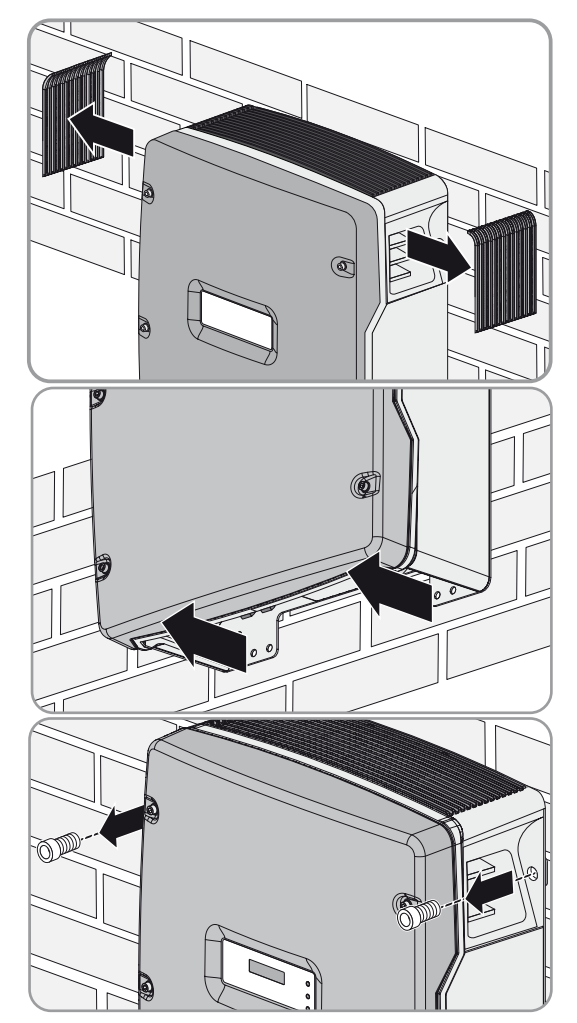

#### 7. **ATTENTION**

#### Risque de blessure lié au poids important de l'onduleur Sunny Island

- Veuillez tenir compte du poids de l'onduleur Sunny Island.
- Pour les modèles SI3.0M-11 et SI4.4M-11, retirez le Sunny Island du support mural en le soulevant à la verticale vers le haut. Utilisez à cet effet les poignées encastrées latérales. Transportez le Sunny Island à l'horizontale.

 Pour les modèles SI6.0H-11 et SI8.0H-11, retirez le Sunny Island du support mural en le soulevant à la verticale vers le haut. Pour cela, utilisez les poignées encastrées latérales ou une tige métallique (diamètre : 30 mm maximum). Transportez le Sunny Island à l'horizontale.

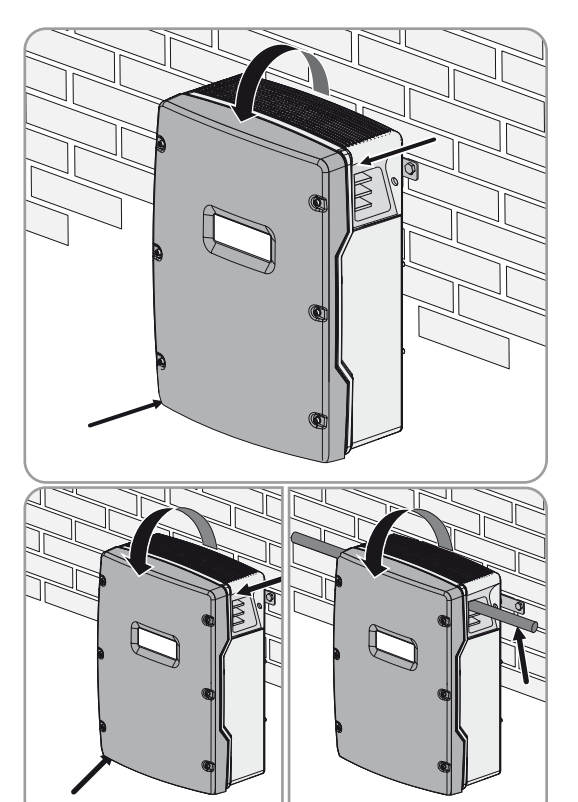

# 11.2 Emballage du Sunny Island

- 1. Retirez les presse-étoupes du Sunny Island.
- Emballez le Sunny Island et les presse-étoupes. À cet effet, utilisez l'emballage d'origine ou un emballage approprié au poids et à la taille de l'onduleur Sunny Island (pour les caractéristiques techniques, voir instructions d'installation du Sunny Island).

# 11.3 Élimination du Sunny Island

• Éliminez le Sunny Island conformément aux prescriptions d'élimination en vigueur pour les déchets d'équipements électriques et électroniques.

# 12 Liste des paramètres en mode utilisateur

# 12.1 Catégorie Inverter

# Page d'affichage

| Nom           | Description                                                                         | Valeur  | Explication                                                    | A | * |
|---------------|-------------------------------------------------------------------------------------|---------|----------------------------------------------------------------|---|---|
| Tot.Power     | Puissance active totale des onduleurs Sunny Island<br>en kW                         | -       | -                                                              | 1 | ~ |
|               | Ce paramètre est masqué pour les systèmes<br>multicluster.                          |         |                                                                |   |   |
| MC.Power      | Puissance active totale du système multicluster en kW                               | _       | -                                                              | × | ✓ |
|               | Ce paramètre est masqué pour les systèmes Single et<br>les systèmes Single Cluster. |         |                                                                |   |   |
| Timer<br>Mode | Fonctionnement temporisé du Sunny Island dans les<br>réseaux en site isolé          | Enable  | Le Sunny Island est en mode<br>de fonctionnement<br>temporisé. | × | 1 |
|               |                                                                                     | Disable | Le fonctionnement temporisé<br>est désactivé.                  | - |   |

## Pages de saisie

| Nom        | Description                                                                                                    | Valeur | Explication                                                 | ¥                                                                                         | * |  |
|------------|----------------------------------------------------------------------------------------------------|--------|-------------------------------------------------------------|-------------------------------------------------------------------------------------------|---|--|
| Restart    | Redémarrage de l'onduleur Sunny Island                                                                                                    | Yes    | Déclencher un redémarrage.                                  | ×                                                                                         | ✓ |  |
|            |                                                                                                    | No     | Ne pas déclencher de redémarrage.                           |                                                                                           |   |  |
| Str.Date   | Date de démarrage du fonctionnement temporisé du<br>Sunny Island au format dd.mm.yy                                                                   | -      | -                                                           | ×                                                                                         | ✓ |  |
|            | À la date de démarrage, le Sunny Island en mode de<br>fonctionnement temporisé passe pour la première fois<br>en mode onduleur depuis le mode veille. |        |                                                             |                                                                                           |   |  |
| Start Time | Heure de démarrage du fonctionnement temporisé<br>au format hh:mm:ss                                                                                  | -      | -                                                           | ×                                                                                         | ✓ |  |
| Run Time   | Temps de marche du fonctionnement temporisé                                                                                                    | _      | -                                                           | ×                                                                                         | ✓ |  |
|            | À l'heure de démarrage prévue, le Sunny Island se<br>met en mode onduleur pour un temps de marche<br>défini.                                          |        |                                                             | ×<br>×<br>×<br>×                                                                          |   |  |
| Repetition | Cycle de répétition pour le fonctionnement temporisé                                                                                                  | Single | Réglage unique à la date de<br>démarrage                    | ×                                                                                         | ✓ |  |
|            |                                                                                                    | Daily  | Réglage quotidien à partir<br>de la date de démarrage       | ge.     ×       ×     ×       ×     ×       ×     ×       de     ×       r     ×       ne |   |  |
|            |                                                                                                    | Weekly | Réglage hebdomadaire à<br>partir de la date de<br>démarrage |                                                                                           |   |  |
|            |                                                                                                    |        | La date de début détermine<br>le jour de la semaine.        |                                                                                           |   |  |

| Nom         | Description              | Valeur  | Explication                                  | ★ | * |
|-------------|--------------------------|---------|----------------------------------------------|---|---|
| Timed Start | Fonctionnement temporisé | Disable | Désactivation du<br>fonctionnement temporisé | × | 1 |
|             |                          | Enable  | Activation du fonctionnement<br>temporisé    |   |   |

# 12.2 Catégorie Battery

# Pages d'affichage

| Nom           | Description                                                                                  | Valeur   | Explication                                                                                                    | ★ | $\mathbf{X}$ |
|---------------|----------------------------------------------------------------------------------------------|----------|----------------------------------------------------------------------------------------------------|---|--------------|
| StateOfCharge | État de charge actuel de la batterie en %                                                    | -        | -                                                                                                    | ✓ | ✓            |
| Voltage       | Tension de la batterie en V                                                                  | -        | -                                                                                                    | ✓ | ✓            |
| PowerOut      | Puissance de décharge actuelle de la batterie<br>en kW                                       | -        | Si les valeurs sont positives,<br>la batterie se décharge.<br>Si les valeurs sont négatives,<br>la batterie se charge. | • | 1            |
| Mode          | Procédé de charge actuel                                                                     | Boost    | Charge rapide active                                                                                                   | ✓ | ✓            |
|               |                                                                                              | Full     | Charge complète active                                                                                                 | - |              |
|               |                                                                                              | Float    | Charge de maintien active                                                                                              | - |              |
|               |                                                                                              | Equalize | Charge d'égalisation active                                                                                            | - |              |
|               |                                                                                              | Silent   | Le Sunny Island est passé en<br>mode d'économie d'énergie.                                                             |   |              |
| Remain Time   | Temps restant du procédé de charge actuel au<br>format hh:mm:ss                              | -        | -                                                                                                    | 1 | 1            |
| Next equal    | Temps restant jusqu'à la prochaine charge<br>d'égalisation en jours                          | -        | -                                                                                                    | 1 | 1            |
| Health (SOH)  | Rapport de la capacité utile actuelle à la capacité nominale en %                            | -        | -                                                                                                    | 1 | 1            |
| Cycle         | Nombre de cycles de recharge de la batterie                                                  | -        | -                                                                                                    | ✓ | ✓            |
|               | Un cycle de recharge correspond à une<br>charge et une décharge complètes de la<br>batterie. |          |                                                                                                    |   |              |

## Page de saisie

| Nom      | Description                   | Valeur | Explication                                                                  | ¥          | * |
|----------|-------------------------------|--------|------------------------------------------------------------------------------|------------|---|
| Equalize | Charge d'égalisation manuelle | Start  | Démarrage d'une charge<br>d'égalisation                                      | ★ ★<br>✓ ✓ | ✓ |
|          |                               | Stop   | Arrêt d'une charge<br>d'égalisation                                          |            |   |
|          |                               | Idle   | Attendre que les conditions<br>d'une charge d'égalisation<br>soient réunies. | _          |   |

# 12.3 Catégorie Generator

## Pages d'affichage

Le Sunny Remote Control affiche ces pages lorsqu'un générateur a été raccordé et configuré.

| Nom         | Description                                                                   | Valeur    | Explication                                                                                          | Ŧ                                                                                                    | * |
|-------------|-------------------------------------------------------------------------------|-----------|----------------------------------------------------------------------------------------------------|----------------------------------------------------------------------------------------------------|---|
| Power       | Puissance active du générateur en kW                                          | -         | -                                                                                                    | ×                                                                                                    | ✓ |
| Voltage     | Tension du générateur                                                         | _         | -                                                                                                    | ×                                                                                                    | ✓ |
| Frequency   | Fréquence de la tension du générateur                                         | _         | -                                                                                                    | ×                                                                                                    | ✓ |
| Request by  | Source de la demande d'activation du générateur                               | None      | Aucune demande d'activation du générateur n'est exprimée.                                            | ×                                                                                                    | 1 |
|             |                                                                               | Bat       | Une demande d'activation du<br>générateur a été exprimée en<br>raison de l'état de charge.           | -                                                                                                    |   |
|             |                                                                               | Lod       | Une demande d'activation du<br>générateur a été exprimée en<br>raison de la charge.                  | _                                                                                                    |   |
|             |                                                                               | Tim       | Une demande d'activation<br>temporisée du générateur a été<br>exprimée.                              | _                                                                                                    |   |
|             |                                                                               | Runlh     | Une demande d'activation du<br>générateur d'une durée d'une<br>heure a été exprimée<br>manuellement. | ×       ×       ×       ×       Jr       ×       ×       ×       ×       ×       ×       ×       ×       ×       ×       ×       ×       ×       ×       ×       ×       ×       ×       ×       ×       ×       ×       ×       × |   |
|             |                                                                               | Start     | Démarrage manuel du générateur                                                                       | _                                                                                                    |   |
|             |                                                                               | ExtSrcReq | Une demande d'activation du<br>générateur a été exprimée en<br>externe.                              | -                                                                                                    |   |
| Run Time    | Temps de marche actuel du générateur<br>exprimé au format hh:mm:ss            | -         | -                                                                                                    | ×                                                                                                    | 1 |
| Energy      | Énergie, en kWh, délivrée par le<br>générateur depuis le dernier<br>démarrage | -         | -                                                                                                    | ×                                                                                                    | ✓ |
| No.OfStarts | Nombre de démarrages du générateur                                            | -         | -                                                                                                    | ×                                                                                                    | ✓ |
| Op.Hours    | Temps de marche total du générateur                                           | -         | -                                                                                                    | ×                                                                                                    | ✓ |
| Tot.Energy  | Énergie totale, en kWh, délivrée par le<br>générateur                         | _         | _                                                                                                    | ×                                                                                                    | ✓ |

## Page de saisie

Le Sunny Remote Control affiche ces pages lorsqu'un générateur a été raccordé et configuré.

| Nom   | Description                                          | Valeur                                                                                     | Explication                                               | ★                | * |
|-------|------------------------------------------------------|--------------------------------------------------------------------------------------------|-----------------------------------------------------------|------------------|---|
| Mode  | Commande du générateur                               | Auto                                                                                       | Activation du fonctionnement<br>automatique du générateur | *<br>-<br>-<br>× | 1 |
|       |                                                      | Stop                                                                                       | Arrêt du générateur                                       | -                |   |
|       |                                                      | StopArrêt du générateurStartDémarrage du générateurRun 1 hDémarrage du générateur pour une |                                                           |                  |   |
|       |                                                      | Run1h                                                                                      | Démarrage du générateur pour une<br>heure                 | -                |   |
| Error | Validation d'erreur pour une erreur du<br>générateur | Ackn.                                                                                      | Acquittement de l'erreur                                  | ×                | 1 |

# 12.4 Catégorie Grid

## Page d'affichage

Le Sunny Remote Control affiche ces pages dans un système d'alimentation de secours.

| Nom       | Description                                        | Ŧ | * |
|-----------|----------------------------------------------------|---|---|
| Power     | Puissance active du réseau électrique public en kW | ✓ | × |
| Voltage   | Tension du réseau électrique public en V           | ✓ | × |
| Frequency | Fréquence du réseau électrique public en Hz        | ✓ | × |

## Page de saisie

Le Sunny Remote Control affiche ces pages dans un système d'alimentation de secours.

| Nom  | Description                     | Valeur | Explication                                                           | ★  | * |
|------|---------------------------------|--------|-----------------------------------------------------------------------|----|---|
| Mode | Connexion manuelle au<br>réseau | Auto   | Activation de la connexion automatique au réseau<br>électrique public |    | × |
|      |                                 | Stop   | Déconnexion du Sunny Island du réseau électrique<br>public            | -  |   |
|      |                                 | Start  | Connexion du Sunny Island au réseau électrique public                 | =' |   |

# 12.5 Catégorie SI-Charger

## Page d'affichage

Le Sunny Remote Control n'affiche cette page que si au moins un Sunny Island Charger est utilisé dans le réseau en site isolé.

| Nom        | Description                                                                                | ¥ | * |  |  |
|------------|--------------------------------------------------------------------------------------------|---|---|--|--|
| Tot.Power  | Puissance active totale de tous les régulateurs de charge Sunny Island Charger en kW       | × | ✓ |  |  |
| Tot.Energy | Énergie totale de tous les régulateurs de charge Sunny Island Charger en kWh               |   |   |  |  |
| Day Energy | Énergie journalière actuelle de tous les régulateurs de charge Sunny Island Charger en kWh | × | ✓ |  |  |

# 12.6 Catégorie Self Cnsmptn

## Pages d'affichage

Si la production photovoltaïque est transférée au Sunny Island sur un système destiné à l'optimisation de l'autoconsommation, le Sunny Remote Control affiche ces pages.

| Nom       | Description                                          |   |   |  |
|-----------|------------------------------------------------------|---|---|--|
| IncPower  | Optimisation de l'autoconsommation instantanée en kW | ✓ | × |  |
| IncToday  | Optimisation de l'autoconsommation du jour en kWh    | ✓ | × |  |
| IncEnergy | Total de l'optimisation de l'autoconsommation en kWh | ✓ | × |  |
| Energy    | Total de l'autoconsommation en kWh                   | ✓ | × |  |

# 12.7 Catégorie Grid Cnsmptn

## Page d'affichage

Le Sunny Remote Control affiche ces pages dans un système destiné à l'optimisation de l'autoconsommation.

| Nom    | Description                                                   | ★ | * |
|--------|---------------------------------------------------------------|---|---|
| Power  | Puissance absorbée instantanément en kW                       | ✓ | × |
| Energy | Énergie absorbée provenant du réseau électrique public en kWh | ✓ | × |

# 12.8 Catégorie Grid Feed

## Page d'affichage

Le Sunny Remote Control affiche ces pages dans un système destiné à l'optimisation de l'autoconsommation.

| Nom    | Description                          | ★ | * |
|--------|--------------------------------------|---|---|
| Power  | Puissance injectée instantanée en kW | ✓ | × |
| Energy | Énergie injectée en kWh              | ✓ | × |

# 12.9 Catégorie Loads

## Page d'affichage

Si la production photovoltaïque est transférée au Sunny Island sur un système destiné à l'optimisation de l'autoconsommation, le Sunny Remote Control affiche cette page.

| Nom      | Description                                             | ¥ | * |
|----------|---------------------------------------------------------|---|---|
| Power    | Puissance instantanée des appareils consommateurs en kW | ✓ | × |
| Energy   | Puissance absorbée des appareils consommateurs en kWh   | ✓ | × |
| ConState | Réservé aux futures applications                        | ✓ | × |

# 12.10 Catégorie PV-System

## Page d'affichage

Si la production photovoltaïque est transférée au Sunny Island sur un système destiné à l'optimisation de l'autoconsommation, le Sunny Remote Control affiche cette page.

| Nom      | Description                                                  | ★ | * |
|----------|--------------------------------------------------------------|---|---|
| Power    | Puissance instantanée de l'installation photovoltaïque en kW | ✓ | × |
| Energy   | Puissance injectée de l'installation photovoltaïque en kWh   | ✓ | × |
| ConState | Réservé aux futures applications                             | ✓ | × |

# 12.11 Catégorie System

## Page d'affichage

| Nom      | Description                                                            | Valeur    | Explication                                                    | ★ | * |
|----------|------------------------------------------------------------------------|-----------|----------------------------------------------------------------|---|---|
| Туре     | Configuration du système                                               | 1Phase1   | Système monophasé avec un<br>Sunny Island                      | ~ | 1 |
|          |                                                                        | 1Phase2   | Système monophasé avec deux<br>onduleurs Sunny Island          | _ |   |
|          |                                                                        | 1Phase3   | Système monophasé avec trois<br>onduleurs Sunny Island         |   |   |
|          |                                                                        | 3Phase    | Système triphasé                                               | _ |   |
|          |                                                                        | MC-Box    | Système multicluster                                           | _ |   |
| Box Type | Type raccordé de la Multicluster Box                                   | MC-Box-6  | Multicluster Box 6                                             | × | ✓ |
|          | Ce paramètre est affiché uniquement pour<br>les systèmes multicluster. | MC-Box-12 | Multicluster Box 12                                            | - |   |
|          |                                                                        | MC-Box-36 | Multicluster Box 36                                            | _ |   |
| Device   | Type de cluster                                                        | MainClst  | Le Sunny Remote Control est                                    | × | ✓ |
|          | Ce paramètre est affiché uniquement pour                               |           | raccordé au Main Cluster.                                      | _ |   |
|          | les systèmes multicluster.                                             | ExtnClst  | Le Sunny Remote Control est<br>raccordé à l'Extension Cluster. |   |   |

# 12.12 Catégorie Time

## Page d'affichage

| Nom  | Description               | Ŧ | * |
|------|---------------------------|---|---|
| Date | Date au format dd.mm.yyyy | ✓ | ✓ |
| Time | Heure au format hh:mm:ss  | ✓ | ✓ |

## Page de saisie

| Nom  | Description               | Explication        | ¥ | * |
|------|---------------------------|--------------------|---|---|
| Date | Date au format dd.mm.yyyy | Réglage de la date | ✓ | ✓ |
| Time | Heure au format hh:mm:ss  | Réglage de l'heure | ✓ | ✓ |

# 12.13 Catégorie Identity

# Page d'affichage

| Nom        | Description              | Ŧ | * |
|------------|--------------------------|---|---|
| Serial No. | Numéro de série          | ✓ | ✓ |
| Firmware   | Version du micrologiciel | ✓ | ✓ |

# 12.14 Catégorie Password

# Page d'affichage

| Nom   | Description                      | Valeur | Explication                                      | A | * |
|-------|----------------------------------|--------|--------------------------------------------------|---|---|
| Level | Niveau de mot de passe<br>actuel | User   | Le Sunny Remote Control est en mode utilisateur. | 1 | ✓ |

# Page de saisie

| Nom     | Description                            | ¥ | * |
|---------|----------------------------------------|---|---|
| Set     | Saisissez le mot de passe installateur | ✓ | ✓ |
| Runtime | Affichage des heures de service        | ✓ | ✓ |

# 13 Liste des paramètres en mode installateur et en mode expert

# 13.1 Valeurs affichées

# 13.1.1 Inverter (110#)

## 111# Total

| N°     | Nom          | Description                                                                                     | ★ | * |
|--------|--------------|-------------------------------------------------------------------------------------------------|---|---|
| 111.01 | TotInvPwrAt  | Puissance active totale des onduleurs Sunny Island d'un cluster en kW                           | ✓ | ✓ |
| 111.02 | TotInvCur    | Courant total des onduleurs Sunny Island d'un cluster en A                                      | ✓ | ✓ |
| 111.03 | TotInvPwrRt  | Puissance réactive totale des onduleurs Sunny Island d'un cluster en kvar (mode<br>expert)      | ✓ | ✓ |
| 111.05 | TotLodPwr    | Puissance active totale actuelle des appareils consommateurs d'un cluster en $kW$               | ✓ | ✓ |
| 111.06 | TotMccLodPwr | Puissance active totale actuelle des appareils consommateurs d'un système<br>multicluster en kW | × | ✓ |

## 112# Device

| N°     | Nom      | Description                                                            | Valeur<br>(n° texte clair) | Explication                                              | ★                | * |
|--------|----------|------------------------------------------------------------------------|----------------------------|----------------------------------------------------------|------------------|---|
| 112.01 | InvOpStt | État de fonctionnement de l'onduleur                                   | Init (1)                   | Initialisation                                           | ✓                | ✓ |
|        |          | Sunny Island                                                           | Startup (2)                | Passage de veille en<br>service                          | -<br>-<br>-<br>- |   |
|        |          | -                                                                      | Standby (3)                | Veille                                                   |                  |   |
|        |          |                                                                        | Run (4)                    | En service                                               |                  |   |
|        |          |                                                                        | I-Loop (5)                 | Fonctionnement du<br>générateur régulé par<br>le courant | ✓<br>✓           |   |
|        |          |                                                                        | Error (6)                  | État d'erreur                                            |                  |   |
| 112.02 | InvPwrAt | Puissance active de l'onduleur<br>Sunny Island en kW                   | -                          | -                                                        | 1                | 1 |
| 112.03 | InvVtg   | Tension de l'onduleur Sunny Island en<br>V                             | -                          | -                                                        | 1                | 1 |
| 112.04 | InvCur   | Courant de l'onduleur Sunny Island en<br>A                             | -                          | -                                                        | 1                | 1 |
| 112.05 | InvFrq   | Fréquence de la tension de l'onduleur<br>Sunny Island en Hz            | -                          | -                                                        | 1                | 1 |
| 112.06 | InvPwrRt | Puissance réactive de l'onduleur<br>Sunny Island en kvar (mode expert) | -                          | -                                                        | 1                | 1 |
| 112.07 | Rly1Stt  | État du relais multifonction 1                                         | Off                        | Le relais multifonction est au repos.                    | 1                | 1 |
|        |          |                                                                        | On                         | Le relais multifonction<br>est excité.                   |                  |   |

| N°     | Nom    | Description                                                                              | Valeur<br>(n° texte clair) | Explication                              | Ŧ | * |
|--------|--------|------------------------------------------------------------------------------------------|----------------------------|------------------------------------------|---|---|
| 112.08 | Rly2S# | État du relais multifonction 2                                                           | Off                        | Le relais multifonction<br>est au repos. | ✓ | ✓ |
|        |        |                                                                                          | On                         | Le relais multifonction<br>est excité.   | - |   |
| 112.12 | TrfTmp | Température du transformateur en °C<br>(mode expert)                                     | -                          | -                                        | ✓ | ✓ |
|        |        | Dans un cluster, la température du<br>transformateur s'affiche dans le maître.           |                            |                                          |   |   |
| 112.13 | HsTmp  | Température du dissipateur thermique<br>dans le Sunny Island en °C (mode<br>expert)      | -                          | -                                        | 1 | 1 |
|        |        | Dans un cluster, la température du<br>dissipateur thermique s'affiche dans le<br>maître. |                            |                                          |   |   |

## 113# Slave1

| N°     | Nom          | Description                                                              | Valeur      | Explication                                           | $\mathbf{f}$ | * |
|--------|--------------|--------------------------------------------------------------------------|-------------|-------------------------------------------------------|--------------|---|
| 113.01 | InvOpSttSlv1 | État de fonctionnement de                                                | Init (1)    | Initialisation                                        | ✓            | ✓ |
|        |              | l'esclave 1                                                              | Startup (2) | Passage de veille en service                          |              |   |
|        |              |                                                                          | Standby (3) | Veille                                                |              |   |
|        |              |                                                                          | Run (4)     | En service                                            |              |   |
|        |              |                                                                          | l-Loop (5)  | Fonctionnement du générateur<br>régulé par le courant |              |   |
|        |              |                                                                          | Error (6)   | État d'erreur                                         |              |   |
| 113.02 | InvPwrAtSlv1 | Puissance active de l'esclave 1<br>en kW                                 | -           | -                                                     | 1            | 1 |
| 113.03 | InvVtgSlv1   | Tension de l'esclave 1 en V                                              | -           | -                                                     | ✓            | ✓ |
| 113.04 | InvCurSlv1   | Courant de l'esclave 1 en A                                              | -           | -                                                     | ✓            | ✓ |
| 113.05 | InvPwrRtSlv1 | Puissance réactive de<br>l'esclave 1 en kvar<br>(mode expert)            | -           | -                                                     | 1            | 1 |
| 113.06 | Rly1S#Slv1   | État du relais multifonction 1 de<br>l'esclave 1                         | Off         | Le relais multifonction est au repos.                 | 1            | 1 |
|        |              |                                                                          | On          | Le relais multifonction est excité.                   |              |   |
| 113.07 | Rly2SttSlv1  | État du relais multifonction 2 de<br>l'esclave 1                         | Off         | Le relais multifonction est au repos.                 | 1            | 1 |
|        |              |                                                                          | On          | Le relais multifonction est<br>excité.                |              |   |
| 113.09 | TrfTmpSlv1   | Température du transformateur<br>dans l'esclave 1 en °C<br>(mode expert) | _           | -                                                     | •            | 1 |

| N°     | Nom       | Description                                                                     | Valeur | Explication | ¥ | * |
|--------|-----------|---------------------------------------------------------------------------------|--------|-------------|---|---|
| 113.10 | HsTmpSlv1 | Température du dissipateur<br>thermique dans l'esclave 1 en<br>°C (mode expert) | -      | -           | ~ | ~ |

## 114# Slave2

| N°     | Nom          | Description                                                                     | Valeur      | Explication                                           | <b>★</b> | * |
|--------|--------------|---------------------------------------------------------------------------------|-------------|-------------------------------------------------------|----------|---|
| 114.01 | InvOpSttSlv2 | État de fonctionnement de                                                       | Init (1)    | Initialisation                                        | ✓        | ✓ |
|        |              | l'esclave 2                                                                     | Startup (2) | Passage de veille en service                          | -        |   |
|        |              |                                                                                 | Standby (3) | Veille                                                | -        |   |
|        |              |                                                                                 | Run (4)     | En service                                            | -        |   |
|        |              |                                                                                 | l-Loop (5)  | Fonctionnement du générateur<br>régulé par le courant | -        |   |
|        |              |                                                                                 | Error (6)   | État d'erreur                                         | -        |   |
| 114.02 | InvPwrAtSlv2 | Puissance active de l'esclave 2<br>en kW                                        | -           | -                                                     | 1        | 1 |
| 114.03 | InvVtgSlv2   | Tension de l'esclave 2 en V                                                     | -           | -                                                     | ✓        | ✓ |
| 114.04 | InvCurSlv2   | Courant de l'esclave 2 en A                                                     | -           | -                                                     | ✓        | ✓ |
| 114.05 | InvPwrRtSlv2 | Puissance réactive de<br>l'esclave 2 en kvar<br>(mode expert)                   | -           | -                                                     | ~        | 1 |
| 114.06 | Rly1SttSlv2  | État du relais multifonction 1 de<br>l'esclave 2                                | Off         | Le relais multifonction est au repos.                 | 1        | ✓ |
|        |              |                                                                                 | On          | Le relais multifonction est excité.                   | -        |   |
| 114.07 | Rly2SttSlv2  | État du relais multifonction 2 de<br>l'esclave 2                                | Off         | Le relais multifonction est au repos.                 | 1        | 1 |
|        |              |                                                                                 | On          | Le relais multifonction est excité.                   |          |   |
| 114.09 | TrfTmpSlv2   | Température du transformateur<br>dans l'esclave 2 en °C<br>(mode expert)        | -           | -                                                     | ✓        | 1 |
| 114.10 | HsTmpSlv2    | Température du dissipateur<br>thermique dans l'esclave 2 en<br>°C (mode expert) | _           | -                                                     | ~        | ✓ |

# 13.1.2 Battery (120#)

| N°     | Nom           | Description                                                                                                    | Valeur (n°<br>texte clair) | Explication                        | Ŧ | * |
|--------|---------------|----------------------------------------------------------------------------------------------------|----------------------------|------------------------------------|---|---|
| 120.01 | BatSoc        | État de charge de la batterie (SOC)<br>rapporté à la capacité nominale de la<br>batterie en %                                  | 0 % à 100 %                | -                                  | ✓ | ✓ |
| 120.02 | BatVtg        | Tension de la batterie en V                                                                                                    | -                          | -                                  | ✓ | ✓ |
| 120.03 | BatChrgVtg    | Valeur de consigne de la tension de<br>charge en V                                                                             | -                          | -                                  | 1 | 1 |
| 120.04 | AptTmRmg      | Temps d'absorption restant pour la<br>finalisation du procédé de charge actif<br><b>120.05 BatChrgOp</b> au format<br>hh:mm:ss | -                          | -                                  | 1 | • |
| 120.05 | BatChrgOp     | Procédé de charge actif                                                                                                    | Boost (1)                  | Charge rapide                      | ✓ | ✓ |
|        |               |                                                                                                    | Full (2)                   | Charge complète                    |   |   |
|        |               |                                                                                                    | Float (3;7)                | Charge de maintien                 |   |   |
|        |               |                                                                                                    | Equalize (4;5)             | Charge<br>d'égalisation            |   |   |
|        |               |                                                                                                    | Silent (6;8)               | Mode d'économie<br>d'énergie actif |   |   |
| 120.06 | TotBatCur     | Courant total de la batterie du cluster<br>en A                                                                                | -                          | -                                  | 1 | 1 |
| 120.07 | BatTmp        | Température de la batterie en °C                                                                                               | -                          | -                                  | ✓ | ✓ |
| 120.08 | RmgTmFul      | Temps restant jusqu'à la prochaine<br>charge complète en jours                                                                 | -                          | -                                  | 1 | 1 |
| 120.09 | RmgTmEqu      | Temps restant jusqu'à la prochaine<br>charge d'égalisation en jours                                                            | -                          | -                                  | 1 | 1 |
| 120.10 | AptPhs        | État de la phase d'absorption                                                                                                  | Off (1)                    | Phase d'absorption<br>non active   | 1 | 1 |
|        |               |                                                                                                    | On (2)                     | Phase d'absorption<br>active       |   |   |
| 120.11 | BatSocErr     | Erreur estimée de l'état de charge<br>(SOC) en % (mode expert)                                                                 | -                          | -                                  | 1 | 1 |
| 120.12 | BatCpyThrpCnt | Nombre de cycles de recharge de la batterie                                                                                    | -                          | -                                  | 1 | 1 |
|        |               | Un cycle de recharge correspond à<br>une charge et une décharge complètes<br>de la batterie.                                   |                            |                                    |   |   |

# 13.1.3 External (130#)

## 131# Total

| N°     | Nom         | Description                                                      | ★ | * |
|--------|-------------|------------------------------------------------------------------|---|---|
| 131.01 | TotExtPwrAt | Puissance active totale de la source d'énergie externe en kW     | ✓ | ✓ |
| 131.02 | TotExtCur   | Courant total de la source d'énergie externe en A                | 1 | ✓ |
| 131.03 | TotExtPwrRt | Puissance réactive totale de la source d'énergie externe en kvar | 1 | ✓ |

## 132# Grid State

| N°     | Nom                                                                                                    | Description                                                                         | Valeur (n°<br>texte clair)                             | Explication                                                                                   | Ŧ | * |
|--------|----------------------------------------------------------------------------------------------------|-------------------------------------------------------------------------------------|--------------------------------------------------------|-----------------------------------------------------------------------------------------------|---|---|
| 132.01 | GdStt                                                                                                    | État de la gestion du                                                               | Off (1)                                                | Le mode réseau est désactivé.                                                                 | ✓ | ✓ |
|        |                                                                                                    | service sur le réseau<br>électrique public (mode<br>expert)                         | Init (2)                                               | Le réseau électrique public a été<br>détecté.                                                 | _ |   |
|        |                                                                                                    |                                                                                     | Detect (3)                                             | L'observation du réseau débute.                                                               | _ |   |
|        |                                                                                                    |                                                                                     | Wait (4)                                               | Attendre que le réseau en site isolé soit<br>synchronisé avec le réseau électrique<br>public. | _ |   |
|        | RunVExt (5)       Le réseau en site isolé e connecté au réseau é         Feed (6)       L'injection dans le rése public est possible.         Silent (7)       Le Sunny Island est en d'économie d'énergie | Le réseau en site isolé est synchronisé et<br>connecté au réseau électrique public. |                                                        |                                                                                               |   |   |
|        |                                                                                                    | Fe                                                                                  | Feed (6)                                               | L'injection dans le réseau électrique<br>public est possible.                                 | - |   |
|        |                                                                                                    |                                                                                     | Silent (7)                                             | Le Sunny Island est en mode<br>d'économie d'énergie.                                          |   |   |
|        |                                                                                                    | SiStr (8)<br>SiStp (9)<br>Error (10)                                                | SiStr (8)                                              | Le Sunny Island passe en mode<br>d'économie d'énergie.                                        |   |   |
|        |                                                                                                    |                                                                                     | SiStp (9)                                              | Le Sunny Island quitte le mode<br>d'économie d'énergie.                                       | - |   |
|        |                                                                                                    |                                                                                     | Une erreur est survenue lors de la mise<br>en circuit. |                                                                                               |   |   |
|        |                                                                                                    |                                                                                     | Reinit (11)                                            | Le réseau électrique public a été à<br>nouveau détecté.                                       | _ |   |
| 132.02 | GdRmgTm                                                                                                    | Temps restant<br>d'observation du réseau<br>au format hh:mm:ss                      | -                                                      | -                                                                                             | ✓ | 1 |

| N°     | Nom      | Description                                                               | Valeur (n°<br>texte clair) | Explication                                             | A | * |
|--------|----------|---------------------------------------------------------------------------|----------------------------|---------------------------------------------------------|---|---|
| 133.01 | GnDmdSrc | Source de la demande                                                      | None (1)                   | Pas de demande                                          | × | ✓ |
|        |          | d'activation du<br>générateur                                             | Bat (2)                    | Demande d'activation en fonction de<br>l'état de charge |   |   |
|        |          | -                                                                         | Lod (3)                    | Demande d'activation en fonction de la charge           |   |   |
|        |          |                                                                           | Tim (4)                    | Demande d'activation temporisée                         |   |   |
|        |          |                                                                           | Run1h (5)                  | Demande d'une durée d'1 heure                           |   |   |
|        |          |                                                                           | Start (6)                  | Démarré manuellement                                    |   |   |
|        |          |                                                                           | ExtSrcReq (7)              | Demande d'activation externe du<br>générateur           |   |   |
| 133.02 | GnStt    | État du gestionnaire de<br>générateur                                     | Off (1)                    | Fonctionnement du générateur<br>désactivé               | × | 1 |
|        |          |                                                                           | Init (2)                   | Détection du générateur                                 |   |   |
|        |          |                                                                           | Ready (3)                  | Attente d'une demande (opérationnel)                    |   |   |
|        |          |                                                                           | Warm (4)                   | Chauffe                                                 |   |   |
|        |          |                                                                           | Connect (5)                | Mise en circuit                                         |   |   |
|        |          |                                                                           | Run (6)                    | En service                                              |   |   |
|        |          |                                                                           | Retry (7)                  | Remise sous tension                                     |   |   |
|        |          |                                                                           | Disconnect (8)             | Coupure                                                 |   |   |
|        |          |                                                                           | Cool (9)                   | Refroidissement                                         |   |   |
|        |          |                                                                           | Lock (10)                  | Bloqué après le service                                 |   |   |
|        |          |                                                                           | Fail (11)                  | Erreur                                                  |   |   |
|        |          |                                                                           | FailLock (12)              | Bloqué après une erreur                                 |   |   |
|        |          |                                                                           | Reinit (13)                | Nouvelle détection du générateur                        |   |   |
| 133.03 | GnRmgTm  | Temps de marche<br>minimum restant du<br>générateur au format<br>hh:mm:ss | -                          | -                                                       | × | 1 |
| 133.04 | GnRnStt  | État du signal de retour                                                  | Off (1)                    | Éteint                                                  | × | ✓ |
|        |          | du générateur (mode<br>expert)                                            | On (2)                     | En marche                                               | × | ✓ |

## 133# Gen State

## 134# Device

| N°     | Nom        | Description                                                             | Ŧ | * |
|--------|------------|-------------------------------------------------------------------------|---|---|
| 134.01 | ExtPwrAt   | Puissance active de la source d'énergie externe en kW                   | × | ✓ |
| 134.02 | ExtVtg     | Tension de la source d'énergie externe en V                             | × | ✓ |
| 134.03 | ExtCur     | Courant de la source d'énergie externe en A                             | × | ✓ |
| 134.04 | ExtFrq     | Fréquence de la source d'énergie externe en Hz                          | × | ✓ |
| 134.05 | ExtPwrRt   | Puissance réactive de la source d'énergie externe en kvar (mode expert) | × | ✓ |
| 134.07 | ExtLkRmgTm | Temps d'arrêt minimum au format hh:mm:ss                                | × | ✓ |

## 135# Slave1

| N°     | Nom          | Description                                                                             | Ħ | * |
|--------|--------------|-----------------------------------------------------------------------------------------|---|---|
| 135.01 | ExtPwrAtSlv1 | Puissance active de la source d'énergie externe sur l'esclave 1 en kW                   | × | ✓ |
| 135.02 | ExtVtgSlv1   | Tension de la source d'énergie externe sur l'esclave 1 en V                             | × | ✓ |
| 135.03 | ExtCurSlv1   | Courant de la source d'énergie externe sur l'esclave 1 en A                             | × | ✓ |
| 135.04 | ExtPwrRtSlv1 | Puissance réactive de la source d'énergie externe sur l'esclave 1 en kvar (mode expert) | × | ✓ |

## 136# Slave2

| N°     | Nom          | Description                                                                             | ★ | $\mathbf{X}$ |
|--------|--------------|-----------------------------------------------------------------------------------------|---|--------------|
| 136.01 | ExtPwrAtSlv2 | Puissance active de la source d'énergie externe sur l'esclave 2 en kW                   | × | ✓            |
| 136.02 | ExtVtgSlv2   | Tension de la source d'énergie externe sur l'esclave 2 en V                             | × | ✓            |
| 136.03 | ExtCurSlv2   | Courant de la source d'énergie externe sur l'esclave 2 en A                             | × | ✓            |
| 136.04 | ExtPwrRtSlv2 | Puissance réactive de la source d'énergie externe sur l'esclave 2 en kvar (mode expert) | × | 1            |

# 13.1.4 Charge Controller (140#)

## 141# SIC50 Total

| N°     | Nom            | Description                                                                                    | Ŧ | * |
|--------|----------------|------------------------------------------------------------------------------------------------|---|---|
| 141.01 | TotSicEgyCntIn | Énergie totale de tous les régulateurs de charge Sunny Island Charger<br>en kWh                | × | ✓ |
| 141.02 | TSicDyEgyCntIn | Énergie journalière totale de tous les régulateurs de charge<br>Sunny Island Charger en kWh    | × | ✓ |
| 141.03 | TotSicPvPwr    | Puissance photovoltaïque totale de tous les régulateurs de charge<br>Sunny Island Charger en W | × | ✓ |
| 141.04 | TotSicBatCur   | Courant de batterie total de tous les régulateurs de charge<br>Sunny Island Charger en A       | × | ✓ |

## 142# SIC50 1

| N°     | Nom             | Description                                                                                                | ¥ | * |
|--------|-----------------|----------------------------------------------------------------------------------------------------|---|---|
| 142.01 | Sic1EgyCntIn    | Énergie totale du régulateur de charge Sunny Island Charger 1 en kWh                                       | × | ✓ |
| 142.02 | Sic1TdyEgyCntIn | Énergie journalière du régulateur de charge Sunny Island Charger 1 en kWh                                  | × | ✓ |
| 142.03 | Sic1PvPwr       | Puissance photovoltaïque du régulateur de charge Sunny Island Charger 1<br>en W                            | × | ✓ |
| 142.04 | Sic1PvVtg       | Tension photovoltaïque du régulateur de charge Sunny Island Charger 1<br>en V                              | × | 1 |
| 142.05 | Sic1BatVtg      | Tension de batterie du régulateur de charge Sunny Island Charger 1 en V<br>(mode expert)                   | × | 1 |
| 142.06 | Sic1BatCur      | Courant de batterie du régulateur de charge Sunny Island Charger 1 en A<br>(mode expert)                   | × | 1 |
| 142.07 | Sic1HsTmp       | Température du dissipateur thermique du régulateur de charge<br>Sunny Island Charger 1 en °C (mode expert) | × | 1 |

## 143# SIC50 2

| N°     | Nom             | Description                                                                                                | ★ | * |
|--------|-----------------|----------------------------------------------------------------------------------------------------|---|---|
| 143.01 | Sic2EgyCntIn    | Énergie totale du régulateur de charge Sunny Island Charger 2 en kWh                                       | × | ✓ |
| 143.02 | Sic2TdyEgyCntIn | Énergie journalière du régulateur de charge Sunny Island Charger 2 en kWh                                  | × | ✓ |
| 143.03 | Sic2PvPwr       | Puissance photovoltaïque du régulateur de charge Sunny Island Charger 2<br>en W                            | × | 1 |
| 143.04 | Sic2PvVtg       | Tension photovoltaïque du régulateur de charge Sunny Island Charger 2<br>en V                              | × | 1 |
| 143.05 | Sic2BatVtg      | Tension de batterie du régulateur de charge Sunny Island Charger 2 en V<br>(mode expert)                   | × | 1 |
| 143.06 | Sic2BatCur      | Courant de batterie du régulateur de charge Sunny Island Charger 2 en A<br>(mode expert)                   | × | 1 |
| 143.07 | Sic2HsTmp       | Température du dissipateur thermique du régulateur de charge<br>Sunny Island Charger 2 en °C (mode expert) | × | ✓ |

## 144# SIC50 3

| N°     | Nom             | Description                                                                              | ¥ | * |
|--------|-----------------|------------------------------------------------------------------------------------------|---|---|
| 144.01 | Sic3EgyCntIn    | Énergie totale du régulateur de charge Sunny Island Charger 3 en kWh                     | × | ✓ |
| 144.02 | Sic3TdyEgyCntIn | Énergie journalière du régulateur de charge Sunny Island Charger 3 en kWh                | × | ✓ |
| 144.03 | Sic3PvPwr       | Puissance photovoltaïque du régulateur de charge Sunny Island Charger 3<br>en W          | × | 1 |
| 144.04 | Sic3PvVtg       | Tension photovoltaïque du régulateur de charge Sunny Island Charger 3<br>en V            | × | 1 |
| 144.05 | Sic3BatVtg      | Tension de batterie du régulateur de charge Sunny Island Charger 3 en V<br>(mode expert) | × | 1 |
| 144.06 | Sic3BatCur      | Courant de batterie du régulateur de charge Sunny Island Charger 3 en A<br>(mode expert) | × | 1 |

| N°      | Nom             | Description                                                                                                | ¥ | * |
|---------|-----------------|----------------------------------------------------------------------------------------------------|---|---|
| 144.07  | Sic3HsTmp       | Température du dissipateur thermique du régulateur de charge<br>Sunny Island Charger 3 en °C (mode expert) |   | ~ |
| 145# SI | C50 4           |                                                                                                    |   |   |
| N°      | Nom             | Description                                                                                                | ¥ | * |
| 145.01  | Sic4EgyCntIn    | Énergie totale du régulateur de charge Sunny Island Charger 4 en kWh                                       | × | ✓ |
| 145.02  | Sic4TdyEgyCntIn | Énergie journalière du régulateur de charge Sunny Island Charger 4 en kWh                                  | × | ✓ |
| 145.03  | Sic4PvPwr       | Puissance photovoltaïque du régulateur de charge Sunny Island Charger 4<br>en W                            | × | 1 |
| 145.04  | Sic4PvVtg       | Tension photovoltaïque du régulateur de charge Sunny Island Charger 4<br>en V                              | × | 1 |
| 145.05  | Sic4BatVtg      | Tension de batterie du régulateur de charge Sunny Island Charger 4 en V<br>(mode expert)                   | × | 1 |
| 145.06  | Sic4BatCur      | Courant de batterie du régulateur de charge Sunny Island Charger 4 en A                                    | × | ✓ |

|              | (mode expert)                              |                                                                               |   |
|--------------|--------------------------------------------|-------------------------------------------------------------------------------|---|
| 145.07 Sic4H | HsTmp Température du d<br>Sunny Island Cha | lissipateur thermique du régulateur de charge ★<br>rger 4 en °C (mode expert) | ✓ |

# 13.1.5 Compact (150#)

Le menu 150# Compact donne une vue d'ensemble de différents paramètres relevant des domaines suivants :

- Batterie
- Valeurs de mesure AC de l'onduleur Sunny Island
- Générateur ou réseau électrique public
- État de l'onduleur Sunny Island

#### **Batterie** (Bat)

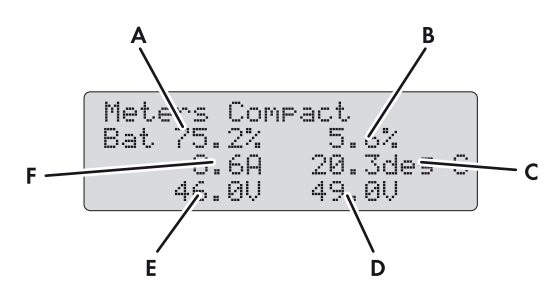

| Figure 16 : | Vue d'ensemble c | u menu <b>Meters</b> | Compact pour | la batterie |
|-------------|------------------|----------------------|--------------|-------------|
|-------------|------------------|----------------------|--------------|-------------|

| Position | Description                                     | Paramètre         | A | X |
|----------|-------------------------------------------------|-------------------|---|---|
| A        | État de charge de la batterie (SOC) en %        | 120.01 BatSoc     | ✓ | ✓ |
| В        | Erreur estimée de l'état de charge en %         | 120.11 BatSocErr  | ✓ | ✓ |
| С        | Température de la batterie en °C                | 120.07 BatTmp     | ✓ | ✓ |
| D        | Valeur de consigne de la tension de charge en V | 120.03 BatChrgVtg | ✓ | ✓ |
| E        | Tension de batterie en V                        | 120.02 BatVtg     | ✓ | ✓ |
| F        | Courant de batterie total du cluster en A       | 120.06 TotBatCur  | ✓ | ✓ |

## Valeurs de mesure AC de l'onduleur Sunny Island (Inv)

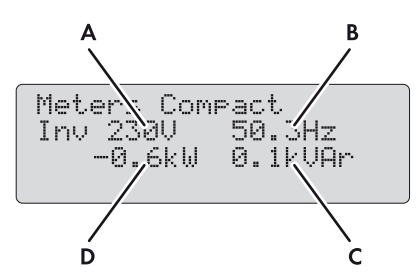

Figure 17 : Vue d'ensemble du menu Meters Compact pour les valeurs de mesure AC de l'onduleur Sunny Island

| Position | Description                                              | Paramètre       | Ŧ | * |
|----------|----------------------------------------------------------|-----------------|---|---|
| А        | Tension de l'onduleur Sunny Island en V                  | 112.03 InvVtg   | ✓ | ✓ |
| В        | Fréquence de la tension de l'onduleur Sunny Island en Hz | 112.05 InvFrq   | ✓ | ✓ |
| С        | Puissance réactive de l'onduleur en kvar                 | 112.06 InvPwrRt | ✓ | ✓ |
| D        | Puissance active de l'onduleur en kW                     | 112.02 InvPwrAt | ✓ | ✓ |

## Générateur ou réseau électrique public (Ext)

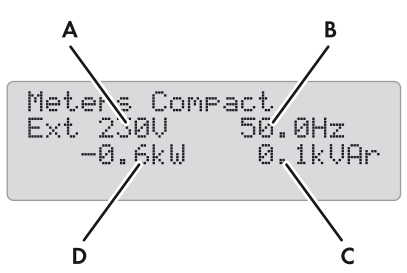

Figure 18 : Vue d'ensemble du menu Meters Compact pour le générateur ou le réseau d'alimentation de secours

| Position | Description                                                             | Paramètre       | ¥ | * |
|----------|-------------------------------------------------------------------------|-----------------|---|---|
| А        | Tension du générateur ou du réseau électrique public en V               | 134.02 ExtVtg   | ✓ | ✓ |
| В        | Fréquence du générateur ou du réseau électrique public en Hz            | 134.04 ExtFrq   | ✓ | ✓ |
| С        | Puissance réactive du générateur ou du réseau électrique public en kvar | 134.05 ExtPwrRt | ✓ | ✓ |
| D        | Puissance active du générateur ou du réseau électrique public en kW     | 134.01 ExtPwrAt | ✓ | ✓ |

## État de l'onduleur Sunny Island (OpStt)

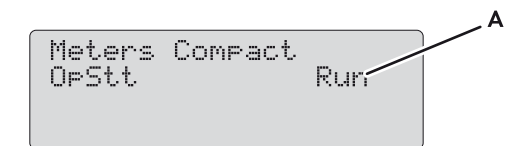

Figure 19 : Vue d'ensemble du menu Meters Compact pour l'état de l'onduleur Sunny Island

| Position | Description               | Valeur      | Explication                 | Paramètre       | Ŧ | * |  |
|----------|---------------------------|-------------|-----------------------------|-----------------|---|---|--|
| A        | État de fonctionnement du | Init        | Initialisation              | 112.01 InvOpStt | ✓ | ✓ |  |
|          | Sunny Island              | Standby     | Veille                      | -               |   |   |  |
|          |                           | Run         | En service                  | -               |   |   |  |
|          |                           | EmChargeMod | Mode de charge<br>d'urgence |                 |   |   |  |
|          |                           | Error       | Erreur                      |                 |   |   |  |

# 13.1.6 SlfCsmp (160#)

#### 161# Power

| N°     | Nom           | Description                                                         | ★ | * |
|--------|---------------|---------------------------------------------------------------------|---|---|
| 161.01 | TotPvPwrAt    | Puissance photovoltaïque totale en kW                               | ✓ | × |
| 161.02 | TotLodPwrAt   | Puissance totale des appareils consommateurs en kW                  | ✓ | × |
| 161.03 | SlfCsmpPwrAt  | Autoconsommation en kW                                              | ✓ | × |
| 161.04 | SlfCsmpIncPwr | Optimisation de l'autoconsommation en kW                            | ✓ | × |
| 161.05 | GdCsmpPwrAt   | Puissance électrique prélevée sur le réseau électrique public en kW | ✓ | × |
| 161.06 | GdFeedPwrAt   | Puissance injectée dans le réseau électrique public en kW           | ✓ | × |

## 162# Energy

| N°     | Nom           | Description                                                     | ★ | * |
|--------|---------------|-----------------------------------------------------------------|---|---|
| 162.01 | TotLodEgyCnt  | Consommation totale en kWh                                      | 1 | × |
| 162.02 | SlfCsmpIncEgy | Total de l'optimisation de l'autoconsommation en kWh            | 1 | × |
| 162.03 | SlfCsmpIncTdy | Optimisation de l'autoconsommation du jour en kWh               | 1 | × |
| 162.04 | SlfCsmpEgy    | Total de l'autoconsommation en kWh                              | 1 | × |
| 162.05 | GdCsmpEgyMtr  | Position du compteur de l'énergie prélevée sur le réseau en kWh | 1 | × |
| 162.06 | GdCsmpEgyTdy  | Énergie prélevée sur le réseau aujourd'hui en kWh               | 1 | × |
| 162.07 | GdFeedEgyMtr  | Position du compteur de l'injection réseau en kWh               | 1 | × |
| 162.08 | PvEgyMtr      | Position du compteur de production photovoltaïque en kWh        | 1 | × |
| 162.09 | GdFeedEgyTdy  | Injection réseau du jour en kWh                                 | 1 | × |

## 163# State

| N°     | Nom            | Description                                                                                                    | Valeur       | Explication                                                                                                | ¥ | * |
|--------|----------------|----------------------------------------------------------------------------------------------------|--------------|----------------------------------------------------------------------------------------------------|---|---|
| 163.01 | BatMntStt      | État de charge complète<br>ou d'égalisation<br>Si la charge complète ou<br>d'égalisation par le biais<br>de l'énergie<br>photovoltaïque n'est pas<br>terminée au bout de 24 h,<br><b>163.01 BatMntStt</b> se met<br>automatiquement sur <b>On</b> . | On           | Charge complète ou<br>d'égalisation active,<br>l'énergie est prélevée sur le<br>réseau électrique public   | • | × |
|        |                |                                                                                                    | Wait         | Charge complète ou<br>d'égalisation active s'il y a<br>suffisamment d'énergie<br>photovoltaïque disponible | - |   |
|        |                |                                                                                                    | Off          | Aucune charge complète<br>ou d'égalisation active                                                          | _ |   |
| 163.02 | SlfCsmpSOCArea | Plage actuelle de l'état de<br>charge de la batterie                                                                                                    | PeakShaveSOC | Zone d'empêchement des<br>pertes de régulation                                                             | ✓ | × |
|        |                | Dans le cas des systèmes<br>destinés à l'optimisation de<br>l'autoconsommation et des<br>systèmes d'alimentation de<br>secours, le paramètre<br>indique dans quelle zone<br>d'état de charge la batterie<br>se situe.                               | SlfCsmpSOC   | Zone d'optimisation de<br>l'autoconsommation                                                               | _ |   |
|        |                |                                                                                                    | PVResSOC     | Plage pour le maintien de<br>l'état de charge de la<br>batterie                                            | _ |   |
|        |                |                                                                                                    | BUResSOC     | Plage pour la fonction de<br>courant de secours                                                            |   |   |
|        |                |                                                                                                    | BatResSOC    | Plage de protection contre<br>la décharge profonde                                                         | - |   |
|        |                |                                                                                                    | ProtResSOC   | Plage de protection en cas<br>de décharge profonde                                                         | _ |   |
| 163.03 | SlfCsmpSOCLim  | Valeur limite actuelle du<br>jour de l'état de charge de<br>la batterie pour<br>l'optimisation de<br>l'autoconsommation en %<br>(mode expert)                                                                                                    | 5 % à 90 %   | -                                                                                                    | ~ | × |
|        |                | La batterie pour<br>l'optimisation de<br>l'autoconsommation peut<br>être utilisée jusqu'à la<br>valeur limite affichée.                                                                                                    |              |                                                                                                    |   |   |

# 13.2 Paramètres réglables

## 13.2.1 Inverter (210#)

| N°     | Nom           | Description                                                                                                    | Valeur               | Explication     | Ť | * | Valeur<br>par<br>défaut |
|--------|---------------|----------------------------------------------------------------------------------------------------|----------------------|-----------------|---|---|-------------------------|
| 210.01 | InvVtgNom     | Tension nominale de l'onduleur<br>Sunny Island en V                                                                                                    | 202,0 V à<br>253,0 V | 230 V/<br>50 Hz | 1 | ✓ | 230,0 V                 |
|        |               |                                                                                                    | 202,0 V à<br>242,0 V | 220 V/<br>60 Hz | - |   | 220,0 V                 |
| 210.02 | InvFrqNom     | Fréquence nominale de l'onduleur<br>Sunny Island en Hz (mode expert)                                                                                                    | 45,0 Hz à<br>55,0 Hz | 230 V/<br>50 Hz | - | • | 50,0 Hz                 |
|        |               |                                                                                                    | 55,0 Hz à<br>65,0 Hz | 220 V/<br>60 Hz |   |   | 60,0 Hz                 |
| 210.03 | InvChrgCurMax | <ul> <li>Courant AC maximal lors des<br/>charge et décharge en A (mode<br/>expert)</li> <li>Le courant AC réel peut être limité<br/>par des exigences normatives.</li> </ul> | 0 A à 26,1 A         | SI 8.0H         | ✓ | ✓ | 26,1 A                  |
|        |               |                                                                                                    | 0 A à 20,0 A         | SI 6.0 H        | - |   | 20,0 A                  |
|        |               |                                                                                                    | 0 A à 14,3 A         | SI 4.4M         |   |   | 14,3 A                  |
|        |               |                                                                                                    | 0 A à 10 A           | SI 3.0M         |   |   | 10 A                    |

# 13.2.2 Battery (220#)

## PRUDENCE

Endommagement de la batterie suite à des réglages incorrects

Les réglages des paramètres du menu **220# Battery** influent sur le comportement de charge du Sunny Island. Des réglages erronés provoquent un vieillissement prématuré de la batterie.

• Assurez-vous de bien régler les valeurs recommandées par le fabricant de la batterie durant la configuration de base (caractéristiques techniques de la batterie, voir documentation du fabricant de la batterie).

| N°     | Nom          | Description                                                                                                    | Valeur                      | Explication                                                                                         | Ŧ        | * | Valeur<br>par<br>défaut |
|--------|--------------|----------------------------------------------------------------------------------------------------|-----------------------------|----------------------------------------------------------------------------------------------------|----------|---|-------------------------|
| 221.01 | BatTyp       | Type de batterie                                                                                                    | VRLA                        | Batterie au<br>plomb scellée<br>avec<br>électrolyte<br>gélifié ou avec<br>mat de fibres<br>de verre | •        | • | -                       |
|        |              |                                                                                                    | FLA                         | Batterie au<br>plomb scellée<br>avec<br>électrolyte<br>liquide                                      | _        |   |                         |
|        |              |                                                                                                    | Lilon                       | Batterie<br>ion-lithium                                                                             |          |   |                         |
| 221.02 | BatCpyNom    | Capacité nominale de la<br>batterie C10 en Ah                                                                           | 100 Ah à 10 000 Ah          | Vrla, fla                                                                                           | <u> </u> | 1 | 166 Ah                  |
|        |              |                                                                                                    | 50 Ah à 10 000 Ah           | Ion-lithium                                                                                         |          |   |                         |
| 221.03 | BatVtgNom    | Tension nominale de la<br>batterie en V                                                                                 | 40,0 V à 48,0 V             | -                                                                                                   | 1        | ✓ | -                       |
| 221.04 | BatTmpMax    | Température maximale de<br>la batterie en °C<br>(mode expert)                                                           | 221.05 BatTmpStr à<br>50 °C | -                                                                                                   | 1        | • | 40 °C                   |
| 221.05 | BatTmpStr    | Température de<br>démarrage après<br>dépassement de la<br>température maximale de<br>la batterie en °C<br>(mode expert) | 0 °C à<br>221.04 BatTmpMax  | -                                                                                                   | •        | • | 35 °C                   |
| 221.06 | BatWirRes    | Résistance du câble de<br>batterie en m Ω<br>(mode expert)                                                              | 0 m Ω à 100 m Ω             | -                                                                                                   | 1        | ✓ | 0 m Ω                   |
| 221.07 | BatFanTmpStr | Température de<br>démarrage pour la<br>fonction <b>BatFan</b> du relais<br>multifonction en °C                          | 20 °C à<br>221.04 BatTmpMax | -                                                                                                   | ✓        | ✓ | 40 °C                   |

## 221# Property
### 222# Chargemode

| N°     | Nom            | Description                                                                                                    | Valeur                                                                    | Explication      | Ŧ | * | Valeur<br>par<br>défaut          |
|--------|----------------|----------------------------------------------------------------------------------------------------|---------------------------------------------------------------------------|------------------|---|---|----------------------------------|
| 222.01 | BatChrgCurMax  | Courant de charge maximal de<br>la batterie en A                                                                                | 10 A à<br>900 A                                                           | -                | 1 | ✓ | -                                |
| 222.02 | AptTmBoost     | Temps d'absorption de la                                                                                                    | 1 min à                                                                   | VRLA             | ✓ | ✓ | 180 min                          |
|        |                | charge rapide en minutes<br>(mode expert)                                                                                       | 600 min                                                                   | FLA              |   |   | 90 min                           |
| 222.03 | AptTmFul       | Temps d'absorption de la<br>charge complète en heures<br>(mode expert)                                                          | 1,0 h à<br>20,0 h                                                         | -                | ~ | ~ | 6,0 h                            |
| 222.04 | AptTmEqu       | Temps d'absorption de la<br>charge d'égalisation en heures<br>(mode expert)                                                     | 1,0 h à<br>48,0 h                                                         | -                | ✓ | ✓ | 12,0 h                           |
| 222.05 | CycTmFul       | Temps de cycle pour la charge<br>complète en jours (mode expert)                                                                | 1 jour à<br>180 jours                                                     | -                | ✓ | ✓ | 14 jours                         |
| 222.06 | CycTmEqu       | Temps de cycle pour la charge<br>d'égalisation en jours<br>(mode expert)                                                        | 7 jours à<br>365 jours                                                    | -                | ✓ | ✓ | 90 jours                         |
| 222.07 | ChrgVtgBoost   | Valeur de consigne de la tension<br>d'élément pour la charge rapide<br>en V (mode expert)                                       | 2,20 V à                                                                  | VRLA             | ✓ | ✓ | 2,40 V                           |
|        |                |                                                                                                    | 2,70 V                                                                    | FLA, Off-Grid    | × | ✓ | 2,40 V                           |
|        |                |                                                                                                    |                                                                           | FLA, On-Grid     | ✓ | × | 2,55 V                           |
| 222.08 | ChrgVtgFul     | Valeur de consigne de la tension                                                                                                | 2,30 V à                                                                  | Off-Grid         | × | ✓ | 2,45 V                           |
|        |                | d'élément pour la charge<br>complète en V (mode expert)                                                                         | 2,70 V                                                                    | On-Grid          | ✓ | × | 2,50 V                           |
| 222.09 | ChrgVtgEqu     | Valeur de consigne de la tension<br>d'élément pour la charge<br>d'égalisation en V<br>(made expert)                             | 2,30 V à<br>2,70 V                                                        | Off-Grid         | × | ✓ | 2,45 V                           |
|        |                |                                                                                                    |                                                                           | VRLA,<br>On-Grid | 1 | × | 2,55 V                           |
|        |                | (                                                                                                    |                                                                           | FLA, On-Grid     | ✓ | × | 2,50 V                           |
| 222.10 | ChrgVtgFlo     | Valeur de consigne de la tension<br>d'élément pour la charge de<br>maintien en V (mode expert)                                  | 2,20 V à<br>2,40 V                                                        | -                | ~ | ~ | 2,25 V                           |
| 222.11 | BatTmpCps      | Compensation de la<br>température de la batterie en<br><sup>mV</sup> / <sub>°C</sub> (mode expert)                              | 0,0 <sup>mV</sup> ∕₀ <sub>C</sub> à<br>10,0 <sup>mV</sup> ∕₀ <sub>C</sub> | -                | ✓ | ✓ | 4,0 <sup>mV</sup> / <sub>C</sub> |
| 222.12 | AutoEquChrgEna | Charge d'égalisation                                                                                                    | Disable                                                                   | Désactiver       | ✓ | ✓ | Enable                           |
|        |                | automatique (mode expert)                                                                                                    | Enable                                                                    | Activer          |   |   |                                  |
| 222.13 | BatChrgVtgMan  | Valeur de consigne manuelle de<br>la tension de charge de batterie<br>avec gestion de batterie<br>désactivée en V (mode expert) | 41,0 V à<br>63,0 V                                                        | -                | • | • | 54,0 V                           |

#### 223# Protection

| N°     | Nom          | Description                                                                                                    | Valeur                 | ¥ | * | Valeur par<br>défaut |
|--------|--------------|----------------------------------------------------------------------------------------------------|------------------------|---|---|----------------------|
| 223.01 | BatPro1TmStr | Heure de début du mode Battery Protection<br>niveau 1 au format hh:mm:ss (mode expert)                                                                  | 00:00:00 à<br>23:59:59 | × | 1 | 22:00:00             |
| 223.02 | BatPro1TmStp | Heure d'arrêt du mode Battery Protection niveau<br>1 au format hh:mm:ss (mode expert)                                                                   | 00:00:00 à<br>23:59:59 | × | 1 | 06:00:00             |
| 223.03 | BatPro2TmStr | Heure de début du mode Battery Protection<br>niveau 2 au format hh:mm:ss (mode expert)                                                                  | 00:00:00 à<br>23:59:59 | × | 1 | 17:00:00             |
| 223.04 | BatPro2TmStp | Heure d'arrêt du mode Battery Protection niveau<br>2 au format hh:mm:ss (mode expert)                                                                   | 00:00:00 à<br>23:59:59 | × | 1 | 09:00:00             |
| 223.05 | BatPro1Soc   | État de charge du mode Battery Protection niveau<br>1 en % (mode expert)                                                                                | 0 % à 70 %             | × | ✓ | 20 %                 |
| 223.06 | BatPro2Soc   | État de charge du mode Battery Protection niveau<br>2 en % (mode expert)                                                                                | 0 % à 70 %             | × | 1 | 15 %                 |
| 223.07 | BatPro3Soc   | SOC pour le mode Battery Protection niveau 3 en<br>% (mode expert)                                                                                      | 0 % à 70 %             | × | 1 | 10 %                 |
| 223.08 | BatProTmm    | Durée minimale en minutes pendant laquelle le<br>courant de batterie ne circule pas pour un<br>passage en mode Battery Protection<br>(mode expert)      | 1 min à<br>20 min      | × | 1 | 5 min                |
|        |              | Une fois la durée minimale écoulée et pendant<br>qu'aucun courant de batterie ne circule, le<br>Sunny Island peut passer en mode Battery<br>Protection. |                        |   |   |                      |

### 225# Current Sensor

| N°     | Nom           | Description                                                              | Valeur                                                                       | Explication                              | A        | * | Valeur par<br>défaut                |
|--------|---------------|--------------------------------------------------------------------------|------------------------------------------------------------------------------|------------------------------------------|----------|---|-------------------------------------|
| 225.01 | BatCurSnsTyp  | Type de capteur de<br>courant de la batterie                             | None                                                                         | Aucun capteur<br>n'est raccordé          | ✓ ✓<br>_ |   | None                                |
|        |               |                                                                          | 60 mV                                                                        | Type 60 mV                               |          |   |                                     |
|        |               |                                                                          | 50 mV                                                                        | Type 50 mV                               |          |   |                                     |
| 225.02 | BatCurGain60  | Type 60 mV en $\frac{A}{60 \text{ mV}}$                                  | 0 <sup>A</sup> / <sub>60 mV</sub> à<br>1 800 <sup>A</sup> / <sub>60 mV</sub> | -                                        | 1        | ✓ | 100 <sup>A</sup> / <sub>60 mV</sub> |
| 225.03 | BatCurGain50  | Type 50 mV en <sup>A</sup> ⁄ <sub>50 mV</sub>                            | 0 <sup>A</sup> ⁄ <sub>50 mV</sub> à<br>1 800 <sup>A</sup> ⁄ <sub>50 mV</sub> | -                                        | 1        | ✓ | 100 <sup>A</sup> / <sub>50 mV</sub> |
| 225.04 | BatCurAutoCal | Calibrage automatique<br>du capteur de courant<br>de la batterie externe | Start                                                                        | Démarrage du<br>calibrage<br>automatique | 1        | • | -                                   |

### 13.2.3 External/Backup (230#)

#### 231# General

| N°     | Nom         | Description                                                                                                    | Valeur                    | Explication                                                                                                | Ŧ | * | Valeur<br>par<br>défaut |
|--------|-------------|----------------------------------------------------------------------------------------------------|---------------------------|----------------------------------------------------------------------------------------------------|---|---|-------------------------|
| 231.01 | PvFeedTmStr | Heure de début de<br>l'injection d'énergie<br>photovoltaïque dans le<br>réseau au format hh:mm:ss<br>(mode expert) | 00:00:00<br>à<br>23:59:59 | -                                                                                                    | × | 1 | 04:00:00                |
| 231.02 | PvFeedTmStp | Heure d'arrêt de l'injection<br>d'énergie photovoltaïque<br>dans le réseau au format<br>hh:mm:ss (mode expert)     | 00:00:00<br>à<br>23:59:59 | -                                                                                                    | × | • | 22:00:00                |
| 231.03 | ExtLkTm     | Temps de verrouillage<br>après retour de puissance<br>ou protection de relais en<br>minutes (mode expert)          | 0 min à<br>60 min         | -                                                                                                    | × | • | 20 min                  |
| 231.06 | ExtSrc      | Mode de fonctionnement<br>générateur et réseau                                                                     | PvOnly                    | Uniquement sources AC<br>dans le réseau en site isolé,<br>aucun générateur dans le<br>réseau en site isolé | × | • | -                       |
|        |             |                                                                                                    | Gen                       | Générateur                                                                                                 | - |   |                         |
|        |             |                                                                                                    | Grid                      | Réseau électrique public                                                                                   | _ |   |                         |
|        |             |                                                                                                    | GenGrid                   | Générateur ou réseau<br>électrique public                                                                  | _ |   |                         |
| 231.12 | ClstPwrNom  | Puissance nominale du<br>cluster en kW                                                                             | -                         | -                                                                                                    | 1 | ✓ | -                       |

### 232# Grid Control

| N°     | Nom      | Description                                                    | Valeur              | Explication                         | Ŧ | * | Valeur<br>par<br>défaut |
|--------|----------|----------------------------------------------------------------|---------------------|-------------------------------------|---|---|-------------------------|
| 232.01 | Country  | Jeu de données<br>régionales (protégé par                      | Other               | Réglage<br>personnel                | ✓ | ✓ | -                       |
|        |          | le SMA Grid Guard)                                             | VDE-AR-4105         | Règle<br>d'application<br>AR-N 4105 |   |   | -                       |
|        |          |                                                                | AS4777              | Norme AS4777                        |   |   |                         |
| 232.02 | GdVtgMin | Tension minimale du                                            | 172,50 V à          | 230 V/50 Hz                         | ✓ | ✓ | 184,00 V                |
|        |          | réseau en V (mode<br>expert, protégé par le<br>SMA Grid Guard) | 210.01<br>InvVtgNom | 220 V/60 Hz                         | - |   | 194,00 V                |

| N°     | Nom      | Description                                                    | Valeur                  | Explication                                | Ŧ | * | Valeur<br>par<br>défaut |
|--------|----------|----------------------------------------------------------------|-------------------------|--------------------------------------------|---|---|-------------------------|
| 232.03 | GdVtgMax | Tension maximale du                                            | 210.01                  | 230 V/50 Hz                                | ✓ | ✓ | 264,50 V                |
|        |          | rèseau en V (mode<br>expert, protégé par le<br>SMA Grid Guard) | InvVtgNom à<br>264,50 V | 220 V/60 Hz                                |   |   | 242,00 V                |
| 232.04 | GdCurNom | Courant nominal du<br>réseau en A<br>(mode expert, protégé     | 0,0 A à 50,0 A          | 1 onduleur<br>SI 3.0M/4.4M<br>(monophasé)  | 1 | × | 19 A                    |
|        |          | par le SMA Grid Guard)                                         |                         | 1 onduleur<br>SI 6.0H/8.0H<br>(monophasé)  | 1 | × | 26,5 A                  |
|        |          |                                                                |                         | 3 onduleurs<br>SI 3.0M/4.4M<br>(triphasé)  | 1 | × | 19 A                    |
|        |          |                                                                |                         | 3 onduleurs<br>SI 6.0H/8.0H<br>(triphasé)  | 1 | × | 34,5 A                  |
|        |          |                                                                | -                       | 1 onduleur<br>SI 3.0M/4.4M<br>(monophasé)  | × | 1 | 16 A                    |
|        |          |                                                                |                         | 1 onduleur<br>SI 6.0H/8.0H<br>(monophasé)  | × | 1 | 16 A                    |
|        |          |                                                                | 0,0 A à 100,0 A         | 2 onduleurs<br>SI 6.0H/8.0H<br>(monophasé) | × | ~ | 16 A                    |
|        |          |                                                                | 0,0 A à 150,0 A         | 3 onduleurs<br>SI 6.0H/8.0H<br>(monophasé) | × | ~ | 16 A                    |
|        |          |                                                                | 0,0 A à 50,0 A          | 3 onduleurs<br>SI 3.0M/4.4M<br>(triphasé)  | × | ~ | 16 A                    |
|        |          |                                                                |                         | 3 onduleurs<br>SI 6.0H/8.0H<br>(triphasé)  | × | 1 | 16 A                    |
| 232.05 | GdFrqNom | Fréquence nominale du<br>réseau électrique public              | 232.05<br>GdFrqMin à    | 230 V/50 Hz                                | 1 | ✓ | 50,00<br>Hz             |
|        |          | en Hz (mode expert,<br>protégé par le<br>SMA Grid Guard)       | 232.06<br>GdFrqMax      | 220 V/60 Hz                                |   |   | 60,00<br>Hz             |
| 232.06 | GdFrqMin | Fréquence minimale du<br>réseau en Hz (mode                    | 40,00 Hz à<br>232.04    | 230 V/50 Hz                                | 1 | ✓ | 47,50<br>Hz             |
|        |          | expert, protégé par le<br>SMA Grid Guard)                      | GdFrqNom                | 220 V/60 Hz                                |   |   | 59,30<br>Hz             |

| N°             | Nom         | Description                                                                                                    | Valeur                        | Explication                                                                            | Ŧ | * | Valeur<br>par<br>défaut |
|----------------|-------------|----------------------------------------------------------------------------------------------------|-------------------------------|----------------------------------------------------------------------------------------|---|---|-------------------------|
| 232.07         | GdFrqMax    | Fréquence maximale du<br>réseau en Hz (mode                                                                                                    | 232.4 GdFrqNo<br>m à 70,00 Hz | 230 V/50 Hz                                                                            | ✓ | ✓ | 51,50<br>Hz             |
|                |             | expert, protégé par le<br>SMA Grid Guard)                                                                                                    |                               | 220 V/60 Hz                                                                            |   |   | 60,50<br>Hz             |
| 232.08         | GdVldTm     | Temps minimum<br>d'observation de la                                                                                                    | 5 s à 900 s                   | VDE-AR-N 4105<br>AS4777                                                                | ✓ | 1 | 60 s                    |
|                |             | tension du réseau et de la<br>fréquence dans la plage<br>autorisée pour la mise en<br>circuit en s (mode expert,<br>protégé par le<br>SMA Grid Guard) |                               | 220 V/60 Hz                                                                            |   |   | 300 s                   |
| 232.09         | GdMod       | Interface réseau<br>(mode expert, protégé<br>par le SMA Grid Guard)                                                                                   | GridCharge                    | Chargement au<br>niveau du réseau<br>électrique public                                 | ~ | 1 | -                       |
|                |             |                                                                                                    | GridFeed                      | Chargement et<br>alimentation de<br>retour au niveau<br>du réseau<br>électrique public |   |   |                         |
| 232.10 GdRvPwr | GdRvPwr     | Puissance active<br>admissible de<br>l'alimentation de retour                                                                                         | 0 W à 5 000 W                 | 1 Sunny Island ou<br>système Single<br>Cluster                                         | × | 1 | 100 W                   |
|                |             | de réseau en W<br>(mode expert)                                                                                                    | 0 W à 20 000 W                | Système<br>multicluster                                                                |   |   | 100 W                   |
| 232.11         | GdRvTm      | Temps autorisé pour la<br>puissance de retour de<br>réseau en s<br>(mode expert)                                                                      | 0 s à 60 s                    | -                                                                                      | × | 1 | 5 s                     |
| 232.12         | GdVtgMinDel | Différence de tension                                                                                                    | 0,0 V à 20,0 V                | VDE_AR_4105                                                                            | ✓ | ✓ | 11,5 Hz                 |
|                |             | inférieure pour une connexion au réseau                                                                                                    |                               | AS4777                                                                                 |   |   | 2,0 Hz                  |
|                |             | valide en V                                                                                                    |                               | Off-Grid                                                                               |   |   | 2,0 Hz                  |
|                |             | (mode expert, protégé                                                                                                    |                               | Other                                                                                  |   |   | 2,0 Hz                  |
|                |             | par le SMA Glia Guaraj                                                                                                    |                               | 220 V/60 Hz                                                                            |   |   | 2,0 Hz                  |
| 232.13         | GdVtgMaxDel | Différence de tension                                                                                                    | 0,0 V à 12,0 V                | VDE_AR_4105                                                                            | ✓ | ✓ | 11,5 Hz                 |
|                |             | superieure pour une<br>connexion au réseau                                                                                                    |                               | AS4777                                                                                 |   |   | 2,0 Hz                  |
|                |             | valide en V                                                                                                    |                               | Off-Grid                                                                               |   |   | 2,0 Hz                  |
|                |             | (mode expert, protégé<br>par la SMA Grid Guard)                                                                                                    | -<br>-                        | Other                                                                                  |   |   | 2,0 Hz                  |
|                |             |                                                                                                    |                               | 220 V/60 Hz                                                                            |   |   | 2,0 Hz                  |

| N°         | Nom         | Description                                                                                                    | Valeur               | Explication                                                                                                    | Ŧ | * | Valeur<br>par<br>défaut |
|------------|-------------|----------------------------------------------------------------------------------------------------|----------------------|----------------------------------------------------------------------------------------------------|---|---|-------------------------|
| 232.14     | GdVtgMinDel | Différence de fréquence<br>inférieure pour une<br>connexion au réseau<br>valide en Hz                            | 0,00 Hz à<br>2,50 Hz | -                                                                                                    | • | • | 0,02 Hz                 |
|            |             | (mode expert, protege<br>par le SMA Grid Guard)                                                                  |                      |                                                                                                    |   |   |                         |
| 232.15     | GdFrqMaxDel | Différence de fréquence<br>supérieure pour une                                                                   | 0,00 Hz à<br>2,50 Hz | VDE_AR_4105                                                                                                    | 1 | ✓ | 1,45 Hz                 |
|            |             | connexion au réseau<br>valide en Hz                                                                              | 0,00 Hz à<br>0,20 Hz | 230 V/50 Hz                                                                                                    |   |   | 0,02 Hz                 |
|            |             | (mode expert, protégé<br>par le SMA Grid Guard)                                                                  | 0,00 Hz à<br>0,20 Hz | 220 V/60 Hz                                                                                                    |   |   | 0,02 Hz                 |
| 232.16     | GdAlSns     | Sensibilité de la détection                                                                                      | Low                  | Faible                                                                                                    | ✓ | ✓ | Normal                  |
|            |             | anti-îlotage (mode<br>expert, protégé par le                                                                     | Medium               | Moyen                                                                                                    |   |   |                         |
|            |             | SMA Grid Guard)                                                                                                  | Normal               | Normal                                                                                                    |   |   |                         |
|            |             |                                                                                                    | High                 | Élevé                                                                                                    |   |   |                         |
| 232.40 GdR | GdRtCurSrc  | Emplacement de la<br>compensation du courant<br>réactif en mode réseau<br>(mode expert)                          | External             | Le Sunny Island<br>compense tous les<br>courants réactifs.                                                                                                 | ✓ | × | External                |
|            |             |                                                                                                    | Inverter             | Le Sunny Island ne<br>compense aucun<br>courant réactif.                                                                                                   | - |   |                         |
|            |             |                                                                                                    | Shared               | Le Sunny Island<br>compense<br>partiellement les<br>courants réactifs.                                                                                     |   |   |                         |
| 232.41     | P-WCtlHzMod | Limitation de la puissance                                                                                       | Off                  | Désactiver                                                                                                    | ✓ | ✓ | _                       |
|            |             | active en fonction de la<br>fréquence (mode expert,<br>protégé par le<br>SMA Grid Guard)                         | WCłlHz               | Activer                                                                                                    |   |   |                         |
| 232.42     | P-HzStr     | Fréquence de démarrage<br>de la limitation de la<br>puissance active en Hz<br>(protégé par le<br>SMA Grid Guard) | 0,0 Hz à 5,0 Hz      | La valeur indique<br>à partir de<br>combien de Hz<br>au-dessus de<br><b>210.02 InvFrqN</b><br><b>om</b> la limitation de<br>la puissance<br>active débute. | • | × | 0,2 Hz                  |

| N°     | Nom       | Description                                                                                                    | Valeur                                                                | Explication                                                                                                    | Ŧ | * | Valeur<br>par<br>défaut |
|--------|-----------|----------------------------------------------------------------------------------------------------|-----------------------------------------------------------------------|----------------------------------------------------------------------------------------------------|---|---|-------------------------|
| 232.43 | P-HzStop  | Fréquence finale de la<br>limitation de puissance<br>active en Hz (protégé<br>par le SMA Grid Guard)                                          | 0,0 Hz à 5,0 Hz                                                       | La valeur indique<br>à partir de<br>combien de Hz<br>au-dessus de<br><b>210.02 InvFrqN</b><br><b>om</b> la limitation de<br>la puissance<br>active se termine. | • | × | 0,2 Hz                  |
| 232.44 | P-WGra    | Augmentation de la<br>limitation de la puissance<br>active en <sup>%</sup> / <sub>Hz</sub> (mode<br>expert, protégé par le<br>SMA Grid Guard) | 10 <sup>%</sup> / <sub>Hz</sub> à<br>130 <sup>%</sup> / <sub>Hz</sub> | -                                                                                                    | • | • | 40 % <sub>Hz</sub>      |
| 232.46 | WGraRecon | Gradient de puissance<br>après une erreur de<br>réseau en % (mode<br>expert, protégé par le<br>SMA Grid Guard)                                | 1 % à 100 %                                                           | -                                                                                                    | • | • | 10 %                    |
| 232.48 | Q-VArMod  | Définition par défaut du<br>facteur de déphasage<br>cos φ<br>(mode expert, protégé<br>par le SMA Grid Guard) -                                | Off                                                                   | Désactiver                                                                                                    | ✓ | ✓ | -                       |
|        |           |                                                                                                    | PFCnst                                                                | Facteur de<br>déphasage<br>constant cos φ                                                                                                    |   |   |                         |
|        |           |                                                                                                    | PFCtlW                                                                | Ajustement<br>automatique du<br>facteur de<br>déphasage en<br>fonction de la<br>puissance active<br>momentanée                                                 |   |   |                         |
| 232.49 | PF-PF     | Définition par défaut du<br>facteur de déphasage<br>cos φ pour <b>PFCnst</b>                                                                  | 0,8 à 1                                                               | Règle<br>d'application<br>AR-N 4105                                                                                                    | • | ~ | 0,9                     |
|        |           | (mode expert, protégé<br>par le SMA Grid Guard)                                                                                               |                                                                       | Norme AS-4777                                                                                                    |   |   | 1                       |
| 232.50 | PF-PFExt  | Type d'excitation du                                                                                                    | OvExt                                                                 | Inductif                                                                                                    | ✓ | ✓ | UnExt                   |
|        |           | tacteur de déphasage<br>cos φ pour <b>PFCnst</b><br>(mode expert, protégé<br>par le SMA Grid Guard)                                           | UnExt                                                                 | Capacitif                                                                                                    |   |   |                         |
| 232.51 | PF-PFStr  | Facteur de déphasage<br>cos φ sur le point de<br>début pour <b>PFCtIW</b><br>(mode expert, protégé<br>par le SMA Grid Guard)                  | 0,8 à 1                                                               | -                                                                                                    | • | • | 1<br>Sunny Isl<br>and   |

| N°     | Nom          | Description                                                                                                    | Valeur                                    | Explication                                                                                          | Ŧ | * | Valeur<br>par<br>défaut |
|--------|--------------|----------------------------------------------------------------------------------------------------|-------------------------------------------|----------------------------------------------------------------------------------------------------|---|---|-------------------------|
| 232.52 | PF-PFExtStr  | Type d'excitation sur le                                                                                                    | OvExt                                     | Inductif                                                                                             | ✓ | ✓ | OvExt                   |
|        |              | point de début pour<br><b>PFCtIW</b> (mode expert,<br>protégé par le<br>SMA Grid Guard)                                                  | UnExt                                     | Capacitif                                                                                            |   |   |                         |
| 232.53 | PF-WNomStr   | Part de puissance active<br>maximale sur le point de<br>début en % pour <b>PFCtlW</b><br>(mode expert, protégé<br>par le SMA Grid Guard) | 0 % à <b>232.56</b><br><b>PF-WNomStop</b> | -                                                                                                    | ~ | • | 50 %                    |
| 232.54 | PF-PFStop    | Facteur de déphasage<br>cos φ sur le point de fin<br>pour <b>PFCtIW</b> (mode<br>expert, protégé par le<br>SMA Grid Guard)               | 0,8 à 1,0                                 | -                                                                                                    | 1 | • | 0,9                     |
| 232.55 | PF-PFExtStop | Type d'excitation sur le                                                                                                    | OvExt                                     | Inductif                                                                                             | ✓ | ✓ | UnExt                   |
|        |              | point de fin pour <b>PFCtIW</b><br>(mode expert, protégé<br>par le SMA Grid Guard)                                                       | UnExt                                     | Capacitif                                                                                            |   |   |                         |
| 232.56 | PF-WNomStop  | Part de puissance active<br>maximale sur le point de<br>fin en % pour <b>PFCtIW</b><br>(mode expert, protégé<br>par le SMA Grid Guard)   | 232.52<br>PF-WNomStr à<br>100 %           | -                                                                                                    | • | • | 100 %                   |
| 232.58 | GdAlFac      | Facteur anti-îlotage en<br>fonctionnement réseau<br>régulé en courant avec<br>I-Loop (mode expert)                                       | 0,00 à 3,00                               | _                                                                                                    | 1 | 1 | 0,50                    |
| 232.59 | MsPhSel      | Phase à laquelle le                                                                                                    | L1                                        | Phase L1                                                                                             | ✓ | × | -                       |
|        |              | Sunny Island est<br>raccordé (mode expert)                                                                                               | L2                                        | Phase L2                                                                                             |   |   |                         |
|        |              | · · · · · · · · · · · · · · · · · · ·                                                                                                    | L3                                        | Phase L3                                                                                             |   |   |                         |
| 232.60 | EZATyp       | Type d'injection de<br>l'installation<br>photovoltaïque (mode<br>expert)                                                                 | Asymmetric                                | Au moins un<br>onduleur<br>photovoltaïque<br>réalise une<br>injection<br>asymétrique<br>monophasée.  | • | × |                         |
|        |              |                                                                                                    | Symmetric                                 | Tous les onduleurs<br>photovoltaïques<br>sont triphasés et<br>injectent un<br>courant<br>symétrique. |   |   |                         |

| N°     | Nom           | Description                                                                                                    | Valeur                       | Explication | Ŧ | * | Valeur<br>par<br>défaut |
|--------|---------------|----------------------------------------------------------------------------------------------------|------------------------------|-------------|---|---|-------------------------|
| 233.01 | GdSocEna      | Activation de la                                                                                                    | Disable                      | Désactiver  | × | ✓ | Disable                 |
|        |               | demande de réseau via<br>l'état de charge<br>(mode expert)                                                           | Enable                       | Activer     |   |   |                         |
| 233.02 | GdSocTm 1 Str | Valeur limite SOC pour la<br>connexion au réseau<br>électrique public dans<br>l'intervalle 1 en %<br>(mode expert)   | 1 % à<br>233.03 GdSocTm1Stp  | -           | × | • | 40 %                    |
|        |               | L'intervalle 1 débute au<br>moment<br>233.06 GdTm1Str.                                                               |                              |             |   |   |                         |
| 233.03 | GdSocTm1Stp   | Valeur limite SOC pour la<br>déconnexion du réseau<br>électrique public dans<br>l'intervalle 1 en %<br>(mode expert) | 233.02 GdSocTm1Str<br>à 95 % | -           | × | ✓ | 80 %                    |
|        |               | L'intervalle 1 débute au<br>moment<br>233.06 GdTm1Str.                                                               |                              |             |   |   |                         |
| 233.04 | GdSocTm2Str   | Valeur limite SOC pour la<br>connexion au réseau<br>électrique public dans<br>l'intervalle 2 en %<br>(mode expert)   | 1 % à<br>233.05 GdSocTm2Stp  | -           | × | ✓ | 40 %                    |
|        |               | L'intervalle 2 débute au<br>moment<br><b>233.07 GdTm2Str</b> .                                                       |                              |             |   |   |                         |
| 233.05 | GdSocTm2Stp   | Valeur limite SOC pour la<br>déconnexion du réseau<br>électrique public dans<br>l'intervalle 2 en %<br>(mode expert) | 233.04 GdSocTm2Str<br>à 95 % | -           | × | ~ | 80 %                    |
|        |               | moment<br>233.07 GdTm2Str.                                                                                           |                              |             |   |   |                         |
| 233.06 | GdTm1Str      | Début de l'intervalle 1<br>pour l'activation de la<br>demande de réseau au<br>format hh:mm:ss<br>(mode expert)       | 00:00:00 à 23:59:59          | -           | × | 1 | -                       |

### 233# Grid Start, exclusivement pour les réseaux en site isolé

| N°     | Nom          | Description                                                                                                    | Valeur                      | Explication                                      | Ŧ | * | Valeur<br>par<br>défaut |
|--------|--------------|----------------------------------------------------------------------------------------------------|-----------------------------|--------------------------------------------------|---|---|-------------------------|
| 233.07 | GdTm2Str     | Début de l'intervalle 2<br>pour l'activation de la<br>demande de réseau au<br>format hh:mm:ss<br>(mode expert) | 00:00:00 à 23:59:59         | -                                                | × | • | -                       |
| 233.08 | GdPwrEna     | Demande de réseau via                                                                                          | Disable                     | Désactiver                                       | × | ✓ | Disable                 |
|        |              | la puissance<br>(mode expert)                                                                                  | Enable                      | Activer                                          | - |   |                         |
| 233.09 | GdPwrStr     | Limite de puissance de<br>mise en marche pour la<br>demande de réseau<br>en kW (mode expert)                   | 233.10 GdPwrStp à<br>300 kW | -                                                | × | • | 4,0 kW                  |
| 233.10 | GdPwrStp     | Limite de puissance<br>d'arrêt pour la demande<br>de réseau en kW<br>(mode expert)                             | 0 kW à<br>233.09 GdPwrStr   | -                                                | × | • | 2,0k W                  |
| 233.11 | GdStrChrgMod | Connexion au réseau                                                                                            | Off                         | Éteint                                           | × | ✓ | Equal                   |
|        |              | électrique public en<br>mode charge réglé<br>(mode expert)                                                     | Full                        | Charge<br>complète                               | - |   |                         |
|        |              |                                                                                                    | Equal                       | Charge<br>d'égalisation                          | - |   |                         |
|        |              | -                                                                                                    | Both                        | Charge<br>complète et<br>charge<br>d'égalisation | - |   |                         |

### 234# Gen Control

| N°     | Nom      | Description                                             | Valeur                        | Explication                                 | Ŧ | * | Valeur<br>par<br>défaut |
|--------|----------|---------------------------------------------------------|-------------------------------|---------------------------------------------|---|---|-------------------------|
| 234.01 | GnVtgMin | Tension minimale du<br>générateur en V<br>(mode expert) | 172,5 V à<br>210.01 InvVtgNom | -                                           | × | ✓ | 172,50 V                |
| 234.02 | GnVtgMax | Tension maximale du<br>générateur en V<br>(mode expert) | 210.01 InvVtgNom<br>à 264,5 V | -                                           | × | 1 | 250,0 V                 |
| 234.03 | GnCurNom | Courant nominal du                                      | 0,0 A à 50,0 A                | 1 Sunny Island                              | × | ✓ | 16,0 A                  |
|        |          | générateur en A                                         | 0,0 A à 100,0 A               | 2 onduleurs<br>Sunny Island en<br>parallèle | - |   | 16,0 A                  |
|        |          |                                                         | 0,0 A à 150,0 A               | 3 onduleurs<br>Sunny Island en<br>parallèle | _ |   | 16,0 A                  |
|        |          |                                                         | 0,0 A à 50,0 A                | Triphasé                                    | - |   | 16,0 A                  |

| N°     | Nom        | Description                                                                          | Valeur Explication            |                                                | Ŧ | * | Valeur<br>par<br>défaut |
|--------|------------|--------------------------------------------------------------------------------------|-------------------------------|------------------------------------------------|---|---|-------------------------|
| 234.03 | GnCurNom   | Courant nominal du                                                                   | 0,0 A à 80,0 A                | Multicluster Box 6                             | × | ✓ | 60,0 A                  |
|        |            | générateur en A                                                                      | 0,0 A à 160,0 A               | Multicluster Box<br>12                         |   |   | 160,0 A                 |
|        |            |                                                                                      | 0,0 A à 500,0 A               | Multicluster Box<br>36                         | _ |   | 435,0 A                 |
| 234.04 | GnFrqNom   | Fréquence nominale du générateur en cas de                                           | 234.05 GnFrqMin<br>à          | 230 V/50 Hz                                    | × | 1 | 50,00<br>Hz             |
|        |            | charge nominale en Hz<br>(mode expert)                                               | 234.06 GnFrqMax               | 220 V/60 Hz                                    | _ |   | 60,00<br>Hz             |
| 234.05 | GnFrqMin   | Fréquence minimale du<br>générateur en Hz                                            | 40,00 Hz à<br>234.04 GnFrqNom | 230 V/50 Hz                                    | × | 1 | 44,64<br>Hz             |
|        |            | (mode expert)                                                                        | 50,00 Hz à<br>234.04 GnFrqNom | 220 V/60 Hz                                    | _ |   | 50,00<br>Hz             |
| 234.06 | GnFrqMax   | Fréquence maximale du<br>générateur en Hz                                            | 234.04 GnFrqNom<br>à 70,00 Hz | 230 V/50 Hz                                    | × | ✓ | 60,00<br>Hz             |
|        |            | (mode expert)                                                                        |                               | 220 V/60 Hz                                    | _ |   | 70,00<br>Hz             |
| 234.07 | GnStrMod   | Interface du générateur                                                              | Manual                        | Manuel                                         | × | ✓ | Autostart               |
|        |            |                                                                                      | Autostart                     | Automatique                                    |   |   |                         |
| 234.08 | GnOpTmMin  | Temps de marche<br>minimum du générateur<br>en minutes                               | 0 min à 360 min               | -                                              | × | ✓ | 15 min                  |
| 234.09 | GnStpTmMin | Temps d'arrêt minimum<br>du générateur en minutes                                    | 0 min à 360 min               | -                                              | × | 1 | 15 min                  |
| 234.10 | GnCoolTm   | Temps de refroidissement<br>du générateur en minutes                                 | 0 min à 60 min                | -                                              | × | 1 | 5 min                   |
| 234.11 | GnErrStpTm | Temps d'arrêt du<br>générateur en cas<br>d'erreur en heures<br>(mode expert)         | 0 h à 24 h                    | -                                              | × | ✓ | 1 h                     |
| 234.12 | GnWarmTm   | Temps de chauffe en<br>secondes                                                      | 5 s à 900 s                   | -                                              | × | ✓ | 60 s                    |
| 234.13 | GnRvPwr    | Puissance active de<br>l'alimentation de retour<br>du générateur en W                | 0 W à 5 000 W                 | 1 Sunny Island ou<br>système Single<br>Cluster | × | • | 100 W                   |
|        |            | (mode expert)                                                                        | 0 W à 20°000°W                | Système<br>multicluster                        |   |   | 100 W                   |
| 234.14 | GnRvTm     | Temps autorisé pour la<br>puissance ou le courant<br>de retour en s<br>(mode expert) | 0 s à 900 s                   | -                                              | × | 1 | 30 s                    |

| N°      | Nom         | Description                                                                                                    | Val              | eur                         | Explication                                                                | Ŧ        | * | Valeur<br>par<br>défaut |
|---------|-------------|----------------------------------------------------------------------------------------------------|------------------|-----------------------------|----------------------------------------------------------------------------|----------|---|-------------------------|
| 234.15  | GnCtlMod    | Régulation du générateur<br>(mode expert)<br>La régulation du                                                                                           | Cur              |                             | Valeur limite fixe<br>pour la limitation<br>du courant                     | ×        | • | Cur                     |
|         |             | générateur limite<br>l'absorption du courant<br>du générateur.                                                                                          | Cur              | Frq                         | Limitation du<br>courant en<br>fonction de la<br>fréquence                 |          |   |                         |
| 234.20  | GnAlSns     | Sensibilité de                                                                                                    | Low              | ,                           | Faible                                                                     | <b>×</b> | ✓ | Normal                  |
|         |             | (mode expert)                                                                                                    | Mee              | dium                        | Moyen                                                                      |          |   |                         |
|         |             | · · · ·                                                                                                    | Nor              | rmal                        | Normal                                                                     |          |   |                         |
|         |             |                                                                                                    | Hig              | h                           | Élevée                                                                     |          |   |                         |
| 234.41  | GnCurCtlMod | Activation d'1-Loop en<br>mode générateur<br>(mode expert, réglable<br>exclusivement sur les                                                            | Dro              | ор                          | Fonctionnement<br>du générateur<br>standard sans<br>I-Loop                 | ×        | • | Droop                   |
|         |             | modèles SI6.0H-11 et<br>SI8.0H-11)<br>I-Loop permet d'utiliser<br>des générateurs avec une<br>régulation de tension<br>insuffisante dans le<br>système. | Cur              | Ctl                         | Fonctionnement<br>du générateur<br>régulé par le<br>courant avec<br>l-Loop |          |   |                         |
| 234.42  | GnAlFac     | Facteur anti-îlotage en<br>fonctionnement de<br>générateur régulé par le<br>courant avec l-Loop<br>(mode expert)                                        | 0,00             | 0 à 1,00                    | _                                                                          | ×        | • | 0,10                    |
| 235# Ge | en Start    |                                                                                                    |                  |                             |                                                                            |          |   |                         |
| N°      | Nom         | Description                                                                                                    |                  | Valeur                      | Explication                                                                | ŧ        | * | Valeur<br>par<br>défaut |
| 235.01  | GnAutoEna   | Redémarrage automatiq                                                                                                    | ue               | Off                         | Désactiver                                                                 | ×        | ✓ | On                      |
|         |             | du générateur en cas de<br>dysfonctionnement                                                                                                    | •                | On                          | Activer                                                                    |          |   |                         |
| 235.02  | GnAutoStr   | Nombre de tentatives de<br>redémarrage automatiqu<br>du générateur (mode exp                                                                            | e<br>Je<br>pert) | 0 à 10                      | -                                                                          | ×        | 1 | 3                       |
| 235.03  | GnSocTm1Str | Valeur limite SOC pour l<br>demande d'activation du<br>générateur dans l'intervo<br>1 en %                                                              | la<br>J<br>alle  | 1 % à 235.04<br>GnSocTm1Stp | -                                                                          | ×        | ✓ | 40 %                    |
|         |             | L'intervalle 1 débute au<br>moment 235.07 GnTm1                                                                                                    | Str              |                             |                                                                            |          |   |                         |

| N°     | Nom         | Description                                                                                                    | Valeur                         | Explication | Ŧ | * | Valeur<br>par<br>défaut |
|--------|-------------|----------------------------------------------------------------------------------------------------|--------------------------------|-------------|---|---|-------------------------|
| 235.04 | GnSocTm1Stp | Valeur limite SOC pour la fin<br>de la demande d'activation<br>du générateur dans<br>l'intervalle 1 en %                         | 235.03 GnSocTm<br>1 Str à 95 % | -           | × | ✓ | 80 %                    |
|        |             | L'intervalle 1 débute au moment 235.07 GnTm1Str                                                                                  |                                |             |   |   |                         |
| 235.05 | GnSocTm2Str | Valeur limite SOC pour la<br>demande d'activation du<br>générateur dans l'intervalle<br>2 en %                                   | 1 % à 235.06<br>GnSocTm2Stp    | -           | × | 1 | 40 %                    |
|        |             | L'intervalle 2 débute au<br>moment<br>235 08 GnTm2Str                                                                            |                                |             |   |   |                         |
| 235.06 | GnSocTm2Stp | Valeur limite SOC pour la fin<br>de la demande d'activation<br>du générateur dans<br>l'intervalle 2 en %                         | 235.05 GnSocTm<br>2Str à 95 %  | -           | × | ✓ | 80 %                    |
|        |             | L'intervalle 2 débute au<br>moment<br><b>235.08 GnTm2Str.</b>                                                                    |                                |             |   |   |                         |
| 235.07 | GnTm 1 Str  | Début de l'intervalle 1 pour<br>la demande d'activation du<br>générateur au format<br>hh:mm:ss                                   | 00:00:00 à<br>23:59:59         | -           | × | ✓ | 00:00:00                |
| 235.08 | GnTm2Str    | Début de l'intervalle 2 pour<br>la demande d'activation du<br>générateur au format<br>hh:mm:ss                                   | 00:00:00 à<br>23:59:59         | -           | × | 1 | 00:00:00                |
| 235.09 | GnPwrEna    | Demande d'activation du                                                                                                    | Disable                        | Désactiver  | × | ✓ | Enable                  |
|        |             | générateur en fonction de la<br>charge (mode expert)                                                                             | Enable                         | Activer     | - |   |                         |
| 235.10 | GnPwrStr    | Valeur limite de la demande<br>d'activation du générateur<br>en fonction de la charge en<br>kW (mode expert)                     | 235.11GnPwrStp<br>à 300,0 kW   | -           | × | • | 4,0 kW                  |
| 235.11 | GnPwrStp    | Valeur limite pour la fin de la<br>demande d'activation du<br>générateur en fonction de la<br>charge en kW (mode expert)         | 0,0 kW à<br>235.10 GnPwrStr    | -           | × | ✓ | 2,0 kW                  |
| 235.12 | GnPwrAvgTm  | Temps de calcul de la<br>moyenne pour la demande<br>d'activation du générateur<br>en fonction de la charge en s<br>(mode expert) | 1 s à 900 s                    | -           | × | • | 60 s                    |

| N°     | Nom          | Description                                                                                    | Valeur                 | Explication                                      | Ŧ | * | Valeur<br>par<br>défaut |
|--------|--------------|------------------------------------------------------------------------------------------------|------------------------|--------------------------------------------------|---|---|-------------------------|
| 235.13 | GnTmOpEna    | Fonctionnement temporisé                                                                       | Disable                | Désactiver                                       | × | ✓ | Disable                 |
|        |              | du générateur                                                                                  | Enable                 | Activer                                          | _ |   |                         |
| 235.14 | GnTmOpStrDt  | Date de démarrage pour le<br>fonctionnement temporisé du<br>générateur au format<br>dd.mm.yyyy | -                      | -                                                | × | • | 01.01.<br>2011          |
| 235.15 | GnTmOpStrTm  | Heure de début du<br>fonctionnement temporisé du<br>générateur au format<br>hh:mm:ss           | 00:00:00 à<br>23:59:59 | -                                                | × | ✓ | 00:00:00                |
| 235.16 | GnTmOpRnDur  | Temps de marche pour le<br>fonctionnement temporisé du<br>générateur au format<br>hh:mm:ss     | 00:00:00 à<br>99:59:00 | -                                                | × | • | 00:00:00                |
| 235.17 | GnTmOpCyc    | Cycle de répétition du                                                                         | Single                 | Unique                                           | × | ✓ | Single                  |
|        |              | tonctionnement temporisé du<br>générateur                                                      | Daily                  | Quotidien                                        | _ |   |                         |
|        |              | generaleer                                                                                     | Weekly                 | Hebdomadaire                                     |   |   |                         |
| 235.18 | GnStrChrgMod | Demande d'activation en                                                                        | Off                    | Éteint                                           | × | ✓ | Both                    |
|        |              | mode charge réglé<br>(mode expert)                                                             | Full                   | Charge<br>complète                               |   |   |                         |
|        |              |                                                                                                | Equal                  | Charge<br>d'égalisation                          |   |   |                         |
|        |              |                                                                                                | Both                   | Charge<br>complète et<br>charge<br>d'égalisation |   |   |                         |
| 235.19 | GnStrDigIn   | Demande d'activation du                                                                        | Disable                | Désactiver                                       | × | ✓ | Disable                 |
|        |              | générateur en cas de signal<br>sur entrée numérique activée<br>(mode expert)                   | Enable                 | Activer                                          | - |   |                         |

# 13.2.4 Relay (240#)

### 241# General

| N°     | Nom    | Description                 | Valeur      | Explication                                                                                                    |   | * | Valeur<br>par<br>défaut |
|--------|--------|-----------------------------|-------------|----------------------------------------------------------------------------------------------------|---|---|-------------------------|
| 241.01 | Rly10p | Fonctionnement<br>du relais | Off         | Le relais multifonction est toujours en mode de repos.                                                                                                    | ✓ | ✓ | AutoGn                  |
|        |        | multitonction 1             | On          | Le relais multifonction est toujours excité.                                                                                                    | - |   |                         |
|        |        |                             | AutoGn      | Le Sunny Island lance<br>automatiquement une demande<br>d'activation du générateur. En cas de<br>demande d'activation du générateur,<br>le relais multifonction est excité.                         | - |   |                         |
|        |        |                             | AutoLodExt  | Délestage à un niveau<br>Lors de la mise en circuit du<br>générateur, le Sunny Island met fin au<br>délestage. Si les appareils<br>consommateurs sont délestés, le<br>relais multifonction retombe. |   |   |                         |
|        |        |                             | AutoLod1Soc | Délestage à un niveau ou premier<br>niveau d'un délestage à deux<br>niveaux                                                                                                    |   |   |                         |
|        |        |                             |             | Lorsque la valeur limite SOC<br>supérieure est atteinte, le<br>Sunny Island met fin au délestage. Si<br>les appareils consommateurs sont<br>délestés, le relais multifonction<br>retombe.           |   |   |                         |
|        |        |                             | AutoLod2Soc | Deuxième niveau d'un délestage à<br>deux niveaux                                                                                                    | - |   |                         |
|        |        |                             |             | Lorsque la valeur limite SOC<br>supérieure est atteinte, le<br>Sunny Island met fin au délestage. Si<br>les appareils consommateurs sont<br>délestés, le relais multifonction<br>retombe.           |   |   |                         |
|        |        |                             | Tm l        | Timer 1                                                                                                    | - |   |                         |
|        |        |                             |             | Le Sunny Island commande des<br>processus externes en fonction du<br>temps. Le relais multifonction est<br>activé lorsque le moment programmé<br><b>#243 Timer</b> est atteint.                     | é |   |                         |

| N°     | Nom                                                    | Description                                                                                                    | Valeur    | Explication                                                                                                    | Ŧ | * | Valeur<br>par<br>défaut |
|--------|--------------------------------------------------------|----------------------------------------------------------------------------------------------------|-----------|----------------------------------------------------------------------------------------------------|---|---|-------------------------|
| 241.01 | Rly1Op                                                 | Fonctionnement<br>du relais<br>multifonction 1<br>(suite)                                                                                                    | Tm2       | Timer 2<br>Le Sunny Island commande des<br>processus externes en fonction du<br>temps. Le relais multifonction est<br>activé lorsque le moment programmé<br><b>#243 Timer</b> est atteint.                                                 | • | • | AutoGn                  |
|        |                                                        |                                                                                                    | ExtPwrDer | Le Sunny Island commande des<br>appareils consommateurs<br>supplémentaires pour pouvoir utiliser<br>l'excédent d'énergie de manière<br>judicieuse. Le relais multifonction est<br>activé lorsqu'un surplus d'énergie<br>peut être utilisé. |   |   |                         |
|        |                                                        |                                                                                                    | GnRn      | Si le générateur fonctionne et est mis<br>en circuit, le relais multifonction est<br>excité.                                                                                                    |   |   |                         |
|        | ExtVfOk Si<br>sou<br>da<br>en<br>exu<br>GdOn Si<br>act | Si la tension et la fréquence de la<br>source d'énergie externe se trouvent<br>dans la plage admissible pour la mise<br>en circuit, le relais multifonction est<br>excité. |           |                                                                                                    |   |   |                         |
|        |                                                        |                                                                                                    | GdOn      | Si le réseau électrique public est<br>activé, le relais multifonction est<br>excité.                                                                                                    |   |   |                         |
|        |                                                        |                                                                                                    | Error     | S'il y a un message d'erreur, le relais<br>multifonction retombe.                                                                                                    |   |   |                         |
|        |                                                        |                                                                                                    | Warn      | S'il y a un avertissement, le relais<br>multifonction est excité.                                                                                                    |   |   |                         |
|        |                                                        |                                                                                                    | Run       | Si le Sunny Island ou le cluster est en<br>service, le relais multifonction est<br>activé.                                                                                                    |   |   |                         |
|        |                                                        |                                                                                                    | BatFan    | Le Sunny Island commande le<br>ventilateur de la salle des batteries. Le<br>relais multifonction est activé lorsque<br>la salle des batteries doit être<br>ventilée.                                                                       | - |   |                         |
|        |                                                        |                                                                                                    | AcdCir    | Le Sunny Island commande la pompe<br>de l'électrolyte de la batterie. Le relais<br>multifonction est activé lorsque<br>l'électrolyte doit circuler.                                                                                        |   |   |                         |
|        |                                                        |                                                                                                    | MccBatFan | Le Sunny Island commande le<br>ventilateur de la salle des batteries<br>pour tous les clusters. Le relais<br>multifonction est activé lorsque la<br>salle des batteries doit être ventilée.                                                |   |   |                         |

| N°     | Nom      | Descript                                       | ion                  | Valeur                                  | Explication                                                                                                    |                        | <b>★</b> | * | Valeur<br>par<br>défaut |
|--------|----------|------------------------------------------------|----------------------|-----------------------------------------|----------------------------------------------------------------------------------------------------|------------------------|----------|---|-------------------------|
| 241.01 | Rly1Op   | Fonctionr<br>du relais<br>multifonc<br>(suite) | tion 1               | MccAutoLod                              | Délestage à un niveau<br>Lorsque toutes les batteries ont atteint<br>la valeur limite SOC supérieure, le<br>Sunny Island met fin au délestage. Si<br>les appareils consommateurs sont<br>délestés, le relais multifonction<br>retombe.<br>Sans fonction                                                                                                    |                        | •        | • | AutoGn                  |
|        |          |                                                |                      | CHPreq                                  | Sans fonction                                                                                                    |                        | -        |   |                         |
|        |          |                                                |                      | CHPAdd                                  | Sans fonction                                                                                                    |                        | -        |   |                         |
|        |          |                                                |                      | SiComRemote                             | Le relais multifonction est over the second second | commandé               | -        |   |                         |
|        |          |                                                |                      | Overload                                | Le relais multifonction reto<br>lorsque le Sunny Island lir<br>puissance.                                                                                                    | mbe<br>nite sa         |          |   |                         |
|        |          |                                                |                      | GriSwt                                  | Pilotage des contacteurs d<br>du réseau dans le système<br>d'alimentation de secours                                                                                                    | le coupure<br>e        | -        |   |                         |
|        |          |                                                |                      | GndSwt                                  | Pilotage de la mise à la te<br>système d'alimentation de                                                                                                    | rre dans le<br>secours | -        |   |                         |
| 241.02 | Rly2Op   | Fonctionr<br>du relais<br>multifonc            | nement<br>tion 2     | Valeur et explica<br>123                | ation, voir <b>241.01 Rly1O</b> p                                                                                                    | <b>9,</b> page         | ~        | ~ | AutoLodExt              |
| N°     | Nom      |                                                | Descri               | ption                                   |                                                                                                    | Valeur                 | Â        | * | Valeur<br>par<br>défaut |
| 241.07 | ExtPwrDe | erMinTm                                        | Temps<br>relais m    | minimum pour la<br>nultifonctions en n  | fonction <b>ExtPwrDer</b> des<br>ninutes                                                                                                    | 0 min à<br>600 min     | ✓        | ~ | 10 min                  |
| 241.08 | ExtPwrDe | erDltVtg                                       | Différer<br>des rela | nce de tension po<br>ais multifonctions | ur la fonction <b>ExtPwrDer</b><br>en V                                                                                                    | 0 V à<br>0,40 V        | 1        | 1 | 0,15 V                  |
|        |          |                                                | La diffé<br>d'éléme  | rence de tension<br>ent de la batterie. | se rapporte à la tension                                                                                                    |                        |          |   |                         |

### 242# Load

| N°     | Nom            | Description                                                                    | Valeur                         | Ŧ | * | Valeur<br>par<br>défaut |
|--------|----------------|--------------------------------------------------------------------------------|--------------------------------|---|---|-------------------------|
| 242.01 | Lod1SocTm1Str  | Valeur limite SOC pour le démarrage<br>du délestage 1 dans l'intervalle 1 en % | 1 % à 242.02<br>Lod1SocTm1Stp  | 1 | ✓ | 30 %                    |
|        |                | L'intervalle 1 débute au moment <b>242.05 Lod1Tm1Str</b> .                     |                                |   |   |                         |
| 242.02 | Lod1SocTm1Stp  | Valeur limite SOC pour l'arrêt du<br>délestage 1 dans l'intervalle 1 en %      | 242.01 Lod1SocTm1Str<br>à 90 % | ✓ | ✓ | 50 %                    |
|        |                | L'intervalle 1 débute au moment <b>242.05 Lod1Tm1Str</b> .                     |                                |   |   |                         |
| 242.03 | Lod1SocTm2Str  | Valeur limite SOC pour le démarrage<br>du délestage 1 dans l'intervalle 2 en % | 1 % à 242.04<br>Lod1SocTm2Stp  | ✓ | ✓ | 30 %                    |
|        |                | L'intervalle 2 débute au moment <b>242.06 Lod1Tm2Str</b> .                     |                                |   |   |                         |
| 242.04 | Lod1SocTm2Stp  | Valeur limite SOC pour l'arrêt du<br>délestage 1 dans l'intervalle 2 en %      | 242.03 Lod1SocTm2Str<br>à 90 % | ✓ | ✓ | 50 %                    |
|        |                | L'intervalle 2 débute au moment<br><b>242.06 Lod1Tm2Str</b> .                  |                                |   |   |                         |
| 242.05 | Lod 1 Tm 1 Str | Début de l'intervalle 1 pour le<br>délestage 1 au format hh:mm:ss              | 00:00:00 à 23:59:59            | ~ | ✓ | -                       |
| 242.06 | Lod1Tm2Str     | Début de l'intervalle 2 pour le<br>délestage 1 au format hh:mm:ss              | 00:00:00 à 23:59:59            | ✓ | ✓ | -                       |
| 242.07 | Lod2SocTm1Str  | Valeur limite SOC pour le démarrage<br>du délestage 2 dans l'intervalle 1 en % | 1 % à 242.08<br>Lod2SocTm1Stp  | ✓ | 1 | 30 %                    |
|        |                | L'intervalle 1 débute au moment<br><b>242.11 Lod2Tm1Str</b> .                  |                                |   |   |                         |
| 242.08 | Lod2SocTm1Stp  | Valeur limite SOC pour l'arrêt du<br>délestage 2 dans l'intervalle 1 en %      | 242.07 Lod2SocTm1Str<br>à 90 % | ✓ | ✓ | 50 %                    |
|        |                | L'intervalle 1 débute au moment<br><b>242.11 Lod2Tm1Str</b> .                  |                                |   |   |                         |
| 242.09 | Lod2SocTm2Str  | Valeur limite SOC pour le démarrage<br>du délestage 2 dans l'intervalle 2 en % | 1 % à 242.10<br>Lod2SocTm2Stp  | ✓ | 1 | 30 %                    |
|        |                | L'intervalle 2 débute au moment<br><b>242.12 Lod2Tm2Str</b> .                  |                                |   |   |                         |
| 242.10 | Lod2SocTm2Stp  | Valeur limite SOC pour l'arrêt du<br>délestage 2 dans l'intervalle 2 en %      | 242.09 Lod2SocTm2Str<br>à 90 % | ~ | ✓ | 50 %                    |
|        |                | L'intervalle 2 débute au moment<br>242.12 Lod2Tm2Str.                          |                                |   |   |                         |
| 242.11 | Lod2Tm1Str     | Début de l'intervalle 1 pour le<br>délestage 2 au format hh:mm:ss              | 00:00:00 à 23:59:59            | ✓ | ✓ | 00:00:00                |
| 242.12 | Lod2Tm2Str     | Début de l'intervalle 2 pour le<br>délestage 2 au format hh:mm:ss              | 00:00:00 à 23:59:59            | ✓ | 1 | 00:00:00                |

### 243# Timer

| N°       | Nom            | Description                                                                         |                               | Valeur                   | Explication              | ¥  | *        | Valeur par<br>défaut      |
|----------|----------------|-------------------------------------------------------------------------------------|-------------------------------|--------------------------|--------------------------|----|----------|---------------------------|
| 243.01   | RlyTmr 1 StrDt | Date de début du Tim<br>format dd.mm.yyyy                                           | ner 1 au                      | -                        | -                        | ✓  | 1        | 01.01.2011                |
| 243.02   | RlyTmr 1 StrTm | Heure de début d'ex<br>du relais multifonctio<br>le Timer 1 au format<br>hh:mm:ss   | citation<br>n pour            | 00:00:00 à<br>23:59:59   | _                        | •  | 1        | -                         |
| 243.03   | RlyTmr 1 Dur   | Durée pendant laque<br>relais multifonction es<br>pour le Timer 1 au fo<br>hh:mm:ss | elle le<br>st excité<br>ormat | 00:00:00 à<br>99:59:00   | -                        | ✓  | 1        | -                         |
| 243.04   | RlyTmr1Cyc     | Temps de cycle de ré                                                                | pétition                      | Single                   | Unique                   | ✓  | ✓        | Single                    |
|          |                | du Timer 1                                                                          |                               | Daily                    | Quotidien                |    |          |                           |
|          |                |                                                                                     |                               | Weekly                   | Hebdomadaire             | -  |          |                           |
| 243.05   | RlyTmr2StrDt   | Date de début du Tin                                                                | mer 2                         | -                        | _                        | ✓  | ✓        | 01.01.2011                |
| 243.06   | RlyTmr2StrTm   | Heure de début d'ex<br>du relais multifonctio<br>le Timer 2 au format<br>hh:mm:ss   | citation<br>n pour            | 00:00:00 à<br>23:59:59   | -                        | •  | 1        | -                         |
| 243.07   | RlyTmr2Dur     | Durée pendant laque<br>relais multifonction es<br>pour le Timer 2 au fo<br>hh:mm:ss | elle le<br>st excité<br>ormat | 00:00:00 à<br>99:59:00   | -                        | •  | 1        | -                         |
| 243.08   | RlyTmr2Cyc     | Temps de cycle de ré                                                                | pétition                      | Single                   | Unique                   | ✓  | ✓        | Single                    |
|          |                | du Timer 2                                                                          |                               | Daily                    | Quotidien                |    |          |                           |
|          |                |                                                                                     |                               | Weekly                   | Hebdomadaire             |    |          |                           |
| 244# Slo | avel           |                                                                                     |                               |                          |                          |    |          |                           |
| N°       | Nom            | Description                                                                         | Valeu                         | r Explice                | ation                    | [  | <b>★</b> | X Valeur<br>par<br>défaut |
| 244.01   | Rly10pSlv1     | Fonction du relais<br>multifonction 1 de<br>l'esclave 1                             | Valeur<br>page 1              | et explication, vo<br>23 | ir 241.01 Rly1Op         | ), |          | ✔ Off                     |
| 244.02   | Rly20pSlv1     | Fonction du relais<br>multifonction 2 de<br>l'esclave 1                             | Valeur<br>page 1              | et explication, vo<br>23 | ir <b>241.01 Rly1O</b> p | ), |          | ✓ Off                     |

### 245# Slave2

| N°     | Nom        | Description                                             | Valeur                       | Explication                       | Ŧ | * | Valeur<br>par<br>défaut |
|--------|------------|---------------------------------------------------------|------------------------------|-----------------------------------|---|---|-------------------------|
| 245.01 | Rly10pSlv2 | Fonction du relais<br>multifonction 1 de<br>l'esclave 2 | Valeur et explic<br>page 123 | ation, voir 241.01 Rly1Op,        | ~ | ~ | Off                     |
| 245.02 | Rly20pSlv2 | Fonction du relais<br>multifonction 2 de<br>l'esclave 2 | Valeur et explic<br>page 123 | ation, voir <b>241.01 Rly1Op,</b> | 1 | 1 | Off                     |

# 13.2.5 System (250#)

| N°     | Nom     | Description                                            | Valeur     | Explication                                                         | * | * | Valeur<br>par<br>défaut |
|--------|---------|--------------------------------------------------------|------------|---------------------------------------------------------------------|---|---|-------------------------|
| 250.01 | AutoStr | Nombre de<br>démarrages<br>automatiques                | 0 à 10     | <b>0</b> signifie que le<br>démarrage automatique<br>est désactivé. | ~ | 1 | 3                       |
| 250.02 | Dt      | Date au format<br>dd.mm.yyyy                           | -          | -                                                                   | 1 | 1 | -                       |
| 250.03 | Tm      | Heure au format<br>hh:mm:ss                            | -          | -                                                                   | 1 | 1 | -                       |
| 250.04 | BeepEna | Bip des touches                                        | Off        | Désactiver                                                          | ✓ | ✓ | On                      |
|        |         |                                                        | On         | Activer                                                             |   |   |                         |
| 250.06 | ComBaud | Débit en bauds (Bd)<br>Avec Speedwire, la              | 1 200      | Valeur par défaut pour la<br>communication RS485                    | ✓ | ✓ | -                       |
|        |         | valeur ne peut pas être                                | 4 800      | -                                                                   | _ |   |                         |
|        |         | modifiée.                                              | 9 600      | -                                                                   | _ |   |                         |
|        |         |                                                        | 19 200     | -                                                                   | _ |   |                         |
|        |         |                                                        | 115k       | Valeur par défaut pour la<br>communication via<br>Speedwire         | - |   |                         |
| 250.09 | ComAdr  | Adresse de<br>communication<br>(non réglable)          | 0 à 65 535 | -                                                                   | • | • | 1                       |
| 250.11 | AfraEna | Régulation                                             | Disable    | Désactiver                                                          | × | ✓ | -                       |
|        |         | automatique de la<br>fréquence (AFRA)<br>(mode expert) | Enable     | Activer                                                             |   |   |                         |

| N°     | Nom       | Description                                                           | Valeur                      | Explication                                                                                                    | Ŧ | * | Valeur<br>par<br>défaut |
|--------|-----------|-----------------------------------------------------------------------|-----------------------------|----------------------------------------------------------------------------------------------------|---|---|-------------------------|
| 250.23 | Box       | Type de Multicluster                                                  | None                        | Aucune                                                                                                    | × | ✓ | -                       |
|        |           | Box utilisée                                                          | MC-Box-6                    | Multicluster-Box 6.3                                                                                                    |   |   |                         |
|        |           |                                                                       | MC-Box-9                    | Multicluster Box 9.3                                                                                                    |   |   |                         |
|        |           |                                                                       | MC-Box-12                   | Multicluster-Box 12.3                                                                                                    |   |   |                         |
|        |           |                                                                       | MC-Box-36                   | Multicluster Box 36.3                                                                                                    |   |   |                         |
| 250.24 | ClstMod   | Type de cluster                                                       | SingleClst                  | Single Cluster                                                                                                    | ✓ | ✓ | -                       |
|        |           | (réglable dans le<br>QCG)                                             | MainClst                    | Main Cluster                                                                                                    |   |   |                         |
|        |           | ,                                                                     | ExtnClst                    | Extension Cluster                                                                                                    |   |   |                         |
| 250.28 | ChrgCtlOp | Types de sources<br>d'énergie dans le                                 | Auto                        | Sources AC et régulateur<br>de charge DC                                                                                               | × | ✓ | Auto                    |
|        |           | systeme (mode expert)                                                 | NoFrq                       | Régulateur de charge DC<br>exclusivement                                                                                               |   | ✓ |                         |
|        |           |                                                                       |                             | Les régulateurs de charge<br>DC ne sont pas des<br>appareils<br>Sunny Island Charger et<br>le système ne comporte<br>aucune source AC. |   |   |                         |
|        |           |                                                                       | SMA Sunny Isle<br>exclusive | Sunny Island Charger<br>exclusivement                                                                                                  |   | 1 |                         |
|        |           |                                                                       |                             | Le système ne comporte<br>aucune source AC.                                                                                            |   |   |                         |
| 250.30 | RnMod     | Mode Run<br>Comportement en cas<br>de dysfonctionnement               | RunAlways                   | En cas d'erreur<br>d'appareil d'un esclave,<br>le cluster reste en service.                                                            | 1 | • | Run<br>Always           |
|        |           |                                                                       | StopAlways                  | En cas d'erreur<br>d'appareil, le cluster<br>s'arrête.                                                                                 | • |   |                         |
| 250.31 | ChLstSel  | Sélection de la liste de                                              | Short                       | Courte                                                                                                    | ✓ | ✓ | Normal                  |
|        |           | canal courte ou<br>normale (mode expert)                              | Normale                     | Normal                                                                                                    |   |   |                         |
|        |           | La longueur doit être<br>appropriée à l'appareil<br>de communication. |                             |                                                                                                    |   |   |                         |

| N°     | Nom         | Description                                                                                      | Valeur                 | Explication                                                                                         | 贪 | * | Valeur<br>par<br>défaut |
|--------|-------------|--------------------------------------------------------------------------------------------------|------------------------|----------------------------------------------------------------------------------------------------|---|---|-------------------------|
| 250.32 | UpdMode     | Type d'actualisation du<br>micrologiciel                                                         | Manual                 | L'actualisation doit être<br>confirmée sur le<br>Sunny Remote Control.                              | ✓ | ✓ | Manual                  |
|        |             |                                                                                                  | Auto                   | L'actualisation est<br>exécutée<br>automatiquement au<br>moment réglé<br><b>250.33 UpdAutoTime.</b> | - |   |                         |
|        |             |                                                                                                  | Never                  | Désactivation de toutes<br>les actualisations                                                       | - |   |                         |
| 250.33 | UpdAutoTime | Heure d'exécution de<br>l'actualisation<br>automatique du<br>micrologiciel au format<br>hh:mm:ss | 00:00:00 à<br>23:59:59 | -                                                                                                   | • | × | 05:00:00                |

# 13.2.6 SlfCsmpBackup (#260)

### 261# General

| N°     | Nom           | Description                                                                                         | Valeur<br>(n° texte<br>clair) | Explication     | Ŧ | * | Valeur<br>par<br>défaut |
|--------|---------------|----------------------------------------------------------------------------------------------------|-------------------------------|-----------------|---|---|-------------------------|
| 261.01 | SlfCsmpIncEna | Optimisation de<br>l'autoconsommation                                                               | Disable                       | Désactiver      | ✓ | × | _                       |
|        |               |                                                                                                    | Enable                        | Activer         | ✓ | × |                         |
| 261.02 | SlfCsmpPosSel | Emplacement du système<br>(mode expert)                                                             | North                         | Hémisphère Nord | ✓ | × | -                       |
|        |               |                                                                                                    | South                         | Hémisphère Sud  | ✓ | × |                         |
| 261.03 | Saisonenable  | Ajustement automatique du<br>niveau de décharge de la<br>batterie (mode expert)                     | No                            | Désactiver      | ✓ | × | Yes                     |
| 201.00 |               |                                                                                                    | Yes                           | Activer         | ✓ | × |                         |
| _      |               | Durant les saisons à faible<br>ensoleillement, la<br>décharge de la batterie est<br>moins profonde. |                               |                 |   |   |                         |

#### 262# BatUsage

| N°     | Nom           | Description                                                                                                    | Valeur<br>(n° texte<br>clair) | Explication                                                      | Ŧ | * | Valeur<br>par<br>défaut |
|--------|---------------|----------------------------------------------------------------------------------------------------|-------------------------------|------------------------------------------------------------------|---|---|-------------------------|
| 262.01 | ProtResSOC    | Plage pour la protection                                                                                                    | 10 % à 20 %                   | Batteries au plomb                                               | ✓ | × | 10 %                    |
|        |               | contre les décharges<br>profondes en<br>pourcentage de la<br>capacité de batterie<br>(mode expert)                                                       | 3 % à 20 %                    | Batteries ion-lithium                                            | • | × | 3 %                     |
| 262.02 | BatResSOC     | Zone pour la protection<br>contre les décharges<br>profondes en                                                                                          | 2 % à 50 %                    | Batterie ion-lithium,<br>autoconsommation<br>uniquement          | 1 | × | 2 %                     |
|        |               | pourcentage de la<br>capacité de batterie<br>(mode expert)                                                                                               | -                             | Batterie ion-lithium,<br>système<br>d'alimentation de<br>secours | 1 | × | 10 %                    |
|        |               |                                                                                                    |                               | Batterie au plomb,<br>autoconsommation<br>uniquement             | 1 | × | 30 %                    |
|        |               |                                                                                                    |                               | Batterie au plomb,<br>système<br>d'alimentation de<br>secours    | • | × | 5 %                     |
| 262.03 | BUResSOC      | Plage pour la fonction<br>d'alimentation de secours<br>le jour le plus long de<br>l'année, en pourcentage<br>de la capacité de batterie<br>(mode expert) | 0 % à 100 %                   | -                                                                | • | × | 0 %                     |
| 262.04 | PVResSOC      | Plage pour le maintien de<br>l'état de charge de la<br>batterie en pourcentage<br>de la capacité nominale<br>(mode expert)                               | 4 % à 20 %                    | -                                                                | • | × | 5 %                     |
| 262.05 | MinSlfCsmpSOC | Plage pour l'optimisation                                                                                                    | 0 % à 100 %                   | Batterie ion-lithium                                             | ✓ | × | 70 %                    |
|        |               | de l'autoconsommation<br>le jour le plus court de<br>l'année en pourcentage<br>de la capacité de batterie<br>(mode expert)                               |                               | Batterie au plomb                                                | • | × | 35 %                    |

## 13.2.7 Authent (270#)

| N°     | Nom       | Description                   | ¥ | * |
|--------|-----------|-------------------------------|---|---|
| 270.01 | Auth.Code | Saisie du code SMA Grid Guard | ✓ | × |

## 13.3 Information (300#)

### 13.3.1 Inverter (310#)

### 311# Total

| N°     | Nom       | Description                                         | ¥ | * |
|--------|-----------|-----------------------------------------------------|---|---|
| 311.01 | EgyCntIn  | Énergie absorbée par l'onduleur Sunny Island en kWh | ✓ | ✓ |
| 311.02 | EgyCntOut | Énergie fournie par l'onduleur Sunny Island en kWh  | ✓ | ✓ |
| 311.03 | EgyCntTm  | Durée du comptage d'énergie en heures               | ✓ | ✓ |

### 312# Device

| N°     | Nom       | Description                           | Valeur<br>(n° texte clair) | Explication                                                           | Ŧ | * |
|--------|-----------|---------------------------------------|----------------------------|-----------------------------------------------------------------------|---|---|
| 312.01 | Adr       | Adresse de l'appareil                 | Master (1)                 | Adresse                                                               | ✓ | ✓ |
|        |           |                                       | Slave1 (2)                 | Adresse                                                               | _ |   |
|        |           |                                       | Slave2 (3)                 | Adresse                                                               |   |   |
| 312.03 | ApplSel   | Mode de<br>fonctionnement du          | Offgrid                    | Le Sunny Island se trouve dans<br>le réseau en site isolé             | 1 | 1 |
|        |           | Sunny Island (mode<br>expert)         | OnGrid                     | Le Sunny Island est relié au<br>réseau électrique public.             |   |   |
| 312.05 | SysFncSel | Sélection du système<br>On-Grid       | SelfConsOnly               | Optimisation de<br>l'autoconsommation<br>uniquement                   | ~ | × |
|        |           |                                       | BackupOnly                 | Alimentation de secours<br>uniquement                                 | _ |   |
|        |           |                                       | SelfConsBackup             | Alimentation de secours avec<br>optimisation de<br>l'autoconsommation |   |   |
| 312.06 | FwVer     | Version du<br>micrologiciel du maître | -                          | -                                                                     | 1 | 1 |
| 312.07 | SN        | Numéro de série du<br>maître          | -                          | -                                                                     | 1 | 1 |
| 312.08 | OnTmh     | Heures de service                     | -                          | -                                                                     | ✓ | ✓ |
| 312.09 | ClstCfgAt | Configuration réglée du               | 1 Phase 1                  | Monophasé, 1 Sunny Island                                             | ✓ | ✓ |
|        |           | cluster                               |                            | 2 onduleurs Sunny Island,<br>monophasés                               |   |   |
|        |           |                                       | 1Phase3                    | 3 onduleurs Sunny Island,<br>monophasés                               | _ |   |
|        |           |                                       | 3Phase                     | 3 onduleurs Sunny Island,<br>triphasés                                | _ |   |

| N°     | Nom     | Description                                                                           | Valeur<br>(n° texte clair)                 | Explication                                          | Ŧ | * |
|--------|---------|---------------------------------------------------------------------------------------|--------------------------------------------|------------------------------------------------------|---|---|
| 312.10 | OpStt   | État de fonctionnement                                                                | Operating (1)                              | En service                                           | ✓ | ✓ |
|        |         | de l'onduleur<br>Suppy Island                                                         | Warning (2)                                | Avertissement                                        | - |   |
|        |         |                                                                                       | Failure (3)                                | Erreur                                               | - |   |
| 312.11 | CardStt | Message d'état de la                                                                  | Off (1)                                    | Aucune carte SD insérée                              | ✓ | ✓ |
|        |         | carte SD                                                                              | Operational (2)                            | Opérationnel                                         |   |   |
|        |         |                                                                                       | Mount (3)                                  | Initialisation                                       |   |   |
|        |         |                                                                                       | OutOfSpace (4)                             | Pas de mémoire disponible                            |   |   |
|        |         |                                                                                       | BadFileSys (5)                             | Aucun système de fichier<br>reconnu                  | _ |   |
|        |         |                                                                                       | Incomp (6)                                 | Système de fichier<br>incompatible                   |   |   |
|        |         |                                                                                       | Parameter (7)                              | Accès en écriture au jeu de<br>paramètres            | _ |   |
|        |         |                                                                                       | ParamFailed (8)                            | L'accès en écriture au jeu de<br>paramètres a échoué | _ |   |
|        |         | WriteLogData (9)                                                                      | Accès en écriture aux fichiers<br>journaux |                                                      |   |   |
| 312.12 | FwVer2  | Version du<br>micrologiciel du<br>processeur de signal<br>numérique                   | -                                          | -                                                    | 1 | 1 |
| 312.13 | FwVer3  | Chargeur d'amorçage<br>de l'ordinateur du<br>système de contrôle de<br>fonctionnement | -                                          | -                                                    | 1 | 1 |
| 312.14 | FwVer4  | Chargeur d'amorçage<br>du processeur de signal<br>numérique                           | -                                          | -                                                    | • | • |
| 312.18 | ComMod1 | Type d'interface dans le                                                              |                                            | Aucune interface insérée                             | × | ✓ |
|        |         | port intertace<br>SISysCan                                                            | SI-SysCan                                  | SI-SYSCAN.BGx inséré<br>(système multicluster)       | - |   |
| 312.19 | ComMod2 | Type d'interface dans le                                                              |                                            | Aucune interface insérée                             | ✓ | ✓ |
|        |         | port interface<br>SiComSma                                                            |                                            | SI-COMSMA.BGx inséré<br>(RS485)                      | _ |   |
|        |         |                                                                                       | SI-SW-DM                                   | SWDMSI-NR inséré<br>(Speedwire)                      |   |   |

| N°       | Nom        |                                          | Description                                                                                                    | Valeur<br>(n° texte clair) | Explication |               | Ŧ | * |
|----------|------------|------------------------------------------|----------------------------------------------------------------------------------------------------|----------------------------|-------------|---------------|---|---|
| 312.21   | MmcUpdFmVe | er                                       | Version du<br>micrologiciel du<br>microprocesseur de<br>conduite de<br>l'exploitation du fichier<br>de mise à jour sur la<br>carte SD | -                          | -           |               | • | 1 |
| 312.22   | MmcUpdFmVe | ər2                                      | Version du<br>micrologiciel du<br>processeur de signal<br>numérique du fichier de<br>mise à jour sur la carte<br>SD                   | _                          | _           |               | • | • |
| 312.23   | MmcFileSys |                                          | Système de fichiers de                                                                                                    | FAT16                      | _           |               | ✓ | ✓ |
|          |            |                                          | la carte SD                                                                                                    | FAT32                      | _           |               |   |   |
| 313# Sla | avel       |                                          |                                                                                                    |                            |             |               |   |   |
| N°       | Nom        | Des                                      | cription                                                                                                    |                            | Valeur      | Explication   | ¥ | * |
| 313.01   | FwVerSlv1  | Vers                                     | sion du micrologiciel de l'é                                                                                                    | esclave 1                  | -           | -             | ✓ | ✓ |
| 313.02   | SNSlv1     | Nur                                      | néro de série de l'esclave                                                                                                    | 1                          | -           | -             | ✓ | ✓ |
| 313.03   | OnTmhSlv1  | Heu                                      | res de service de l'esclav                                                                                                    | e 1 en heures              | -           | -             | ✓ | ✓ |
| 313.04   | PhSlv1     | Affe                                     | ctation des phases de l'es                                                                                                    | sclave 1                   | LI          | Phase L1      | _ |   |
|          |            |                                          |                                                                                                    |                            | L2          | Phase L2      | _ |   |
|          |            |                                          |                                                                                                    |                            | L3          | Phase L3      | _ |   |
| 313.05   | OpSttSlv1  | pSttSlv1 État de fonctionnement de l'esc |                                                                                                    | sclave 1                   | Operating   | En service    | ✓ | ✓ |
|          |            |                                          |                                                                                                    |                            | Warning     | Avertissement | _ |   |

|        |            |                                                                                     | Failure | Erreur |   |   |
|--------|------------|-------------------------------------------------------------------------------------|---------|--------|---|---|
| 313.06 | FwVer2Slv1 | Version du micrologiciel DSP de l'esclave 1                                         | -       | -      | ✓ | ✓ |
| 313.07 | FwVer3Slv1 | Chargeur d'amorçage du microprocesseur de conduite de l'exploitation de l'esclave 1 | -       | -      | ~ | ~ |
| 313.08 | FwVer4Slv1 | Chargeur d'amorçage DSP de l'esclave 1                                              | _       | _      | 1 | ✓ |

### 314# Slave2

| N°     | Nom       | Description                                | Valeur | Explication | Ŧ | * |
|--------|-----------|--------------------------------------------|--------|-------------|---|---|
| 314.01 | FwVerSlv2 | Version du micrologiciel de l'esclave 2    | -      | -           | ✓ | ✓ |
| 314.02 | SNSIv2    | Numéro de série de l'esclave 2             | -      | -           | ✓ | ✓ |
| 314.03 | OnTmhSlv2 | Heures de service de l'esclave 2 en heures | -      | -           | ✓ | ✓ |
| 314.04 | PhSlv2    | Affectation des phases de l'esclave 2      | L1     | Phase L1    | ✓ | ✓ |
|        |           |                                            | L2     | Phase L2    | _ |   |
|        |           |                                            | L3     | Phase L3    |   |   |

| N°     | Nom        | Description                                                                         | Valeur    | Explication   | ★ | * |
|--------|------------|-------------------------------------------------------------------------------------|-----------|---------------|---|---|
| 314.05 | OpSttSlv2  | État de fonctionnement de l'esclave 2                                               | Operating | En service    | ✓ | ✓ |
|        |            |                                                                                     | Warning   | Avertissement |   |   |
|        |            |                                                                                     | Failure   | Erreur        |   |   |
| 314.06 | FwVer2Slv2 | Version du micrologiciel du processeur de<br>signal numérique de l'esclave 2        | -         | -             | ✓ | ~ |
| 314.07 | FwVer3Slv2 | Chargeur d'amorçage du microprocesseur de conduite de l'exploitation de l'esclave 2 | -         | -             | 1 | ✓ |
| 314.08 | FwVer4Slv2 | Chargeur d'amorçage du processeur de signal<br>numérique de l'esclave 2             | -         | -             | ✓ | ✓ |

## 13.3.2 Battery (320#)

| N°     | Nom          | Description                                                                                                    | ★ | * |
|--------|--------------|----------------------------------------------------------------------------------------------------|---|---|
| 320.01 | Soh          | Capacité utile de batterie (SOH) en %                                                                                                    | ✓ | ✓ |
|        |              | Rapport actuel de la capacité utile à la valeur assignée de la batterie                                                                        |   |   |
| 320.02 | StatTm       | Temps de marche du compteur de statistiques en jours                                                                                           | ✓ | ✓ |
| 320.03 | ChrgFact     | Facteur de charge                                                                                                    | ✓ | ✓ |
| 320.04 | BatEgyCntIn  | Compteur d'énergie pour la charge de la batterie en kWh                                                                                        | ✓ | ✓ |
| 320.05 | BatEgyCntOut | Compteur d'énergie pour la décharge de la batterie en kWh                                                                                      | ✓ | ✓ |
| 320.06 | AhCntIn      | Compteur pour la charge de la batterie en Ah                                                                                                   | ✓ | ✓ |
| 320.07 | AhCntOut     | Compteur pour la décharge de la batterie en Ah                                                                                                 | ✓ | ✓ |
| 320.08 | BatTmpPkMin  | Température minimale de la batterie en °C                                                                                                    | ✓ | ✓ |
| 320.09 | BatTmpPkMax  | Température maximale de la batterie en °C                                                                                                    | ✓ | ✓ |
| 320.10 | EquChrgCnt   | Compteur de charge d'égalisation                                                                                                    | ✓ | ✓ |
| 320.11 | FulChrgCnt   | Compteur de charge complète                                                                                                    | ✓ | ✓ |
| 320.12 | BatCurOfsErr | Erreur de décalage (offset) estimée du courant de batterie en A (mode expert)                                                                  | ✓ | ✓ |
| 320.13 | OcvPointCnt  | Compteur des points de tension à vide (mode expert)                                                                                            | ✓ | ✓ |
| 320.15 | AhCntFul     | Compteur d'ampères-heures pour la décharge de la batterie depuis la dernière charge complète en <sup>Ah</sup> / <sub>100 Ah</sub>              | ✓ | ✓ |
| 320.16 | AhCntEqu     | Compteur d'ampères-heures pour la décharge de la batterie depuis la dernière charge d'égalisation en <sup>Ah</sup> / <sub>100 Ah</sub>         | 1 | 1 |
| 320.17 | BatVtgPk     | Tension maximale de batterie survenue depuis le dernier démarrage en V                                                                         | ✓ | ✓ |
| 320.18 | BatCurPkIn   | Courant de batterie maximal survenu depuis le dernier démarrage dans le sens<br>de charge en A                                                 | 1 | ✓ |
| 320.19 | BatCurPkOut  | Courant de batterie maximal survenu depuis le dernier démarrage dans le sens<br>de décharge en A                                               | 1 | 1 |
| 320.20 | SocHgm100    | Distribution de fréquence de l'état de charge (SOC) si le SOC atteint 90 % dans<br>la plage des 100 %, en fonction du temps en % (mode expert) | 1 | 1 |
| 320.21 | SocHgm090    | Distribution de fréquence de l'état de charge (SOC) si le SOC atteint 80 % dans<br>la plage des 90 %, en fonction du temps en % (mode expert)  | ✓ | ✓ |

| N°     | Nom           | Description                                                                                                    | A | * |
|--------|---------------|----------------------------------------------------------------------------------------------------|---|---|
| 320.22 | SocHgm080     | Distribution de fréquence de l'état de charge (SOC) si le SOC atteint 70 % dans<br>la plage des 80 %, en fonction du temps en % (mode expert) | 1 | 1 |
| 320.23 | SocHgm070     | Distribution de fréquence de l'état de charge (SOC) si le SOC atteint 60 % dans<br>la plage des 70 %, en fonction du temps en % (mode expert) | 1 | 1 |
| 320.24 | SocHgm060     | Distribution de fréquence de l'état de charge (SOC) si le SOC atteint 50 % dans<br>la plage des 60 %, en fonction du temps en % (mode expert) | ✓ | ✓ |
| 320.25 | SocHgm050     | Distribution de fréquence de l'état de charge (SOC) si le SOC atteint 40 % dans<br>la plage des 50 %, en fonction du temps en % (mode expert) | ✓ | ✓ |
| 320.26 | SocHgm040     | Distribution de fréquence de l'état de charge (SOC) si le SOC atteint 30 % dans la plage des 40 %, en fonction du temps en % (mode expert)    | 1 | ✓ |
| 320.27 | SocHgm030     | Distribution de fréquence de l'état de charge (SOC) si le SOC atteint 20 % dans la plage des 30 %, en fonction du temps en % (mode expert)    | 1 | ✓ |
| 320.28 | SocHgm020     | Distribution de fréquence de l'état de charge (SOC) si le SOC atteint 10 % dans la plage des 20 %, en fonction du temps en % (mode expert)    | 1 | ✓ |
| 320.29 | SocHgm010     | Distribution de fréquence de l'état de charge (SOC) si le SOC atteint 0 % dans la plage des 10 %, en fonction du temps en % (mode expert)     | 1 | ✓ |
| 320.30 | SocHgm000     | Distribution de fréquence de l'état de charge (SOC) si le SOC est de 0 %, en fonction du temps en % (mode expert)                             | 1 | ✓ |
| 320.31 | SocVtgCal     | Recalibrage de l'état de charge uniquement via la tension à vide en %<br>(mode expert)                                                        | 1 | ✓ |
| 320.32 | ErrSocVtgCal  | Erreur estimée de l'état de charge calibré en tension en % (mode expert)                                                                      | ✓ | ✓ |
| 320.33 | SocChrgCal    | Recalibrage de l'état de charge uniquement via la charge complète en %<br>(mode expert)                                                       | 1 | ✓ |
| 320.34 | ErrSocChrgCal | Erreur estimée de l'état de charge calibré en charge complète en %<br>(mode expert)                                                           | 1 | ✓ |
| 320.35 | OcvGra        | Augmentation de la caractéristique de tension à vide en $^{ m Ah}\!\!\!\!\!\!\!\!\!\!\!\!\!\!\!\!\!\!\!\!\!\!\!\!\!\!\!\!\!\!\!\!\!\!\!\!$    | ✓ | ✓ |
| 320.36 | OcvMax        | Tension maximale à vide en V (mode expert)                                                                                                    | ✓ | ✓ |

## 13.3.3 External (330#)

### 331# Grid

| N°     | Nom         | Description                                                                                            | ★ | * |
|--------|-------------|----------------------------------------------------------------------------------------------------|---|---|
| 331.01 | GdEgyCntIn  | Compteur d'énergie injectée dans le réseau en kWh                                                      | ✓ | ✓ |
| 331.02 | GdEgyCntOut | Compteur de l'énergie prélevée sur le réseau en kWh                                                    | ✓ | ✓ |
| 331.03 | GdEgyTmh    | Durée pendant laquelle un échange d'énergie avec le réseau électrique public<br>est possible en heures | ✓ | ✓ |
| 331.04 | GdOpTmh     | Compteur d'heures de service pour le mode réseau en heures                                             | ✓ | ✓ |
| 331.05 | GdCtcCnt    | Nombre de connexions au réseau                                                                         | ✓ | ✓ |
| 331.06 | TotTmh      | Heures d'injection                                                                                     | ✓ | ✓ |
| 331.07 | GdFailTms   | Durée de la panne du réseau en s                                                                       | ✓ | ✓ |

| N°     | Nom      | Description                                                  | ★ | * |
|--------|----------|--------------------------------------------------------------|---|---|
| 332.01 | GnEgyCnt | Compteur d'énergie du générateur en kWh                      | × | ✓ |
| 332.02 | GnEgyTm  | Durée de la mesure de l'énergie pour le générateur en heures | × | ✓ |
| 332.03 | GnOpTmh  | Compteur d'heures de service du générateur en heures         | × | ✓ |
| 332.04 | GnStrCnt | Nombre de démarrages du générateur                           | × | ✓ |

#### 332# Generator

## 13.4 Report (400#)

#### 410# Error active

Affichage des avertissements et des erreurs en cours (voir chapitre 9 « Recherche d'erreurs », page 41)

#### 420# Error history

Historique des avertissements et des erreurs (voir chapitre 9 « Recherche d'erreurs », page 41)

#### 430# Event history

Historique des événements (voir chapitre 9 « Recherche d'erreurs », page 41)

#### 440# Error Grid

Historique des cinq dernières défaillances du réseau (voir chapitre 9 « Recherche d'erreurs », page 41)

### 13.5 Operation (500#)

### 13.5.1 Inverter (510#)

| N°     | Nom          | Description                                                              | Valeur                 | Explication          | <b>A</b> | * | Valeur<br>par<br>défaut |
|--------|--------------|--------------------------------------------------------------------------|------------------------|----------------------|----------|---|-------------------------|
| 510.01 | InvRs        | Déclenchement du redémarrage<br>du Sunny Island                          | No                     | Ne pas<br>redémarrer | ✓ ✓ -    |   | -                       |
|        |              |                                                                          | Yes                    | Redémarrer           | _        |   |                         |
| 510.02 | InvTmOpEna   | Fonctionnement temporisé                                                 | Disable                | Désactiver           | ×        | ✓ | Disable                 |
|        |              |                                                                          | Enable                 | Activer              |          |   |                         |
| 510.03 | InvTmOpStrDt | Date de démarrage du<br>fonctionnement temporisé au<br>format dd.mm.yyyy | -                      | -                    | ×        | 1 | -                       |
| 510.04 | InvTmOpStrTm | Heure de début du<br>fonctionnement temporisé au<br>format hh:mm:ss      | 00:00:00 à<br>23:59:59 | -                    | ×        | 1 | -                       |
| 510.05 | InvTmOpRnDur | Temps de marche du<br>fonctionnement temporisé au<br>format hh:mm:ss     | 00:00:00 à<br>99:59:00 | -                    | ×        | 1 | -                       |
| 510.06 | InvTmOpCyc   | Cycle de répétition pour le                                              | Single                 | Unique               | ×        | ✓ | Single                  |
|        |              | fonctionnement temporisé                                                 | Daily                  | Quotidien            | _        |   |                         |
|        |              |                                                                          | Weekly                 | Hebdomadaire         | -        |   |                         |

| N°     | Nom        | Description                                                  | Valeur   | Explication                                                     | Ť | * | Valeur<br>par<br>défaut |
|--------|------------|--------------------------------------------------------------|----------|-----------------------------------------------------------------|---|---|-------------------------|
| 510.07 | CntRs      | Effacer le compteur d'énergie                                | Inv      | 1 Sunny Island                                                  | ✓ | ✓ | -                       |
|        |            | La valeur indique quel compteur                              | Bat      | Batterie                                                        |   |   |                         |
|        |            | a energie doit etre ettace.                                  | Gn       | Générateur                                                      |   |   |                         |
|        |            |                                                              | Gd       | Réseau<br>électrique public                                     |   |   |                         |
|        |            |                                                              | All      | Tous les<br>compteurs<br>d'énergie                              |   |   |                         |
|        |            | -                                                            | Sic 1    | Sunny Island<br>Charger 1                                       |   |   |                         |
|        |            |                                                              | Sic2     | Sunny Island<br>Charger 2                                       | - |   |                         |
|        |            |                                                              | Sic3     | Sunny Island<br>Charger 3                                       |   |   |                         |
|        |            |                                                              | Sic4     | Sunny Island<br>Charger 4                                       |   |   |                         |
|        |            |                                                              | SicAll   | Tous les<br>régulateurs de<br>charge<br>Sunny Island<br>Charger |   |   |                         |
| 510.08 | TstClstCom | Activation du test de                                        | Off      | Éteint                                                          | × | ✓ | -                       |
|        |            | communication entre les<br>différents clusters (mode expert) | Transmit | Activer                                                         | • |   |                         |
| 510.09 | ClstComStt | État du test de communication<br>(mode expert)               | Wait     | Attente                                                         | × | ✓ | -                       |
|        |            |                                                              | OK       | Terminé                                                         |   |   |                         |

## 13.5.2 Battery (520#)

| N°     | Nom        | Description                      | Valeur | Explication                                 | Ŧ | * | Valeur<br>par<br>défaut |
|--------|------------|----------------------------------|--------|---------------------------------------------|---|---|-------------------------|
| 520.01 | ChrgSelMan | Charge d'égalisation<br>manuelle | Idle   | Attendre que les conditions soient remplies | ✓ | ✓ | Idle                    |
|        |            |                                  | Start  | Démarrer                                    | - |   |                         |
|        |            |                                  | Stop   | Arrêter                                     | _ |   |                         |

### 13.5.3 Generator (540#)

| N°        | Nom      | Description                             | Valeur | Explication              | Ť | * | Valeur<br>par<br>défaut |
|-----------|----------|-----------------------------------------|--------|--------------------------|---|---|-------------------------|
| 540.01 Gr | GnManStr | Démarrage manuel du<br>générateur       | Auto   | Automatique              | × | ✓ | Auto                    |
|           |          |                                         | Stop   | Arrêter                  |   |   |                         |
|           |          |                                         | Start  | Démarrer                 |   |   |                         |
|           |          |                                         | Run1h  | Démarrer pour<br>1 heure | - |   |                         |
| 540.02    | GnAck    | Acquittement d'erreurs du<br>générateur | Ackn   | Acquittement             | × | 1 | -                       |

### 13.5.4 MMC-Card (550#)

| N°             | Nom      | Description                  | Valeur      | Explication                                                 | ★ | *                                |
|----------------|----------|------------------------------|-------------|-------------------------------------------------------------|---|----------------------------------|
| 550.01 ParaSto |          | Enregistrer les réglages des | Set 1       | Jeu 1 de paramètres                                         | ✓ | ✓                                |
|                |          | paramètres                   | Set2        | Jeu 2 de paramètres                                         |   | <ul> <li>✓</li> <li>✓</li> </ul> |
| 550.02         | ParaLod  | Charger les réglages des     | Set1        | Jeu 1 de paramètres                                         | ✓ | ✓                                |
|                |          | paramètres (mode expert)     | Set2        | Jeu 2 de paramètres                                         |   |                                  |
|                |          |                              | Factory     | Charger les réglages par défaut                             |   |                                  |
| 550.03         | CardFunc | Fonctions de la carte SD     | ForcedWrite | Écriture forcée                                             | ✓ | ✓                                |
|                |          |                              | StoEvtHis   | Enregistrement dans la mémoire<br>d'événements              |   |                                  |
|                |          |                              | StoFailHis  | Enregistrement dans la mémoire<br>d'erreurs                 |   |                                  |
|                |          |                              | StoHis      | Enregistrement dans la mémoire<br>d'événements et d'erreurs |   |                                  |

### 13.5.5 Grid (560#)

| N°     | Nom      | Description                                                                                                    | Valeur | Explication | * | * | Valeur<br>par<br>défaut |
|--------|----------|----------------------------------------------------------------------------------------------------|--------|-------------|---|---|-------------------------|
| 560.01 | GdManStr | ManStr Connexion manuelle au réseau<br>Visible lorsque le paramètre<br>233.01 GdSocEna ou<br>233.08 GdPwrEna est activé. | Auto   | Automatique | × | ✓ | Auto                    |
|        |          |                                                                                                    | Stop   | Arrêter     | - |   |                         |
|        |          |                                                                                                    | Start  | Démarrer    | _ |   |                         |

# 14 Structure du menu

### 14.1 Mode utilisateur

| Inverter     | Tot. Power<br>MC.Power<br>Timer Mode                                                                  |                   | Restart<br>Str. Date<br>Start Time<br>Run Time<br>Repetition<br>Timed Start |
|--------------|----------------------------------------------------------------------------------------------------|-------------------|-----------------------------------------------------------------------------|
| Battery      | State Of Charge<br>Voltage<br>Power Out<br>Mode<br>Remain Time<br>Next equal<br>Health (SOH)<br>Cycle |                   | Equalize                                                                    |
| Grid         | Power<br>Voltage<br>Freqeuncy                                                                         | $\longrightarrow$ | Mode                                                                        |
| Self Cnsmptn | Inc Power<br>Inc Today<br>Inc Energy<br>Energy                                                        |                   |                                                                             |
| Grid Cnsmptn | Power<br>Energy                                                                                       |                   |                                                                             |
| Grid Feed    | Power<br>Energy                                                                                       |                   |                                                                             |
| Loads        | Power<br>Energy<br>ConState                                                                           |                   |                                                                             |
| PV-System    | Power<br>Energy<br>ConState                                                                           |                   |                                                                             |
| System       | Type<br>Box Type<br>Device                                                                            |                   |                                                                             |
| Time         | Date<br>Time                                                                                          | $\longrightarrow$ | Date<br>Time                                                                |
| Identity     | Serial No.<br>Firmware                                                                                |                   |                                                                             |
| Password     | Level                                                                                                 | $\longrightarrow$ | Set<br>Runtime                                                              |

Figure 20 : Structure du menu du mode utilisateur

## 14.2 Mode installateur et mode expert

| 100#  | Meters         | 110#<br>120#     | Inverter<br>Battery          | 111#<br>112#<br>113#<br>114#                 | Total<br>Device<br>Slave 1<br>Slave 2                                   |
|-------|----------------|------------------|------------------------------|----------------------------------------------|-------------------------------------------------------------------------|
|       |                | 130#             | External                     | 131#<br>132#<br>133#<br>134#<br>135#<br>136# | Total<br>Grid State<br>Gen State<br>Device<br>Slave 1<br>Slave 2        |
|       |                | 140#<br>150#     | Charge Controller<br>Compact | 141#<br>142#<br>143#<br>144#<br>145#         | SIC50 Total<br>SIC50 1<br>SIC50 2<br>SIC50 3<br>SIC50 4                 |
|       |                | 160#             | SlfCsmp                      | 161#<br>162#                                 | Power<br>Energy                                                         |
| 200#  | Settings       | 210#             | Inverter                     | 103#                                         | State                                                                   |
|       |                | 220#             | Battery                      | 221#<br>222#<br>223#<br>224#<br>225#         | Property<br>Chargemode<br>Protection<br>BatSilentmode<br>Current Sensor |
|       |                | 230#             | External                     | 231#<br>232#<br>233#<br>234#<br>235#         | General<br>Grid Control<br>Grid Start<br>Gen Control<br>Gen Start       |
|       |                | 240#<br>250#     | Relay<br>System              | 241#<br>242#<br>243#<br>244#<br>245#         | General<br>Load<br>Timer<br>Slave 1<br>Slave2                           |
|       |                | 260#<br>270#     | SelfCsmpBackup<br>Authent    | 261#<br>262#                                 | General<br>BatUsage                                                     |
| 2004  | 1.6            | 0104             | 1 .                          | <br>                                         | - 1                                                                     |
| 300#  | Information    | <br>310#<br>320# | Inverter<br>Battery          | 311#<br>312#<br>313#<br>314#                 | Total<br>Device<br>Slave 1<br>Slave2                                    |
|       |                | 330#             | External                     | 331#<br>331#                                 | Grid<br>Generator                                                       |
| 400#  | Report         | 410#             | Error active                 |                                              |                                                                         |
|       |                | 420#             | Error history                |                                              |                                                                         |
|       |                | 430#             | Event history                |                                              |                                                                         |
|       |                | 440#             | Error Grid                   |                                              |                                                                         |
| 500#  | Operation      | E10#             |                              |                                              |                                                                         |
| 50011 | operation      | 520#             | Inverter                     |                                              |                                                                         |
|       |                | 540#             | Generator                    |                                              |                                                                         |
|       |                | 550#             | MMC Card                     |                                              |                                                                         |
|       |                | 560#             | Grid                         |                                              |                                                                         |
|       |                | 570#             | Inst Test                    |                                              |                                                                         |
| 600#  | Direct Access  | 07.017           |                              |                                              |                                                                         |
| 000#  |                |                  |                              |                                              |                                                                         |
| 700#  | Operator Level |                  |                              |                                              |                                                                         |

Figure 21 : Structure du menu du mode installateur et du mode expert

## 15 Contact

En cas de problèmes techniques concernant nos produits, prenez contact avec le Service en Ligne de SMA. Nous avons besoin des données suivantes pour pouvoir assurer une assistance ciblée :

- Type d'onduleur Sunny Island
- Numéro de série de l'onduleur Sunny Island
- Version du micrologiciel de l'onduleur Sunny Island
- Message d'erreur affiché à l'écran
- Type de la batterie raccordée
- Capacité nominale de la batterie
- Tension nominale de la batterie
- Type des produits de communication raccordés
- Type et taille des sources d'énergie complémentaires

| Australia           | SMA Australia Pty Ltd.<br>Sydney     | Toll free for Australia:    | 1800 SMA AUS<br>(1800 762 287) |
|---------------------|--------------------------------------|-----------------------------|--------------------------------|
|                     | , ,                                  | International:              | +61 2 9491 4200                |
| Belgien/            | SMA Benelux BVBA/SPRL                | +32 15 286 730              |                                |
| Belgique/<br>België | Mechelen                             |                             |                                |
| Brasil              | Vide España (Espanha)                |                             |                                |
| Česko               | SMA Central & Eastern Europe s.r.o.  | +420 235 010 417            |                                |
|                     | Praha                                |                             |                                |
| Chile               | Ver España                           |                             |                                |
| Danmark             | Se Deutschland (Tyskland)            |                             |                                |
| Deutschland         | SMA Solar Technology AG              | Medium Power Solutions      |                                |
|                     | Niestetal                            | Wechselrichter:             | +49 561 9522-1499              |
|                     |                                      | Kommunikation:              | +49 561 9522-2499              |
|                     |                                      | SMA Online Service Center:  | www.5MA.de/Service             |
|                     |                                      | Hybrid Energy Solutions     |                                |
|                     |                                      | Sunny Island:               | +49 561 9522-399               |
|                     |                                      | PV-Diesel Hybridsysteme:    | +49 561 9522-3199              |
|                     |                                      | Power Plant Solutions       |                                |
|                     |                                      | Sunny Central:              | +49 561 9522-299               |
| España              | SMA Ibérica Tecnología Solar, S.L.U. | Llamada gratuita en España: | 900 14 22 22                   |
|                     | Barcelona                            | Internacional:              | +34 902 14 24 24               |
| France              | SMA France S.A.S.                    | Medium Power Solutions      |                                |
|                     | Lyon                                 | Onduleurs :                 | +33 472 09 04 40               |
|                     |                                      | Communication :             | +33 472 09 04 41               |
|                     |                                      | Hybrid Energy Solutions     |                                |
|                     |                                      | Sunny Island :              | +33 472 09 04 42               |
|                     |                                      | Power Plant Solutions       |                                |
|                     |                                      | Sunny Central :             | +33 472 09 04 43               |

| India                          | SMA Solar India Pvt. Ltd.                     | +91 22 61713888                                              |                    |
|--------------------------------|-----------------------------------------------|--------------------------------------------------------------|--------------------|
|                                | Mumbai                                        |                                                              |                    |
| Italia                         | SMA Italia S.r.l.                             | +39 02 8934-7299                                             |                    |
|                                | Milano                                        |                                                              |                    |
| Κὑπρος/                        | Βλέπε Ελλάδα/                                 |                                                              |                    |
| Kıbrıs                         | Bkz. Ελλάδα (Yunanistan)                      |                                                              |                    |
| Luxemburg/<br>Luxembourg       | Siehe Belgien/<br>Voir Belgien (Belgique)     |                                                              |                    |
| Magyarország                   | lásd Česko (Csehország)                       |                                                              |                    |
| Nederland                      | zie Belgien (België)                          |                                                              |                    |
| Österreich                     | Siehe Deutschland                             |                                                              |                    |
| Perú                           | Ver España                                    |                                                              |                    |
| Polska                         | Patrz Česko (Czechy)                          |                                                              |                    |
| Portugal                       | SMA Solar Technology Portugal,                | Gratuito em Portugal:                                        | 800 20 89 87       |
|                                | Unipessoal Lda                                | Internacional:                                               | +351 2 12 37 78 60 |
|                                | Lisboa                                        |                                                              |                    |
| România                        | Vezi Česko (Cehia)                            |                                                              |                    |
| Schweiz                        | Siehe Deutschland                             |                                                              |                    |
| Slovensko                      | pozri Česko (Česká republika)                 |                                                              |                    |
| South Africa                   | SMA Solar Technology<br>South Africa Pty Ltd. | 08600 SUNNY<br>(08600 78669)                                 |                    |
|                                | Centurion (Pretoria)                          | International:                                               | +27 (12) 643 1785  |
| United Kingdom                 | SMA Solar UK Ltd.                             | +44 1908 304899                                              |                    |
|                                | Milton Keynes                                 |                                                              |                    |
| Ελλάδα                         | SMA Hellas AE                                 | 801 222 9 222                                                |                    |
|                                | Αθήνα                                         | International:                                               | +30 212 222 9 222  |
| България                       | Вижте Ελλάδα (Гърция)                         |                                                              |                    |
| ไทย                            | SMA Solar (Thailand) Co., Ltd.<br>กรุงเทพฯ    | +66 2 670 6999                                               |                    |
| 대한민국                           | SMA Technology Korea Co., Ltd.<br>서울          | +82-2-520-2666                                               |                    |
| +971 2 234-6177 SMA Middle Eas |                                               | st LLC                                                       | الأمار ات          |
|                                | أبو ظبي                                       |                                                              | العربية المتحدة    |
| Other countries                | International SMA Service Line<br>Niestetal   | Toll free worldwide: 00800 SMA SERVICE<br>(+800 762 7378423) |                    |

SMA Solar Technology

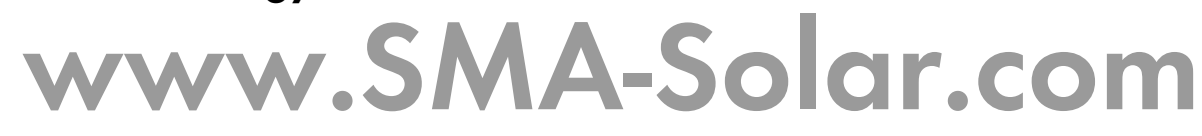

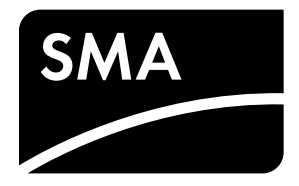